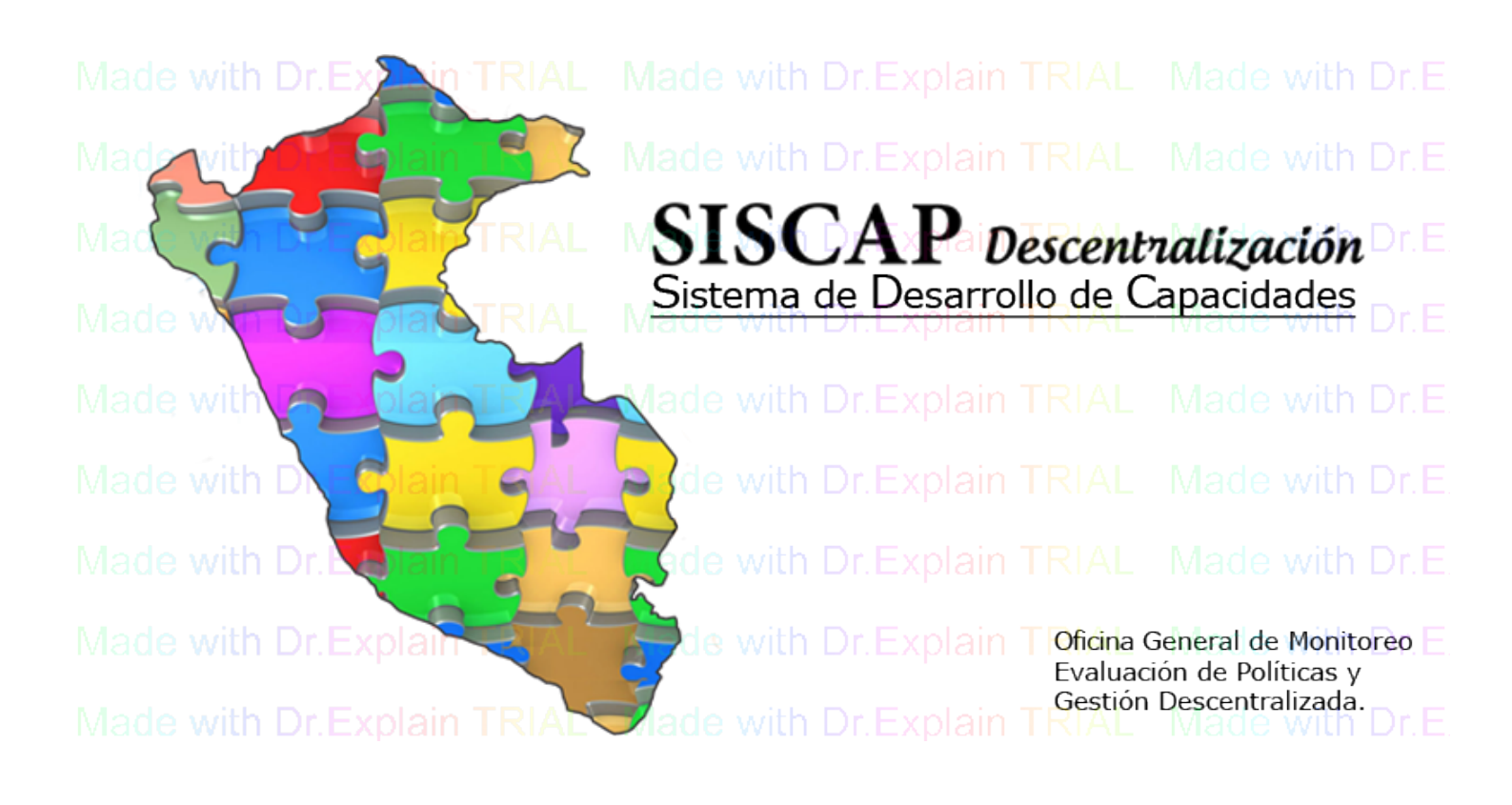

### SCAGD

Manual de Usuario v1.0 2013

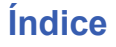

Manual de Heuario

| indice                         |                                       |
|--------------------------------|---------------------------------------|
| Sistema de SACGD               | 4                                     |
| Acceso a la aplicación         | 5                                     |
| Pantalla de Inicio             | 6                                     |
| Ingreso a la aplicación        | 7                                     |
| Pantalla principal             | 8                                     |
| Configuración de Seguridad     | 9                                     |
| Usuario                        | 10                                    |
| Rol                            | 11                                    |
| Modulo                         | 12                                    |
| SubModulo                      | 13                                    |
| Pagina                         | 14                                    |
| Permiso                        | 15                                    |
| Configuracion de la aplicacion | 17                                    |
| Modalidad                      | 18                                    |
| Tipo de Modalidad              | 19                                    |
| Plan Sectorial                 | 20                                    |
| Resultados del Plan Sectorial  | 21                                    |
| Planificacion Actividad        | 22                                    |
| Configuracion                  | 23                                    |
| Nivel de Gobierno              | 24                                    |
| Busqueda                       | 25                                    |
| Nuevo                          |                                       |
| Editar                         | 27                                    |
| Eliminar                       |                                       |
| Menu                           |                                       |
| Informacion General            |                                       |
| Menu                           |                                       |
| Buscar                         |                                       |
| Nuevo                          |                                       |
| Subir Archivo                  |                                       |
| Descargar                      |                                       |
| Eliminar                       |                                       |
| Programacion v Sequimiento     |                                       |
| Ficha de Programacion          |                                       |
| Actividad                      |                                       |
| Menu                           |                                       |
| Buscar                         |                                       |
| Nuevo                          |                                       |
| Editar                         |                                       |
| Plan Sectorial                 |                                       |
| Relacionar Plan Sectorial      |                                       |
| Eliminar                       |                                       |
| Publico Obietivo               | 47                                    |
| Menu                           | 48                                    |
| Buscar                         | 49                                    |
| Agregar Publico Obietivo       | 50                                    |
| 1 Agregar Publico Objetivo     |                                       |
| 2 Agregar Publico Objetivo     | ۰۰۰۰۰۰۰۰۰۰۰۰۰۰۰۰۰۰۰۰۰۰۰۰۰۰۰۰۰۰۰۰۰۰۰۰۰ |
| 1 Agregar Participante         |                                       |
| 2 Agregar Participante         | 54                                    |
|                                |                                       |

Ministerio

| Ministerio<br>DEDLL de la Mujery | Sistema de Administración de Capacidades de Gestión Descentralizada |    |
|----------------------------------|---------------------------------------------------------------------|----|
| Resultado Esperado.              | Manual de Lleuario                                                  |    |
| Menu                             |                                                                     |    |
| Buscar                           |                                                                     |    |
| Agregar resultado                | 0                                                                   | 59 |
| 1 Agregar Re                     | esultado                                                            | 60 |
| Control Actividad                |                                                                     | 61 |
| Menu                             |                                                                     | 62 |
| Buscar                           |                                                                     | 63 |
| Seguimiento                      |                                                                     | 65 |
| Estado de Actividad              |                                                                     | 66 |
| Menu                             |                                                                     | 67 |
| Buscar                           |                                                                     | 68 |
| Cambiar Estado                   |                                                                     | 69 |
| Publico Objetivo Asis            | stente                                                              | 70 |
| Menu                             |                                                                     | 71 |
| Buscar                           |                                                                     | 72 |
| Archivo                          |                                                                     | 73 |
| 1_Archivo                        |                                                                     | 74 |
| Publico Objetivo                 | Asistente                                                           | 75 |
| 1_Publico Ob                     | jetivo Asistente                                                    | 76 |
| Resultados Alcanzac              | los                                                                 | 77 |
| Menu                             |                                                                     | 78 |
| Buscar                           |                                                                     | 79 |
| Resultado                        |                                                                     | 80 |
| 1_Resultados                     | 5                                                                   | 81 |
| Barra de l                       | herramientas Barra de Google Chrome                                 | 82 |
| Reportes                         |                                                                     | 83 |
| Mapa de Actividades              |                                                                     | 84 |
| 1_Mapa de Actividad              | les                                                                 | 85 |
| 2_Mapa de Actividad              | les                                                                 | 86 |
| Consultar Información            |                                                                     | 87 |

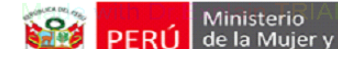

### Manual de Lleuario

### Sistema de SACGD

Este aplicativo WEB es elaborado por la Oficina de Gestión Descentralizada con la finalidad de facilitar las labores de programación, registro, seguimiento, monitoreo y evaluación de las acciones de desarrollo de capacidades que lleva a cabo el MIMP a través de sus diferentes Direcciones, Programas y Organismo Público Ejecutor en el marco del Plan Sectorial de Desarrollo de Capacidades para la Gestión Pública y Buen Gobierno de los Gobiernos Regionales y Locales 2012 - 2015.

Con esta herramienta se facilitarán las coordinaciones internas entre las diferentes áreas del MIMP y a nivel de los diferentes niveles de gobierno y sociedad civil. En este sentido, tiene un fin de gestión del desarrollo de capacidades y de transparencia de la información ante el ciudadano.

Esta herramienta contiene además un instrumento de medición de las capacidades individuales e institucionales de los Gobiernos Regionales que tiene el objeto de poder conocer la situación y medir avances en sus desempeños y de esta manera precisar una mejor oferta en la fase de programación sectorial del desarrollo de capacidades según las necesidades individuales e institucionales.

Para sugerencias y asistencia en el uso del aplicativo puede dirigirse al correo electrónico: siscap@mimp.gob.pe;o al teléfono: 626-1600 Anexo: 5027 del Administrador del SISCAP Descentralización. Created with Dr.Explain

Unregistered version

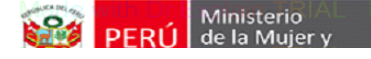

Manual de Huuario

### Acceso a la aplicación

Para acceder a la aplicacion debera contar con la direccion web, el cual debe sumistrarlo el área de OTI, junto con un usuario y clave.

La aplicación puede utilizarse en los siguientes browsers:

- Internet Explorer (desde la versión 9 en adelante.)
- Firefox
- Chrome
- Safari

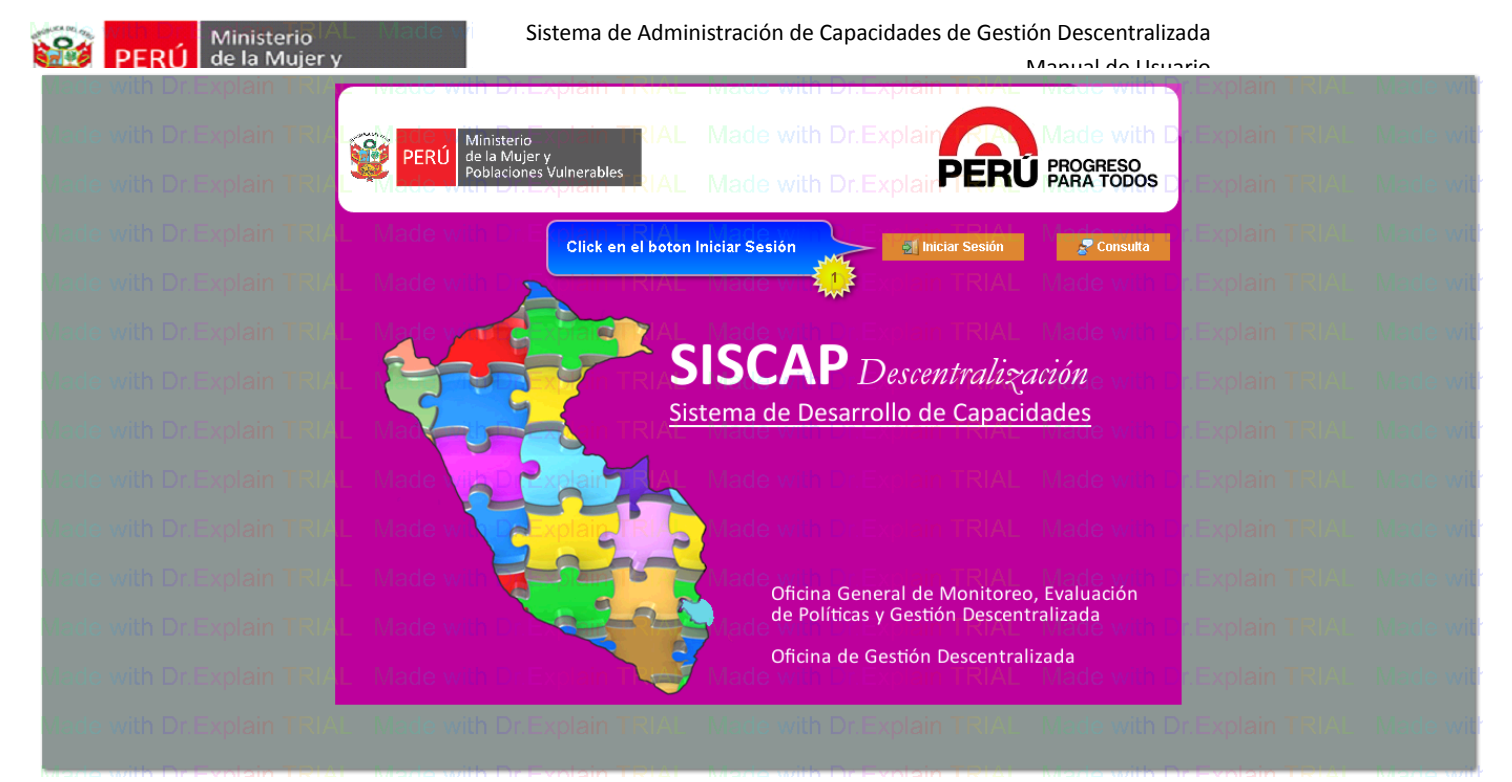

### Pantalla de Inicio

| Ingreso a la  | aplicación7 | , |
|---------------|-------------|---|
| Pantalla prir | cipal8      | ) |

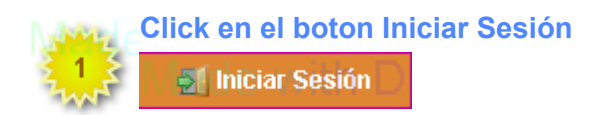

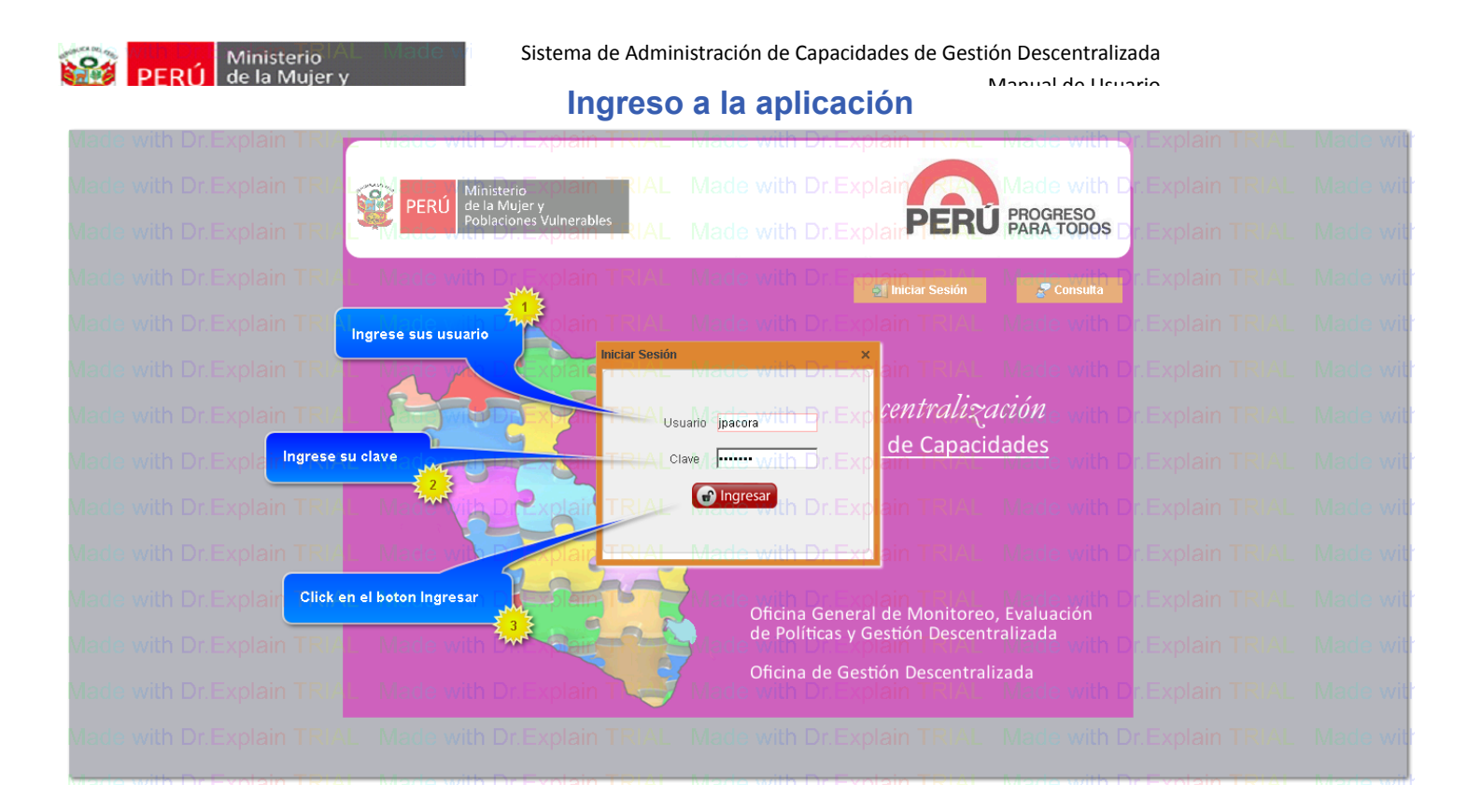

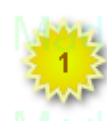

Ingrese sus usuario
Usuario jpacora

Ingresar el usuario asignado (se diferencia de mayúsculas y minúsculas)

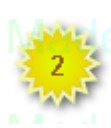

## Ingrese su clave

Volave e Muth Dr. E

Ingresar la clave asignada (se diferencia de mayúsculas y minúsculas)

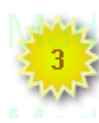

### Click en el boton Ingresar

### 🕤 Ingresar

Luego dar click en el boton ingresar.

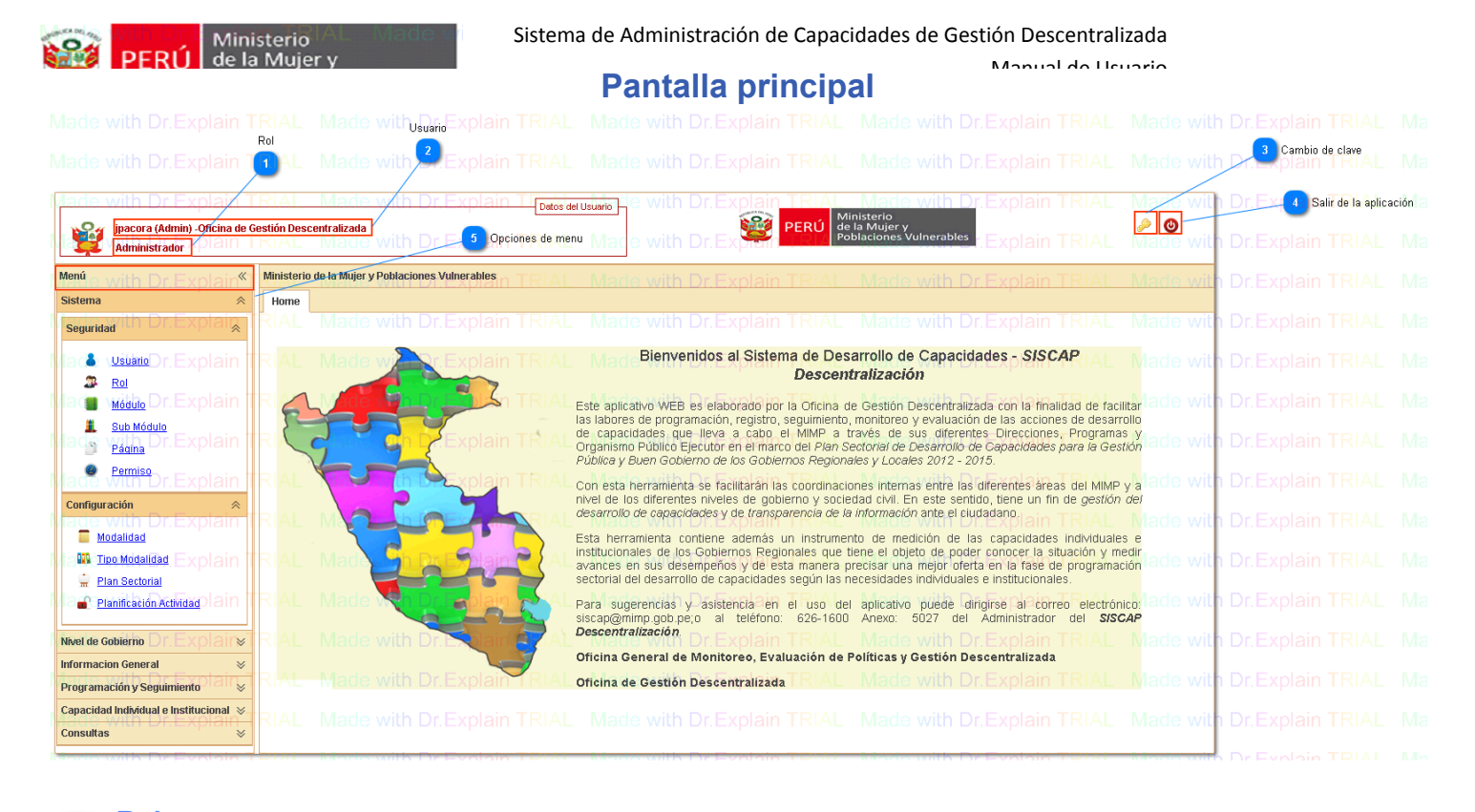

## Rol

### Administrador

Información del rol del usuario que ha accedido a la aplicación

### 🎵 Usuario

### jpacora (Admin) -Oficina de Gestión Descentralizada

Información del del usuario y oficina del usuario que ha accedido a la aplicación

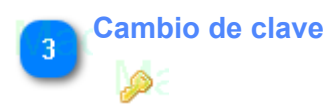

Permite modificar la clave de usuario que ha accedido a la aplicación

Salir de la aplicación

Permite salir de la aplicación, despues de finalizar las labores en la aplicacion debera dar click en este boton

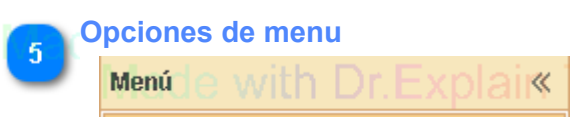

Dar click en las opcion de Menú, para acceder a las páginas asignadas al usuario

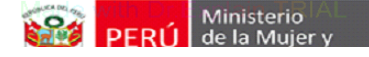

Manual de Heuarie

### Configuración de Seguridad

Los pasos de configuración de seguridad de la aplicación se detallan a continuación, segun las opciones del sistema

- 1. Como crear, editar, eliminar un usuario?
- 2. Como crear, editar, eliminar un Rol?
- 3. Como crear, editar, eliminar un Módulo?
- 4. Como crear, editar, eliminar un SubModulo?
- 5. Como crear, editar, eliminar un Página?
- 6. Como asignar un Permiso?

| Image: Section of the Section of the Section of th                                | o with Dr Evoloin T                                                                                                    |                                                                                                    | lo with Dr Er                                                                     | inlain T <del>PIAL</del>                                  | Mado with              |                  | TRIAL           | Mode                 | with Dr Evoloin TPIAL               | Madawill                   |                |
|----------------------------------------------------------------------------------------------------|----------------------------------------------------------------------------------------------------|----------------------------------------------------------------------------------------------------|-----------------------------------------------------------------------------------|-----------------------------------------------------------|------------------------|------------------|-----------------|----------------------|-------------------------------------|----------------------------|----------------|
| Opcion       Opcion       Opcion       Opcion       Opcion         Opcion       Opcion       Opcion       Opcion       Opcion       Opcion         Seleccion al Nivel de Obierno       Opcion al Nivel de Obierno       Opcion al Nivel de Obierno       Opcion al Nivel de Obierno         Seleccion al a logiculories Vulnerables       Opcion al Nivel de Obierno       Opcion al Nivel de Obierno       Opcion al Nivel de Obierno         Seleccion al a logiculories Vulnerables       Opcion al Nivel de Obierno       Opcion al Nivel de Obierno       Opcion al Nivel de Obierno         Seleccion al a logiculories Vulnerables       Opcion al Nivel de Obierno       Opcion al Nivel de Obierno       Opcion al Nivel de Obierno         Selecionar al a logiculories Vulnerables       Opcion al Nivel de Obierno       Opcion al Nivel de Obierno       Opcion al Nivel de Obierno         Selecionar al noticional of the Interables       Opcion al Nivel de Obierno       Opcion al Nivel de Obierno       Opcion al Nivel de Obierno         Selecionar al noticional of the Interables       Opcion al Nivel de Obierno       Opcion al Nivel de Obierno       Opcion al Nivel de Obierno         Selecionar al noticional of the Interables       Opcion al Nivel de Obierno       Opcion al Nivel de Obierno       Opcion al Nivel de Obierno         Selecionar al agecutora       Opcionar al agecutora       Opcion al Nivel de Obierno       Opcionar al agecu                                                                                                    | inacora (Admin) "Oficina de Gu                                                                                                    | estión Descentralizar                                                                                 |                                                                                   | Datos del U                                               | suario                 |                  |                 | isterio<br>a Mujer y | with Ditexplain TRIAL               |                            |                |
| Opcion         Opcion                                                                                                    | Administrador Xplain 1                                                                                                    | FRIAL Mac                                                                                             | le with Dr.Ex                                                                     | plain TRIAL                                               |                        |                  | R / Pob         | laciones Vu          | <sup>nerables</sup> r.Explain TRIAL | Made with                  |                |
| Image: Section of the Section of the Section of th                                | e with Dr.Explair                                                                                                    | Ministerio de la Muje                                                                                 | er y Poblaciones Vulner                                                           | ables                                                     | Made with              | n Dr.Explain     | TRIAL           | Made                 | with Dr.Explain TRIAL               | Made with                  |                |
| Image: Image:                                | a                                                                                                    | Home Usuario                                                                                          | ×                                                                                 |                                                           |                        |                  |                 |                      | '                                   |                            |                |
| Opcion   Opcion Opcion Opc                                                                                                    | dad with Dr.Explain                                                                                                    | Nivel de Gobierno                                                                                     | Gobierno Nacional                                                                 | plain FRIAL                                               | Made <b>v</b> ill      | n Dr.Exp         | Lista de seleco | ción de Ejecu        | Dr.Explain TRIAL                    | Made with                  | Dr.Explain     |
| Image: Image:                                |                                                                                                    | Ejecutora Mad                                                                                         | Ministerio de la Mujer                                                            | y Poblaciones Vulnerable                                  | <sup>s</sup> Made with | n Dr Evolain     | 🛟 Nuevo         | Made                 | with Dr.Explain TRIAL               | Made wit                   | 5 Boton Editar |
| Image: Control       Image: Control       Image: Contro       Image: Control       Image:                                                                                                    | Rol                                                                                                    | Usuario                                                                                               |                                                                                   | Oficina                                                   |                        |                  | Activo          | Admin                | Rol                                 |                            | 6 Boton Elin   |
| December of the second of the second of t    | Modulo Dr.Explain                                                                                                    | inacora                                                                                               |                                                                                   | plain THREAM                                              |                        |                  |                 | Node                 | Administrator xplain TRIAL          |                            | Dexplain       |
| Control       Control       Contro       Control       Control                                                                                                    | sub Módulo<br>With Dr. Explain T                                                                                                    | jneyra Mac                                                                                            |                                                                                   | plain THINABLE                                            |                        |                  |                 | Node                 | Administrator xplain TRIAL          | Ma <b>l</b> e <b>X</b> ith |                |
| Opcion       Opcion                                                                                                    | Pagina                                                                                                    | chuamanic2                                                                                            |                                                                                   | OFICINA_                                                  | REGIONAL               |                  | SI              | NO                   | Externo Regional                    | 🥖 🗙                        |                |
| Image: State of the state of the state                                 | e with Dr.Explain                                                                                                    | chuamanic Mac                                                                                         |                                                                                   | plain TF bpiond                                           |                        |                  | TRISAL          | Node                 | wusuanor.Explain TRIAL              | Ma <b>X</b> q Xitr         |                |
| With add with Dr Explain TRIAL Made with Dr Explain TRIAL Made with Dr Ex                                                                                                    | uración 🔶                                                                                                    | isifuentes<br>RIAL Mac                                                                                |                                                                                   | plain TRIA                                                |                        |                  |                 | Made                 | Administrator                       | Made with                  |                |
| Texastration       Frank       Made with Dr Explain TRIAL       Made with Dr Explain TRIAL                                                                                                    | Modalidad                                                                                                    |                                                                                                    |                                                                                   |                                                           |                        |                  |                 |                      |                                     | meas whi                   |                |
| Bit State de selección de Niveles de Gobierno   Gobierno Nacional DE Epidain TRIAL Made with Dr Explain TRIAL Made with Dr Expl                              | Tipo Modalidad Explain                                                                                                    |                                                                                                    |                                                                                   |                                                           |                        |                  |                 |                      |                                     | Made with                  |                |
| Concerning   (All Made with Dr Explain TRIAL Made with Dr Explain TRIAL Made with Dr Explain TRIA                                 | Plan Sectorial                                                                                                    | RIAL Mac                                                                                              |                                                                                   |                                                           |                        |                  |                 |                      |                                     | Made with                  |                |
| General Section FAL Made with Dr Explain TRIAL Made with Dr Explain TRIAL Made with Dr Expl                                                                                                    | Tannicación Actividad                                                                                                    |                                                                                                    |                                                                                   |                                                           |                        |                  |                 |                      |                                     | mado ma                    |                |
| Window      Window Window                                                                                                    | Gobierno Dr.Explair                                                                                                    |                                                                                                    |                                                                                   |                                                           |                        |                  |                 |                      |                                     | Made with                  |                |
| Copición   Catale selección de Niveles de Gobierno   Cobierno Nacional Dr. Explain REAL Maio   Selecionar el Nivel de Gbierno   Lista de selección de Ejecutoras   Ministerio de la Mujer y Poblaciones Vulnerables   Selecionar la ejecutora                                                                                                    | icion General 🛛 🕹                                                                                                    |                                                                                                    |                                                                                   |                                                           |                        |                  |                 |                      |                                     | Mado with                  |                |
| Image: Section 1     Image: Section 1     Image: Section 2     Image: Section 2     Image: Section 2     Image: Section 2     Image: Section 2     Image: Section 2     Image: Section 2 <td>nación y Seguimiento</td> <td></td> <td></td> <td></td> <td></td> <td></td> <td></td> <td></td> <td></td> <td>Made with</td> <td></td>                                                                                                    | nación y Seguimiento                                                                                                    |                                                                                                    |                                                                                   |                                                           |                        |                  |                 |                      |                                     | Made with                  |                |
| ••••••••••••••••••••••••••••••••••••                                                                                                    | lad Individual e Institucional ⊗                                                                                                    | RIAL Mac                                                                                              | le with Dr.Ex                                                                     | plain TRIAL                                               |                        |                  |                 |                      |                                     | Made with                  |                |
| Lista de selección de Niveles de Gobierno<br>Gobierno Nacional Dr. Explain RAL MO<br>Selecionar el Nivel de Gbierno<br>Lista de selección de Ejecutoras<br>Ministerio de la Mujer y Poblaciones Vulnerables<br>Selecionar la ejecutora<br>Boton Nuevo                                                                                                    | opción                                                                                                    |                                                                                                    | Page 1 of 1                                                                       |                                                           | Ratio with             | Trenisin         | TREAT           | Maria                | Displayir                           | ng 1 to 6 of 6 items       |                |
| Lista de selección de Niveles de Gobierno<br>Gobierno Nacional Dr. Explain RIAL Mod<br>Selecionar el Nivel de Gbierno<br>Lista de selección de Ejecutoras<br>Ministerio de la Mujer y Poblaciones Vulnerables<br>Selecionar la ejecutora<br>Boton Nuevo                                                                                                    | Opción                                                                                                    |                                                                                                    | Page 1 of 1                                                                       |                                                           | Warie will             | - The second sim | TRACT           | Ravies               | Displayir                           | ng 1 to 6 of 6 items       |                |
| Gobierno Nacional Dr. Explain TRIAL Mod<br>Selecionar el Nivel de Gbierno<br>Lista de selección de Ejecutoras<br>Ministerio de la Mujer y Poblaciones Vulnerables<br>Selecionar la ejecutora<br>Boton Nuevo                                                                                                    | Opción<br>Ser Usua<br>Dar click e                                                                                                    | ario It<br>en la opci                                                                                 | ón de me                                                                          | nú                                                        |                        | - De Fonisier    | TRIG            | Maria                | Displayin                           | ng 1 to 6 of 6 items       |                |
| Gobierno Nacional       Cobierno         Selecionar el Nivel de Gbierno         Lista de selección de Ejecutoras         Ministerio de la Mujer y Poblaciones Vulnerables         Selecionar la ejecutora         Boton Nuevo                                                                                                    | Opción<br>Usua<br>Dar click e                                                                                                    | ario<br>en la opci<br>lección d                                                                       | ón de me                                                                          | nú<br>s de Gobi                                           | ierno                  |                  |                 | <u></u>              | Displayin                           | ng 1 to 6 of 6 items       |                |
| Selecionar el Nivel de Gbierno Lista de selección de Ejecutoras Ministerio de la Mujer y Poblaciones Vulnerables Selecionar la ejecutora Boton Nuevo                                                                                                    | Opción<br>Usua<br>Dar click e<br>Lista de sel                                                                                                    | ario<br>en la opci<br>lección (                                                                       | ón de me                                                                          | nú<br>s de Gobi                                           | ierno                  |                  |                 |                      | Displayin                           | ng 1 to 6 of 6 items       |                |
| Selecionar el Nivel de Gbierno Lista de selección de Ejecutoras Ministerio de la Mujer y Poblaciones Vulnerables Selecionar la ejecutora Boton Nuevo                                                                                                    | Opción<br>Usua<br>Dar click e<br>Lista de sel<br>Gobierno N                                                                                                    | ario<br>en la opci<br>lección (<br>lacional                                                           | ón de me<br>de Nivele                                                             | nú<br>s de Gobi                                           | ierno<br>RIAL          | Mv               | 1               |                      | Displayin                           | ng 1 to 6 of 6 items       |                |
| Lista de selección de Ejecutoras<br>Ministerio de la Mujer y Poblaciones Vulnerables<br>Selecionar la ejecutora<br>Boton Nuevo                                                                                                    | Opción<br>Usua<br>Dar click e<br>Lista de sel<br>Gobierno N                                                                                                    | ario<br>en la opci<br>lección (<br>lacional                                                           | ón de me<br>de Nivele                                                             | nú<br>s de Gobi                                           | ierno<br>RIAL          | M×               | 1               |                      | Displayi                            | ng 1 to 6 of 6 items       |                |
| Lista de selección de Ejecutoras<br>Ministerio de la Mujer y Poblaciones Vulnerables<br>Selecionar la ejecutora<br>Boton Nuevo                                                                                                    | Opción Dar click e Lista de sel Gobierno N                                                                                                    | ario<br>en la opci<br>lección d<br>lacional<br>r el Nivel                                             | ón de me<br>de Nivele<br>Dr.Exp<br>de Gbierr                                      | nú<br>s de Gobi<br>Main Ti                                | ierno<br>RIAL          | M                |                 |                      | Displayi                            | ng 1 to 6 of 6 items       |                |
| Ministerio de la Mujer y Poblaciones Vulnerables Adde with Made with Made With Made Sciences Vulnerables Boton Nuevo                                                                                                    | Opción<br>Dar click e<br>Lista de sel<br>Gobierno N<br>Selecionar                                                                                                    | ario<br>en la opci<br>lección o<br>lacional<br>r el Nivel                                             | ón de me<br>de Nivele<br>Dr. Exp<br>de Gbierr                                     | nú<br>s de Gobi<br>Main Ti                                | ierno<br><u>RIAL</u>   | M                | 1               |                      | Displayi                            | ng 1 to 6 of 6 items       |                |
| Ministerio de la Mujer y Poblaciones Vulnerables Angle With Made with Made With Made W | Opción<br>Dar click e<br>Lista de sel<br>Gobierno N<br>Selecionar                                                                                                    | ario It<br>en la opci<br>lección o<br>lacional<br>r el Nivel                                          | ón de me<br>de Nivele<br>Dr. Exp<br>de Gbierr                                     | nú<br>s de Gobi<br>Dain Ti<br>no                          | ierno<br><u>RIAL</u>   | Mv               | 1               |                      | Displayi                            | ng 1 to 6 of 6 items       |                |
| Selecionar la ejecutora Boton Nuevo                                                                                                    | Opción Dar click e Lista de sel Gobierno N Selecionar Lista de sel                                                                                                    | ario It<br>en la opci<br>lección d<br>lacional<br>r el Nivel<br>lección d                             | ón de me<br>de Nivele<br>Dr. Exp<br>de Gbierr<br>de Ejecut                        | nú<br>s de Gobi<br>Diain Ti<br>no<br>coras                | ierno<br>RIAL          | M                | 1               |                      | Displayi                            | ng 1 to 6 of 6 items       |                |
| Selecionar la ejecutora Boton Nuevo                                                                                                    | Opción<br>Dar click e<br>Lista de sel<br>Gobierno N<br>Selecionar<br>Lista de sel<br>Ministerio d                                                                                           | ario IL<br>en la opci<br>lección o<br>lacional<br>r el Nivel<br>lección o<br>de la Muje               | ón de me<br>de Nivele<br>Dr. Exp<br>de Gbierr<br>de Ejecut                        | nú<br>s de Gobi<br>Dain T<br>no<br>coras<br>nes Vulnera   | ierno<br>RIAL          | Ma               | ie w            | vith                 | Displayi                            | ng 1 to 6 of 6 items       |                |
| Boton Nuevo                                                                                                    | Opción Dar click e Lista de sel Gobierno N Selecionar Lista de sel Ministerio o                                                                                                    | ario<br>Ilección o<br>Jacional<br>r el Nivel<br>Ilección o<br>de la Muje                              | ón de me<br>de Nivele<br>Dr. Exp<br>de Gbierr<br>de Ejecut                        | nú<br>s de Gobi<br>Dain T<br>no<br>coras<br>nes Vulnera   | ierno<br>RIAL          | M                | l<br>le w       | <u>/ith</u>          | Displayi                            | ng 1 to 6 of 6 items       |                |
| Boton Nuevo                                                                                                    | Dar click e<br>Dar click e<br>Lista de sel<br>Gobierno N<br>Selecionar<br>Lista de sel<br>Ministerio o<br>Selecionar                                                                        | ario It<br>en la opci<br>lección o<br>lacional<br>r el Nivel<br>lección o<br>de la Muje<br>r la ejecu | ón de me<br>de Nivele<br>Dr. Exp<br>de Gbierr<br>de Ejecut<br>ry Poblacio<br>tora | nú<br>s de Gobi<br>plain Ti<br>no<br>coras<br>nes Vulnera | ierno<br>RIAL          | M                | ł<br>łe w       | <u>vith</u>          | Displayi                            | ng 1 to 6 of 6 items       |                |
| Boton Nuevo                                                                                                    | Opción Dar click e Lista de sel Gobierno N Selecionar Lista de sel Ministerio o                                                                                                    | ario It<br>en la opci<br>lección o<br>lacional<br>r el Nivel<br>lección o<br>de la Muje<br>r la ejecu | ón de me<br>de Nivele<br>Dr. Exp<br>de Gbierr<br>de Ejecut<br>ry Poblacio<br>tora | nú<br>s de Gobi<br>plain Ti<br>no<br>coras<br>nes Vulnera | ierno<br>RIAL          | M                | l<br>le w       | <u>/ith</u>          | Displayi                            | ng 1 to 6 of 6 items       |                |
|                                                                                                    | Opción<br>Dar click e<br>Lista de sel<br>Gobierno N<br>Selecionar<br>Lista de sel<br>Ministerio o<br>Selecionar                                                                             | ario<br>en la opci<br>lección (<br>vacional<br>r el Nivel<br>lección (<br>de la Muje<br>r la ejecu    | ón de me<br>de Nivele<br>de Gbierr<br>de Ejecut<br>ry Poblacio<br>tora            | nú<br>s de Gobi<br>lain Ti<br>no<br>coras<br>nes Vulnera  | ierno<br>RIAL          | M                | l<br>le w       | <u>/ith</u>          | Displayi                            | ng 1 to 6 of 6 items       |                |
|                                                                                                    | <ul> <li>Opción</li> <li>Usua</li> <li>Dar click e</li> <li>Lista de sel</li> <li>Gobierno N</li> <li>Selecionar</li> <li>Lista de sel</li> <li>Ministerio o</li> <li>Selecionar</li> </ul> | ario<br>en la opci<br>lección (<br>lacional<br>r el Nivel<br>lección (<br>de la Muje<br>r la ejecu    | ón de me<br>de Nivele<br>Dr. Exp<br>de Gbierr<br>de Ejecut<br>ry Poblacio<br>tora | nú<br>s de Gobi<br>lain Th<br>no<br>coras<br>nes Vulnera  | ierno<br>RIAL          | M                | l<br>le w       | <u>/ith</u>          | Displayi                            | ng 1 to 6 of 6 items       |                |

Dar click en el boton para ingresar un nuevo usuario

5 Boton Editar

Dar click en el boton para modificar el usuario

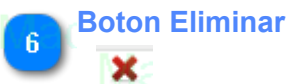

Dar click en el boton para eliminar el usuario

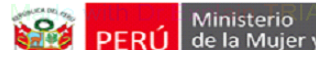

| _ |
|---|

Manual de Heuarie

| Made with Dr Explain                                    |                                                                                                    |
|---------------------------------------------------------|----------------------------------------------------------------------------------------------------|
| Administrador                                           | TRIAL Made with Dr.Explain TRIAL Mage with Dr.Explain TRIAL Mage with Dr.Explain TRIAL Made w                                   |
| Menúe with Dr.Explair*                                  | Ministerio de la Mujer y Poblaciones Vulnerables in TRIAL Made with Dr. Explain TRIAL Made with Dr. Explain TRIAL Made w        |
| Sistema * Seguridad                                     | Home Rol ×<br>PLATE Made with Dr. Explain TRIAL Made with Dr. Explain TRIAL Made with Dr. Explain TRIAL Made v                  |
|                                                         | Listado de Ron de with Dr.Explain TRIAL Made with 3 Boton Editar                                                                |
| Mage Módulo Dr.Explain                                  |                                                                                                    |
| Ma sub Módulo<br>Página Dr. Explain 1                   | r R <sup>2</sup> , <sup>Externo Local evith Dr. Explain TRIAL Ma 🖉 其 Dr. Explain TRIAL Made with Dr. Explain TRIAL Made v</sup> |
| lace <u>Permiso</u> Dr.Explain                          | R 4 usuari9lade with Dr.Explain TRIAL Ma                                                                                        |
| Configuración                                           | RIAL Made with Dr.Explain TRIAL Made with Dr.Explain TRIAL Made with Dr.Explain TRIAL Made v                                    |
| Tipo Modalidad . Explain                                | RIAL Made with Dr.Explain TRIAL Made with Dr.Explain TRIAL Made with Dr.Explain TRIAL Made v                                    |
| Hanificación Actividad Plain                            | RIAL Made with Dr.Explain TRIAL Made with Dr.Explain TRIAL Made with Dr.Explain TRIAL Made v                                    |
| Nivel de Gobierno Dr.Explair®                           | RIAL Made with Dr.Explain TRIAL Made with Dr.Explain TRIAL Made with Dr.Explain TRIAL Made v                                    |
| Informacion General ×<br>Programación y Seguimiento     | RIAL Made with Dr.Explain TRIAL Made with Dr.Explain TRIAL Made with Dr.Explain TRIAL Made v                                    |
| Capacidad Individual e Institucional 😣<br>Consultas 🛛 😣 | 10 I Real of Page of Dr. Explain TRIAL Made with Dr. Explain TRIAL Made with Dr. Explain TRIAL Made v                           |

# Opción

Dar click en la opción de menú

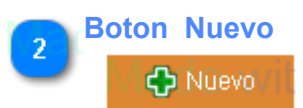

Dar click en el boton para ingresar un nuevo rol

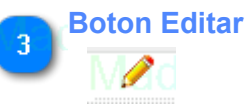

Dar click en el boton para editar un rol

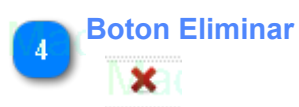

Dar click en el boton para eliminar un rol

|                                                                      | Sistema de Administración de Capacidades de Gestión Descentralizada                                                                                                    |
|----------------------------------------------------------------------|----------------------------------------------------------------------------------------------------|
| PENU rue la                                                          | Modulo                                                                                                    |
| jpacora (Admin) - Oficina<br>Administrador                           | In TRIAL Made with Dr Explain TRIAL Made with Dr Explain TRIAL Made with Dr |
| Menule with Dr.Explai                                                | « Ministerio de la Mujer y Poblaciones Vulnerables in TRIAL Made with Dr Explain TRIAL Made with Dr Explain TRIAL Made w                                                                                                    |
| Sistema<br>Seguridad                                                 | Home Módulo ×      Mode with Dr E Boton Nuevo L Made with Dr Explain TRIAL Made with Dr Explain TRIAL Made v                                                                                                    |
| la 🌢 🙂 🖉                                                             | In Listado de Módulo with Dr.Explain TRIAL Made will Boton Editarin TRIAL Made with Dr.Explain TRIAL Made w                                                                                                    |
| Módulo Xplan                                                         | Nombre and with Dr. Explain TR AL representation of the second second se |
| la Sub Módulo<br>Página Dr. Explai                                   | in Translation Content of the American Content of the American Content of the  |
| la emiso<br>Million Explai                                           | in 1 4 Programación y Seguimiento n Explain TRIAL Made Xith Dr. Explain TRIAL Made with Dr. Explain TRIAL Made w                                                                                                    |
| Modalidad                                                            | TRA Consultance with Dr. Explain TRIAL Made With Dr. Explain TRIAL Made with Dr. Explain TRIAL Made w                                                                                                    |
| Tipo Modalidad : Explai                                              | in TRIAL Made with Dr.Explain TRIAL Made with Dr.Explain TRIAL Made with Dr.Explain TRIAL Made w                                                                                                    |
| Planificación Actividad                                              | in TRIAL Made with Dr.Explain TRIAL Made with Dr.Explain TRIAL Made with Dr.Explain TRIAL Made w                                                                                                    |
| Nivel de Gobierno Dr. Explai                                         | RIAL Made with Dr.Explain TRIAL Made with Dr.Explain TRIAL With Dr.Explain TRIAL Made with Dr.Explain TRIAL Made with Dr.Explain TRIAL Made with Dr.Explain TRIAL Made with Dr.Explain TRIAL Made with Dr.Explain TRIAL Made with Dr.Explain TRIAL Made with Dr.Explain TRIAL Made with Dr.Explain TRIAL With Dr.Explain TRIAL Made with Dr.Explain TRIAL Made with Dr.Explain TRIAL Made with Dr.Explain TRIAL With Dr.Explain TRIAL Made with Dr.Explain TRIAL With Dr.Explain TRIAL With Dr.Explain TRIAL With Dr.Explain TRIAL With Dr.Explain TRIAL With Dr.Explain TRIAL With Dr.Explain TRIAL With Dr.Explain TRIAL With Dr.Explain TRIAL With Dr.Explai    |
| Informacion General<br>Programación y Seguimiento <sup>O I All</sup> | RIAL Made with Dr.Explain TRIAL Made with Dr.Explain TRIAL With Dr.Explain TRIAL With Dr.Explain TRIAL With Dr.Explain TRIAL With Dr.Explain TRIAL With Dr.E |
| Capacidad Individual e Institucional                                 | и при Page 1 of 1 ран опридатильного боб items Dr. Explain TRIAL Made with Dr. Explain TRIAL Made w                                                                                                    |
| Consultas                                                            | *                                                                                                    |

Dar click en la opción de menú

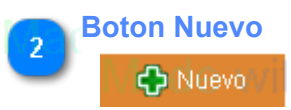

Dar click en el boton para ingresar un nuevo módulo

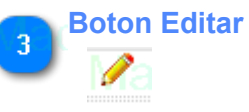

Dar click en el boton para editar un módulo

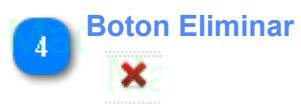

Dar click en el boton para eliminar un módulo

| Ministe                                                             | sistema de Administración de Capacidades de Gestión Descentralizada                                                                                                    |
|---------------------------------------------------------------------|----------------------------------------------------------------------------------------------------|
| PERU de la M                                                        | SubModulo Manual de Usuario                                                                                                    |
| jpacora (Admin) - Oficina de<br>Administrador                       | IRIAL Made with Dr.Explain TRIAL Made with Dr.Explain TRIAL With Dr.Explain TRIAL With Dr.Explain TRIAL With Dr.Explain TRIAL With Dr.Explain TRIAL With Dr.Explain TRIAL With Dr.Explain TRIAL With Dr.Explain TRIAL With Dr.Explain TRIAL With Dr.Expl                                                     |
| Menúle with Dr.Explair*                                             | Ministerio de la Mujer y Poblaciones Vulnerables in TRIAL Made with Dr. Explain TRIAL Made with Dr. Explain TRIAL Made w                                                                                                    |
| Sistema 😞                                                           | Home Sub Módulo × 2 Lista de Módulos                                                                                                    |
| Seguridad Ath Dr.Explain                                            | Modulo: Sistema                                                                                                    |
| vlade vusuano Dr.Explain                                            | Listado de Sub Módulo with Dr. Explain TRIAL Made with Dr. Explain Bolon Editar Made with Dr. Explain TRIAL Made w                                                                                                    |
|                                                                     | An R <sup>1</sup> A Seguridad with Dr. Explain TRIAL 1 And a with Seguridad with Dr. Explain TRIAL Made with Dr. Explain TRIAL Made w                                                                                                    |
| May <u>Páqina</u> D. Explain                                        | TR 2 Configuration with Dr.Explain TRIAL <sup>2</sup> Made with International Part of the Part of the Part of t |
| Made <mark>Permiso</mark> Dr.Explain                                | TRIAL Made with Dr.Explain TRIAL Made with Dr.Explain TRIAL Made with Dr.Explain TRIAL Made w                                                                                                    |
| Configuración                                                       | TRIAL Made with Dr.Explain TRIAL Made with Dr.Explain TRIAL Made with Dr.Explain TRIAL Made w                                                                                                    |
| Tipo Modalidad Explain                                              | TRIAL Made with Dr.Explain TRIAL Made with Dr.Explain TRIAL Made with Dr.Explain TRIAL Made w                                                                                                    |
| <ul> <li>Plan Sectorial</li> <li>Planificación Actividad</li> </ul> | TRIAL Made with Dr.Explain TRIAL Made with Dr.Explain TRIAL Made with Dr.Explain TRIAL Made w                                                                                                    |
| Nivel de Gobierno Dr. Explair»                                      | IRIAL Made with Dr.Explain TRIAL Made with Dr.Explain TRIAL Made with Dr.Explain TRIAL Made w                                                                                                    |
| Informacion General ×<br>Programación y Seguimiento                 | IRIAL Made with Dr. Explain TRIAL Made with Dr. Explain TRIAL Made with Dr. Explain TRIAL Made w                                                                                                    |
| Capacidad Individual e Institucional ≫<br>Consultas ≫               | RIAL Made with Dr. Explain TRIAL Made with Dr. Explain TRIAL With Wate with Dr. Explain TRIAL Wate with Dr. Explain TRIAL Wate with Dr. Explain TRIAL Wate with Dr. Explain TRIAL Wate with Dr. Explai          |

### 📕 🛛 Sub Módulo

Dar click en la opción de menú

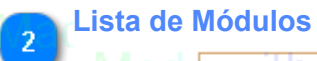

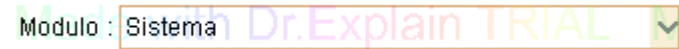

Seleccionar el módulo al cual se se va ha agregar el submodulo

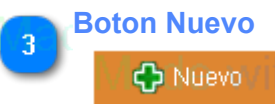

Dar click en el boton para ingresar un nuevo submodulo

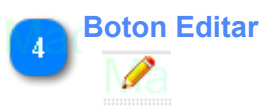

Dar click en el boton para editar un submodulo

### Boton Eliminar

**X**2

Dar click en el boton para eliminar un submodulo

| PERÚ de la                                     | Mujer y                                                                                           | Pagina                                                                                   | Manual de Heuaria                                              |                                |
|------------------------------------------------|---------------------------------------------------------------------------------------------------|------------------------------------------------------------------------------------------|----------------------------------------------------------------|--------------------------------|
| jpacora (Admin) -Oficina de G<br>Administrador | RIAL Made with Dr.Explain L Dates del<br>estión Descentralizada<br>MAC Made with Dr.Explain TRIAL | Male with Dr.Explain LEA                                                                 | Insterio<br>In Mujer y<br>Diaciones Vulnerables CEXPLAIN TRIAL | Made with Dr.Exp               |
| Le with Dr.Explair                             | Ministerio de la Mujer y Poblaciones Vulnerables                                                  | Made with Dr.Explain TRIAL                                                               | Made with Dr.Explain TRIAL                                     | Made with Dr.Exp               |
| le with Dr.Explain                             | RIAL Made with Dr. Explain 12 List                                                                | a de Módulos with Dr Explain TRIAL                                                       | Made with Dr. Explain TRIAL                                    | Made Boton Nuevo               |
| uridad                                         | Modulo : Programación y Seguimiento                                                               | Sub Modulo 💠 Ficha Programación                                                          | ~ c                                                            | Nuevo                          |
| Usuario Dr. Explain Rol                        | Listado de Página                                                                                 | Made with Dr.Explain TRIAL                                                               | Made with Dr.Explain TRIAL                                     | Made with Dr.Exp               |
| Dr.Explain                                     | PLA Nombre ade with Dr. Explain TRI Orde                                                          | <sup>n</sup> Ma <sup>ute</sup> with Dr.Explain TRIAL                                     | Mene with Dr.Explain TRIAL                                     | Made with Dr.Exp               |
| L Sub Módulo 1 Opción                          | 1 Actividades 1                                                                                   | Jsp/Programacion/Actividad.jsp                                                           | Recursos/css/images/process.png                                | Boton E                        |
| Página Página                                  | 2 Publico Objetivo with Dr. Explain TRI 2                                                         | M Jsp/Programacion/Actividad_Ubigeo.jsp                                                  | Recursos/css/images/participanteseg.png                        | Mc Min Dr. Exp                 |
| e with Dr.Explain                              | 4 Control Actividad with Dr. Explain TRI 4L                                                       | Jsp/Programacion/Actividad_Control.jsp<br>Jsp/Programacion/Actividad_Control.jsp<br>RIAL | Recursos/css/images/process_accept.png                         | Med X ith Dr.Exp               |
| iguración *                                    | RIAL Made with Dr.Explain TRIAL                                                                   |                                                                                          |                                                                | Made with Dr.Exp               |
| Tipo Modalidad . Explain                       | RIAL Made with Dr.Explain TRIAL                                                                   |                                                                                          |                                                                | Made with Dr.Exp               |
| Plan Sectorial<br>Planificación Actividad      | RIAL Made with Dr.Explain TRIAL                                                                   |                                                                                          |                                                                | Made with Dr.Exp               |
| e Gobierno Dr. Explair®                        | RIAL Made with Dr.Explain TRIAL                                                                   |                                                                                          |                                                                | Made with Dr.Exp               |
| acion General ×                                | RIAL Made with Dr.Explain TRIAL                                                                   |                                                                                          |                                                                | Made with Dr.Exp               |
| idad Individual e Institucional 🚿              | 20 🗸 🖌 🖣 Page 1 of 1 🕨 H 🔿                                                                        |                                                                                          | Displaying                                                     | 1 to 4 of 4 items              |
| e with Dr.Explain                              | INIAL Made with Dr.Explain TRIAL                                                                  | Made with Dr.Explain TRIAL                                                               | Made with Dr.Explain TRIAL                                     | <del>- Made w</del> ith Dr.Exp |

### 🖞 🖯 Páqina

Dar click en la opción de menú

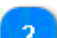

3

### Lista de Módulo

Modulo : Programación y Seguimiento TRIAL Made v 🗸

Seleccionar el módulo al cual se se va ha agregar la página

### Lista de SubModulo

Sub Modulo V: Ficha Programación in TRIAL Made with Dr. Explain

Seleccionar el submodulo al cual se se va ha agregar la página

Boton Nuevo

### 🛟 Nuevo

Dar click en el boton para ingresar un nueva página

5 Boton Editar

Dar click en el boton para editar una página

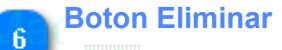

x

Dar click en el boton para eliminar una página

Sistema de Administración de Capacidades de Gestión Descentralizada Ministerio Manual de Heuario Permiso Datos del Us PERÚ de la Muj ٢ jpacora (Admin) -Oficina de Gestión Descentralizada 6 Administrador Menú Ministerio de la Muier y Poblaciones Vulnerables ~ Lista de SubModulo Sistem Home Permiso × Lista de Roles 4 Seguridad Rol Usuario Boton Buscar Lista de Módulos lade Usuario Ficha Programació Módulo : Programación y Seguimiente Sub Modulo 2 Rol Módulo Listado de Página Sub Módulo Nombre Modifica Eliminar <u>Página</u> Opción 1 Actividades V V 2 0 Permiso 2 Resultados de Actividad V V V 5 V • 3 Publico Objetivo 7 Configuración 1 đ È 4 Control Actividad Modalidad Tipo Modalidad 🚔 Plan Sectorial Asignación de Permisos Planificación Actividad Nivel de Gobierno Informacion General Programación y Seguimiento Boton Graba Capacidad Individual e Institucio Ŧ Consultas

## Opción

Permiso

Dar click en la opción de menú

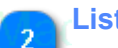

### Lista de Roles

Rolad : Usuario Dr. Explain TRIAL Made w

Seleccionar el rol al cual se se va ha agregar los permisos

### Lista de Módulos

Módulo : Programación y Seguimiento RIAL Made v

Seleccionar el módulo al cual se se va ha agregar los permisos

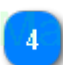

### Lista de SubModulo

Sub Modulo : Ficha Programacióna in TRIAL Made with Dr. Explan

Seleccionar el submodulo al cual se se va ha agregar los permisos

5 Boton Buscar

### 🔍 Buscar 📔

Dar click en Buscar para mostrar las páginas a los cuales se se va ha agregar los permisos

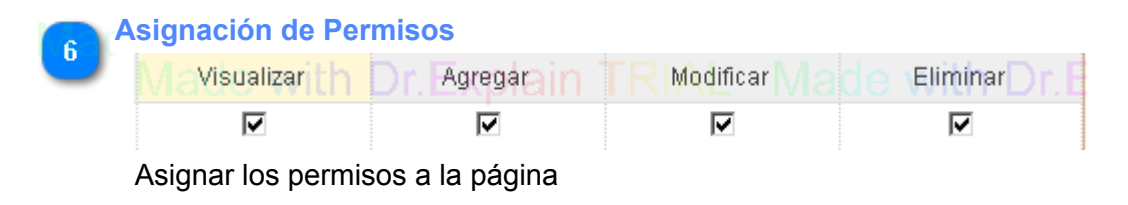

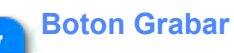

Manual de Heuaria

Dar click en Guardar para que guardar los cambios

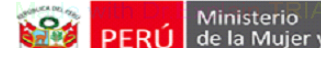

Manual de Heuaria

### Configuracion de la aplicacion

Los pasos de configuración de la aplicación se detallan a continuación:

- 1. Como crear, editar y eliminar una Modalidad?
- 2. Como crear, editar y eliminar una Tipo de Modalidad?
- 3. Como crear, editar y eliminar una Plan Sectorial?
- 4. Como crear, editar y eliminar una Planificación de Actividad?

| Ministerio Muiory Sistema de Administración de Capacidades de Gestión Descentralizada |                                                                                                    |  |  |  |  |  |  |  |  |
|---------------------------------------------------------------------------------------|----------------------------------------------------------------------------------------------------|--|--|--|--|--|--|--|--|
|                                                                                       | Modalidad Manual de Usuaria                                                                                                    |  |  |  |  |  |  |  |  |
| Made with Dr.Explain                                                                  | TRIAL Made with Dr Explain Trates de usiaring de with Dr. Explain TRIAL, Made with Dr. Explain TRIAL. Made will                                                                                                    |  |  |  |  |  |  |  |  |
| jpacora (Admin) -Oficina de G<br>Administrador XPIAIN                                 | Gestion Descentralizada<br>TRTAL Made with Dr.Explain TRIAL Mare with Dr.Ex PERÚ de la Mujer y<br>Poblaciones Vulnerables .: Explain TRIAL Mare with Dr.Ex                                                                                                    |  |  |  |  |  |  |  |  |
| Menule with Dr.Explair                                                                | Ministerio de la Mujer y Poblaciones Vulnerables in TRIAL Made with Dr. Explain TRIAL Made with Dr. Explain TRIAL Made wi                                                                                                    |  |  |  |  |  |  |  |  |
| Sistema 🔗                                                                             | Home Modalidad ×                                                                                                    |  |  |  |  |  |  |  |  |
| Seguridad DLEXPlai                                                                    |                                                                                                    |  |  |  |  |  |  |  |  |
| Maale <u>⊍süano</u> Dr.Explain <sup>†</sup>                                           | Listado de Modalidad with DEExplain TRIAL Made with 3 Boton Editar TRIAL Made with Dr. Explain TRIAL Made will                                                                                                    |  |  |  |  |  |  |  |  |
| vla <b>e</b> Modulo Dr.Explain                                                        | Modalidad Asistencia Técnica with Dr. Explain TRIAL Med 🗾 🙀 Boton Eliminar RIAL Made with Dr. Explain TRIAL Made with                                                                                                    |  |  |  |  |  |  |  |  |
| Made <u>Sub Módulo</u><br>Dr.Explain                                                  | a 2 Capacitación e with Dr. Explain TRIAL Made 🥬 🗙 Dr. Explain TRIAL Made with Dr. Explain TRIAL Made with                                                                                                    |  |  |  |  |  |  |  |  |
| Made With Dr.Explain                                                                  | 4 Intercambio de Experiencias) r. Explain TRIAL Mad 🎺 😤 Dr. Explain TRIAL Made with Dr. Explain TRIAL Made with 5 Virtual                                                                                                    |  |  |  |  |  |  |  |  |
| Modalidad 1 Opción                                                                    | IRIAL Made with Dr.Explain TRIAL Made with Dr.Explain TRIAL Made with Dr.Explain TRIAL Made will                                                                                                    |  |  |  |  |  |  |  |  |
| In Tipo Modalidad Explain                                                             | IRIAL Made with Dr.Explain TRIAL Made with Dr.Explain TRIAL Made with Dr.Explain TRIAL Made will                                                                                                    |  |  |  |  |  |  |  |  |
| Planificación Actividad plain                                                         | RIAL Made with Dr.Explain TRIAL Made with Dr.Explain TRIAL Made with Dr.Explain TRIAL Made will                                                                                                    |  |  |  |  |  |  |  |  |
| Nivel de Gobierno Dr.Explaire                                                         | RIAL Made with Dr.Explain TRIAL Made with Dr.Explain TRIAL Made with Dr.Explain TRIAL Made wit                                                                                                    |  |  |  |  |  |  |  |  |
| Informacion General × Programación y Seguimiento                                      | IRIAL Made with Dr.Explain TRIAL Made with Dr.Explain TRIAL Made with Dr.Explain TRIAL Made wit                                                                                                    |  |  |  |  |  |  |  |  |
| Capacidad Individual e Institucional 💝                                                | 20 I Replace Page of Page of P |  |  |  |  |  |  |  |  |
|                                                                                       |                                                                                                    |  |  |  |  |  |  |  |  |

Dar click en la opción de menú

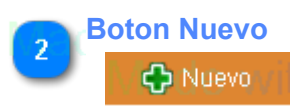

Dar click en el boton para ingresar una nueva modalidad

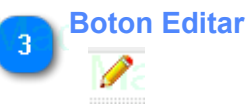

Dar click en el boton para editar un modalidad

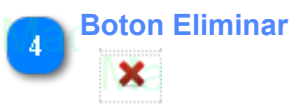

Dar click en el boton para eliminar una modalidad

| Minister                                                            | rio 1919 Sistema de Administración de Capacidades de Gestión Descentralizada                                                                                                    |
|---------------------------------------------------------------------|----------------------------------------------------------------------------------------------------|
| PERU   de la Mu                                                     | Tipo de Modalidad                                                                                                    |
| ipacora (Admin) -Oficina de G<br>Administrador                      | ERIAL Made with Dr Explain TRIAL Made with Dr Explain TRIAL With Dr Explain TRIAL With Dr Explain TRIAL With |
| Menúle with Dr.Explair®                                             | Ministerio de la Mujer y Poblaciones Vulnerables in TRIAL Made with Dr. Explain TRIAL Made with Dr. Explain TRIAL Made w                                                                                                    |
| Sistema *                                                           | Home Tipo Modalidad × 2 Lista de Modalidad  Modalidad : Intercambio de Experiencias V 2 Nuevo 3 Boton Nuevo                                                                                                    |
| /la 🌢 🙂 🕹                                                           | Listado de Tipo Modalidad DE Explain TRIAL Made with DE Alan TRIAL Made with DE Alan TRIAL Made w                                                                                                    |
| la 💼 Modulo Dr.Explain                                              | Nombre and with Dr. Explain TRIAL Made Press Relain TRIAL Made with Dr. Explain TRIAL Made w                                                                                                    |
| la sub Módulo<br>Página Dr.Explain                                  | R <sup>2</sup> P <sup>asantia</sup> de with Dr. Explain TRIAL Made with Br. Explain TRIAL Made with Dr. Explain TRIAL Made w                                                                                                    |
| lace with Dr.Explain                                                | RIAL Made with Dr.Explain TRIAL Made with Dr.Explain TRIAL Made with Dr.Explain TRIAL Made w                                                                                                    |
| Configuración                                                       | RIAL Made with Dr.Explain TRIAL Made with Dr.Explain TRIAL Made with Dr.Explain TRIAL Made w                                                                                                    |
| Tipo Modalidad                                                      | RIAL Made with Dr.Explain TRIAL Made with Dr.Explain TRIAL Made with Dr.Explain TRIAL Made w                                                                                                    |
| <ul> <li>Plan Sectorial</li> <li>Planificación Actividad</li> </ul> | RIAL Made with Dr.Explain TRIAL Made with Dr.Explain TRIAL Made with Dr.Explain TRIAL Made w                                                                                                    |
| Nivel de Gobierno Dr. Explair®                                      | RIAL Made with Dr.Explain TRIAL Made with Dr.Explain TRIAL Made with Dr.Explain TRIAL Made w                                                                                                    |
| Informacion General ×<br>Programación y Seguimiento                 | PIAL Made with Dr. Explain TRIAL Made with Dr. Explain TRIAL Made with Dr. Explain TRIAL Made w                                                                                                    |
| Capacidad Individual e Institucional 😣<br>Consultas 🛛 🖇             | RIAL Made with Dr.Explain TRIAL Made with Dr.Explain TRIAL Made with Dr.Explain TRIAL Made w                                                                                                    |

### 🌃 Tipo Modalidad

Dar click en la opción de menú

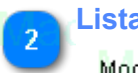

### Lista de Modalidad

Modalidad : Intercambio de Experiencias 😽

Seleccionar la modalidad al cual se se va ha agregar el tipo de modalidad

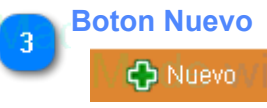

Dar click en el boton para ingresar un nuevo tipo de modalidad

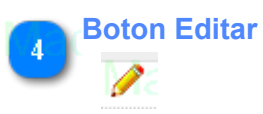

Dar click en el boton para editar un tipo de modalidad

## 5 Boton Eliminar

Dar click en el boton para eliminar un tipo de modalidad

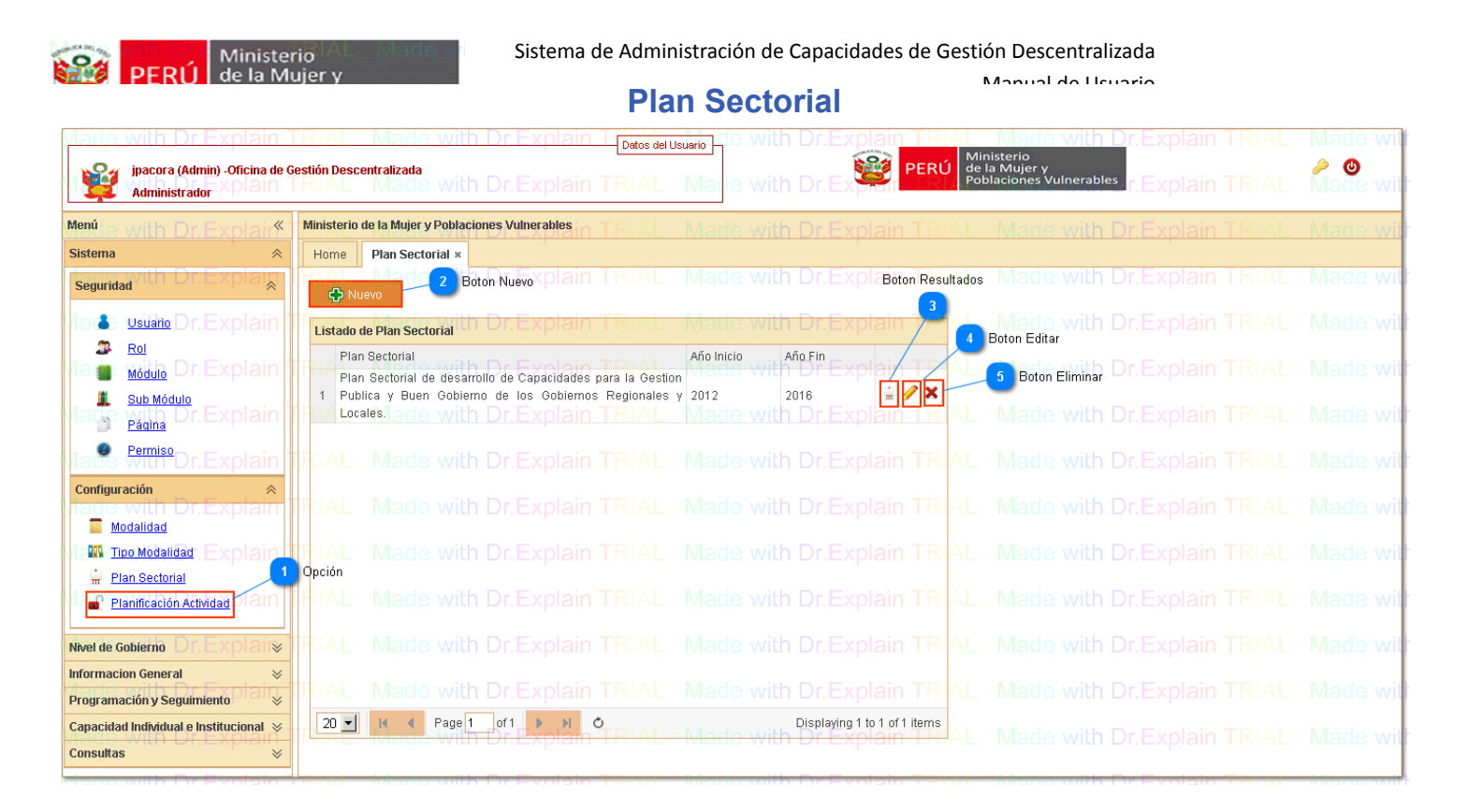

Planificación Actividad

Dar click en la opción de menú

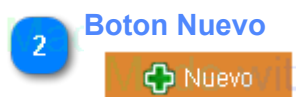

Dar click en el boton para ingresar un nuevo plan sectorial

## Boton Resultados

Dar click para agregar, editar y eliminar resultados del plan sectorial

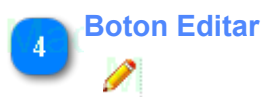

÷.

Dar click en el boton para editar un plan sectorial

## 5 Boton Eliminar

**×** 

Dar click en el boton para eliminar un plan sectorial

| OA      | Minist                                         | erio IAL Made w                                                                                             | Sistema de Admini                                                                                    | stración de Capacida                                                       | ades de Gesti                                  | ón Descentraliza         | da    |           |                 |
|---------|------------------------------------------------|----------------------------------------------------------------------------------------------------|----------------------------------------------------------------------------------------------------|----------------------------------------------------------------------------|------------------------------------------------|--------------------------|-------|-----------|-----------------|
|         | PERU   de la M                                 | Aujer y                                                                                                    | Resultados                                                                                           | del Plan Se                                                                | ctorial                                        | Manual da Heuar          | io    |           |                 |
| Ma      | de with Dr.I                                   | Explain TRIAL                                                                                               | Made with                                                                                            | Dr.Explain                                                                 | FRIAL                                          | Made with                | Dr.Ex |           |                 |
| Ma      | Plan Sectorial de des<br>y Buen Gobierno de li | arrollo de Capacidades par<br>os Gobiernos Regionales y                                                     | a la Gestion Publica<br>Locales, de with                                                             |                                                                            |                                                |                          | Dr.Ex |           |                 |
| Ма      | 🕂 Nuevo Re                                     | sultado                                                                                                    | Nuevo<br>Made with                                                                                   | Dr Explain 1                                                               | TRIAI                                          | Made with                | Dr F  | 2 Boton E | Editar 🛆        |
| - Trans | Listado de Resu                                | ltados del Plan Sectorial                                                                                   | 100000000000000000000000000000000000000                                                              |                                                                            |                                                |                          |       |           |                 |
| Ma      | Resultado Nº                                   | Descripcion TRIAL                                                                                           |                                                                                                    |                                                                            | TRIAL                                          | Made with                | Dr    | Boton E   | liminar<br>RIAL |
| Ma      | de with Dr.I                                   | Autoridades, funcionarios<br>implementan políticas púl<br>para las mujeres y des<br>compartida, complementa | s(as) y especialistas<br>olicas regionales de po<br>arrollo social según<br>ria por niveles de gobie | de los Gobiernos<br>blación, igualdad de o<br>corresponda, en form<br>rno. | Regionales<br>portunidades<br>a articulada,    | 🖉 🗙 th                   | Dr.Ex |           |                 |
| Ma      | de with Dr.I                                   | Autoridades, funcionarios<br>descentralizadamente y bi<br>la mujer y poblaciones vuli                       | (as) y especialistas de<br>rindan servicios de prot<br>nerables.                                     | los Gobiernos Local<br>ección social de calida                             | <mark>es gestio</mark> nan<br>ad dirigidos a   | Madewith                 | Dr.Ex |           |                 |
| Ma      |                                                | Gobiernos Regionales y<br>vigilancia social de las fu                                                       | <sup>,</sup> Locales mantienen<br>nciones y servicios de j                                           | e incrementan la pa<br>protección social en el                             | articipación y<br>I marco de la                | Made with                | Dr.Ex |           |                 |
| Ma      | de with Dr.I                                   | gestión descentralizada de<br>Gobiernos Regionales y L                                                      | e las políticas y servicios<br>ocales diseñan e imple                                                | públicos, plain<br>ementan un sistema d                                    | FRIAL<br>e monitoreo y                         | Made with                | Dr.Ex |           |                 |
| Ma      | de with Dr.I                                   | evaluación de las politica<br>materia de mujer y pobla<br>inclusivos que facilite la                        | is regionales y de los<br>ciones vulnerables y de<br>toma de decisiones                              | servicios de protecci<br>los servicios de prot<br>con evidencias por       | ión social en<br>ección social<br>los gestores | Medexwith                | Dr.Ex |           |                 |
| Ma      | de with Dr.I                                   | regionales y locales, en be                                                                                 | eneficio de la población.                                                                            | Dr.Explain                                                                 | FRIAL                                          | <del>Made wi</del> th    | Dr.Ex |           |                 |
| Ma      | de with Dr.I                                   |                                                                                                    |                                                                                                    |                                                                            |                                                | Made wi <mark>t</mark> h | Dr.Ex |           |                 |
| Ma      | 20 🗾 📑                                         | A Page 1 of 1 🕨                                                                                             | Made with                                                                                            | Dr.Explain                                                                 | Displaying 1                                   | to 4 of 4 items          | Dr.Ex |           |                 |
| Ma      |                                                |                                                                                                    |                                                                                                    |                                                                            |                                                |                          | Dr.Ex |           |                 |

### Boton Nuevo

### 🛟 Nuevo Resultado

Dar click en el boton para ingresar un nueva resultado

## 2 Boton Editar

1

Dar click en el boton para editar un resultado

## Boton Eliminar

X

Dar click en el boton para eliminar un resultado

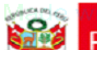

### Ministerio PERÚ de la Mujer y

### Sistema de Administración de Capacidades de Gestión Descentralizada

Manual de Heuaria

### Planificacion Actividad

| Made with Dr Explain                                  | TRIAL Made with Dr Explain Triat. Made with Dr Explain TRIAL Made with Dr. Explain TRIAL Made                                                       | wit   |
|-------------------------------------------------------|----------------------------------------------------------------------------------------------------|-------|
| Administrador XPIam                                   | Result Descent alcade with Dr. Explain TRIAL Market with Dr. Explain TRIAL Made                                                                     | : wit |
| Menúle with Dr.Explair <sup>®</sup>                   | Ministerio de la Mujer y Poblaciones Vulnerables in TRIAL Made with Dr Explain TRIAL Made with Dr Explain TRIAL Made                                | wit   |
| Sistema 😞                                             | Home Planificación Actividad ×                                                                                                    |       |
| Seguridad Un Dr.Explan                                | RIAL Made with Dr.Explain IRIAL Made with Dr.Explain IRIAL Made with Dr.Explain IRIAL Made                                                          | : WI  |
| Vla 🏝 usuano Dr. Explain 🕯                            | RIA Ano Made with Dr.Explain Trimestre L Made with Dr.Explain TRIAL Made with Dr.Explain TRIAL Made                                                 | : wit |
| Ma 🍙 📶 Dr.Explain                                     | TR12 2014 Made with Dr.Explain TRIAL Made with Dr.Explain TRIAL Made with Dr.Explain TRIAL Made                                                     | : wit |
| viade <mark>Sub Módulo</mark><br>Dr.Explain           | TR <sup>3</sup> 4 2014 Made with Dr.Explain <sup>2</sup> TRIAL Material Dr.Explain TRIAL Made with Dr.Explain TRIAL Made                            | ; wit |
| Made <mark>Permiso</mark> Dr.Explain                  | TR <sup>5</sup> <sup>2013</sup> Made with Dr.Explain <sup>4</sup> TRIAL Made with Dr.Explain TRIAL Made with Dr.Explain TRIAL Made                  | : wit |
| Configuración *                                       | TRIAL Made with Dr.Explain TRIAL Made with Dr.Explain TRIAL Made with Dr.Explain TRIAL Made                                                         | wit   |
| Via Tipo Modalidad . Explain                          | TRIAL Made with Dr.Explain TRIAL Made with Dr.Explain TRIAL Made with Dr.Explain TRIAL Made                                                         | : wit |
| Planificación Actividad DIAIN                         | TRIAL Made with Dr.Explain TRIAL Made with Dr.Explain TRIAL Made with Dr.Explain TRIAL Made                                                         | ; wit |
| Nivel de Gobierno Dr. Explair®                        | RIAL Made with Dr.Explain TRIAL Made with Dr.Explain TRIAL Made with Dr.Explain TRIAL Made                                                          | : wit |
| Información General × Programación y Seguimiento      | TRIAL Made with Dr.Explain TRIAL Made with Dr.Explain TRIAL Made with Dr.Explain TRIAL Made                                                         | : wit |
| Capacidad Individual e Institucional ↔<br>Consultas ↔ | 2 2 2 H 4 Page 1 of 1 PH 0 Displaying 1 to 5 of 5 items<br>Hade with Dr. Explain TRIAL Made with Dr. Explain TRIAL Made with Dr. Explain TRIAL Made | wit   |

| PERÚ de la M                                                                                                    | rio Sistema de Administración de Capacidades de Gestión Descentralizada<br>ujer y                                                                                                    |
|----------------------------------------------------------------------------------------------------|----------------------------------------------------------------------------------------------------|
|                                                                                                    | Configuracion                                                                                                    |
| Made with Dr Explain                                                                                                    | IRIAL Made with Dr. Explain Trade with Dr. Explain TRIAL Made with Dr. Explain TRIAL Made with Dr. Explain TRIAL Made with                                                                                                    |
| jpacora (Admin) -Oficina de<br>Administrador XPIAIN                                                                                                    | Gestion Descentralizada                                                                                                    |
| Menule with Dr.Explair                                                                                                    | Ministerio de la Mujer y Poblaciones Vulnerables in TRIAL Made with Dr Explain TRIAL Made with Dr Explain TRIAL Made with                                                                                                    |
| Sistema 🔗                                                                                                    | Home Planificación Actividad ×                                                                                                    |
| Seguridad In Dr. Explan                                                                                                    |                                                                                                    |
| Ma 🌢 😐 Usüaho Dr. Explain                                                                                                    | Indiate Made with Dr.Explain TRIAL Made with Dr.Explain TRIAL Made with Dr.Explain TRIAL Made with                                                                                                    |
| Ma 💼 📶 Dr.Explain                                                                                                    | TR <sup>1</sup> 2A <sup>2014</sup> Made with Dr.Explain <sup>4</sup> Editor Trimestre dis with Dr.Explain TRIAL × Made with Dr.Explain TRIAL Made with                                                                                                    |
| Made <u>Sub Módulo</u><br>Página Dr.Explain                                                                                                    | R <sup>3</sup> <sub>4</sub> <sup>2014</sup> Made with Dr. Explain <sup>2</sup> RIAL Mad Año: 2014 - Trimestre: 4 2 TPIAL Made with Dr. Explain TRIAL Made with                                                                                                    |
| viade <sup>Permise</sup> Dr.Explain                                                                                                    | IR 54 2013 Made with Dr. Explain TRIAL Made with Dr. Explain TRIAL Made with Dr. Explain TRIAL Made with                                                                                                    |
| Configuración   Configuración   Configuración | TRIAL Made with Dr.Explain Trace with seguimienton TRIAL Made with Dr.Explain TRIAL Made with                                                                                                    |
| Tipo Modalidad Explain                                                                                                    | TRIAL Made with Dr.Explain TRIAL Made with Dr.Explain TRIAL Made with Dr.Explain TRIAL Made with                                                                                                    |
| <ul> <li>Plan Sectorial</li> <li>Planificación Actividad</li> </ul>                                                                                                    | RIAL Made with Dr.Explain TRIAL N Reaction of the second second |
| Nivel de Gobierno Dr. Explair                                                                                                    | RIAL Made with Dr.Explain TRIAL Made with Dr.Explain TRIAL Made with Dr.Explain TRIAL Made with                                                                                                    |
| Informacion General 🛛 🕹                                                                                                    | <sup>5</sup> Guardar<br>RIAL Made with Dr.Explain TRIAL Made with Dr.Explain TRIAL Made with Dr.Explain TRIAL Made wit                                                                                                    |
| Capacidad Individual e Institucional 😣                                                                                                    | 20 Page 1 of 1 Displaying 1 to 5 of 5 items                                                                                                    |
| Consultas 🛛 🕹                                                                                                    |                                                                                                    |

### Ingreso

### Ingresar : SI 🗸 🗸

Determina si los usuario tienen el permiso para ingresar actividades para ese periódo

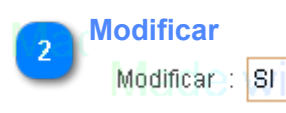

Determina si los usuario tienen el permiso para modificar las actividades para ese periódo

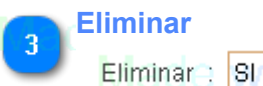

Determina si los usuario tienen el permiso para eliminar actividades para ese periódo

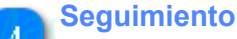

### Seguimiento /:/ Sh N

Determina si los usuario tienen el permiso para ingresar datos en el módulo de seguimiento para las activiades de ese periódo

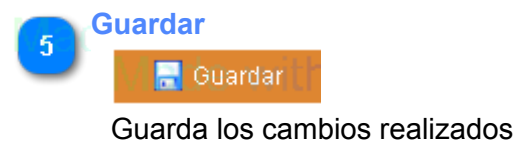

6 Cancelar Cancelar

Cancela los cambios realizados

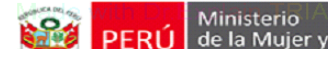

Manual de Heuario

### Nivel de Gobierno

Los pasos de mantenimiento se detallan a continuación:

- 1. Como acceder a la pantalla?
- 2. Como buscar entidades
- 3. Como crear una entidad?
- 4. Como editar una entidad?
- 5. Como eliminar una entidad?

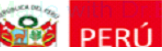

Manual de Heuario

| jpacora (Admin) -Oficina de<br>Administrador | Gestión Descentralizada<br>1 Lista de Tipos In TRIAL Market with Dr E PERÚ PERÚ Ministerio<br>de la Mujer y<br>Poblaciones Vulnerables                                                                                                    | plain TRIAL Made<br>Olain TRIAL Made<br>Descripción | e wi<br>e wi |
|----------------------------------------------|----------------------------------------------------------------------------------------------------|-----------------------------------------------------|--------------|
| Menúle with Dr.Explair <sup>«</sup>          | Ministerio de la Mujer y Poblaciones Vulnerables in TRIAL Made with Dr. Explain TRIAL Made with Dr. Explain TRIAL With Dr. Explain TRIAL With Dr. Explain TRIAL With Dr. Explain TRIAL With Dr. Explain TRIAL With Dr. Explain TRIAL With Dr. Explain TRIAL With Dr. Explain TRIAL With Dr. Explain TRIAL With Dr. Explain TRIAL With Dr. Explain | plain TRIAL Mad                                     | e wi         |
| Sistema 🛛 🕹                                  | Home Nivel de Gobierno ×                                                                                                    | 3 Buscar                                            |              |
| Nivel de Gobierno Dr. Explairà               | Tipo : Gobierno Nacional                                                                                                    |                                                     | e wi         |
| Listado with Dr.Explain                      | Listado de Ejecutoras with Dr. Explain TRIAL Made with Dr. Explain TRIAL Made with Dr. Ex                                                                                                    | plain TRIAL Made                                    | e wi         |
| Nivel de Gobierno                            | Descripción Responsable Teléfono Correo                                                                                                    |                                                     |              |
| Made with Dr.Explain                         | Ministerio de Agriculturan Dr. Explain TRIAL Made with Dr. Explain TRIAL Made with Dr. Explain TRIAL Made with Dr. Explain TRIAL                                                                                                    | piain TRIAL Vyor                                    | XVII         |
| Information General ¥                        | 2 Ministerio de Comercio Exterior y Turismo                                                                                                    |                                                     | ×            |
| Programación y Seguimiento Pratti &          | 3 Ministerio de Cultura                                                                                                    |                                                     | ×            |
| Capacidad Individual e Institucional 🗧       | TRAL Made with Dr Explain TRIAL Made with Dr Explain TRIAL Made with Dr Explain TRIAL Made with Dr Ex                                                                                                    | plain TRIAL                                         | <u>č</u> vi  |
| Consultas 🛛 🕹                                | 5 Ministerio de Desarrollo e Inclusión Social                                                                                                    |                                                     | õ            |
| Made with Dr.Explain                         | 16 Ministerio de Economia y Finanzas xplain TRIAL Made with Dr. Explain TRIAL Made with Dr. Ex                                                                                                    | plain TRIAL Mode                                    | Çwi          |
|                                              | 7 Ministero de Educación                                                                                                    |                                                     | <b>.</b>     |
| Made with Dr.Explain                         | 8 Ministerio de Energia y Minas) r. Explain TRIAL Made with Dr. Explain TRIAL Made with Dr. Ex                                                                                                    | plain TRIAL Made                                    | Çvi          |
| Made with Dr.Explain                         | Infiniserro de Sostia y Derectros Humanos     Infiniserro de Relaciones Exteriores xplain TRIAL Made with Dr. Explain TRIAL Made with Dr. Explain TRIAL With Dr. Explain TRIAL With Dr. Explain TRIAL With Dr. Explain TRIAL With Dr. Explain TRIAL With      | plain TRIAL                                         | <b>č×</b> wi |
| Made with Dr.Explain                         | RIAL Made with Dr.Explain TRIA Made with Dr.Explain TRIAL Made with Dr.Ex                                                                                                    |                                                     | e wi         |
| Made with Dr.Explain                         | RIAL Made with Dr.Explain TRAL Made with Dr.Explain TRIAL Made with Dr.Ex                                                                                                    |                                                     | e wi         |
| Made with Dr.Explain                         | TR 10 . H. A. Page 1 . of 2 . Nin A RIAL Made with Dr. Explain TRIAL Made with Dr. Ex                                                                                                    | Displaying 1 to 10 of 19 it                         | tems         |

**Busqueda** 

### L

Lista de Tipos

Tipo 🗧 Gobierno Nacional ( D al n 🛛 🛩

Seleccionar un tipo de Nivel de Gobierno.

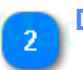

## Descripción

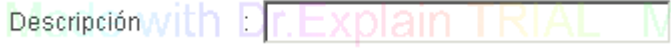

Ingresar un nombre de entidad a filtrar (No ingresar comodines)

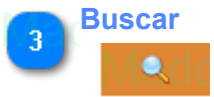

Dar click en el boton buscar, para mostrar los registros de acuerdo al filtro.

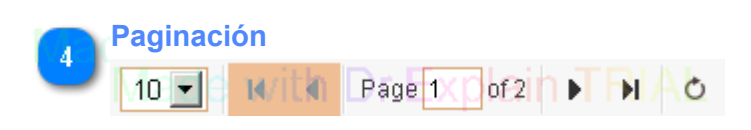

En caso de contar con mas registros, utilizar los botones de paginación para desplazarse.

| Minister Minister                                       | sterio Sistema de Administración de Capacidades de Gestión Descentralizada                                                                                                    |  |  |  |  |  |  |  |  |
|---------------------------------------------------------|----------------------------------------------------------------------------------------------------|--|--|--|--|--|--|--|--|
| PERU de la N                                            | Nuevo Manual de Usuario                                                                                                    |  |  |  |  |  |  |  |  |
| iade with Dr Explain 1                                  | RIAL Made with Dr Explain TRIAL Made with Dr Explain TRIAL Made with Dr Exp                                                                                           |  |  |  |  |  |  |  |  |
| <sup>tenú</sup> le with Dr.Explair <sup>«-</sup>        | Ministerio de la Mujer y Poblaciones Vulnerables on TRIAL, Made with Dr. Explain TRIAL, Made with Dr. Explain TRIAL, Made with Dr. E                                                                                           |  |  |  |  |  |  |  |  |
| istema ⊗                                                | Home Nivel de Gobierno ×                                                                                                    |  |  |  |  |  |  |  |  |
| livel de Gobierno Dr. Explairà                          | RIAL Made with Dr. Explain TRIAL Made with Dr. Explain TRIAL Made with Dr. Explain TRIAL made with Dr. Explain TRIAL made with Dr. Explain TRI                                                                                           |  |  |  |  |  |  |  |  |
| Listado with Dr.Explaiñ                                 | Fustate de Ejecutoras with Dr. Explain TRIAL Made with Dr. Explain TRIAL Made with Dr. Explain TRIAL With Dr. Explain TRIAL With Dr. Explain TRIAL With Dr. Explain TRIAL With Dr. Explain TRIAL With                                                                                            |  |  |  |  |  |  |  |  |
| Nivel de Gobierno<br>lade with Dr Explain               | Descripción Rueva Ejecutora reo<br>Transmission de Agricultura Dr Explain Trans ALL / Inseleccionari III Dr. Explain TRIAL Made with Dr. Explain TRIAL Market and the Dr. Explain TRIAL Market and the Dr                                                                                        |  |  |  |  |  |  |  |  |
| formacion General ×<br>rogramación y Seguimiento Clarix | Ministerio de Comercio Exterior y Turismo<br>Ministerio de Cultura III Dr. Explain Dr. Explain Dr. Explain TRIAL Made with Dr. Explain TRIAL                                                                                                    |  |  |  |  |  |  |  |  |
| apacidad Individual e Institucional 😣<br>onsultas       | 4 Ministerio de Defensa<br>5 Ministerio de Defensa<br>6 Ministerio de Defensa<br>6 Ministerio de Desarlolo e Inclusión Social<br>7 Ministerio de Desarlolo e Inclusión Social<br>7 Ministerio de Desarlolo e Inclusión S |  |  |  |  |  |  |  |  |
| ade with Dr.Explain                                     | A Ministerio de Economía y Finanzas xplain     Responsable : Made with Dr. Explain TRIAL Made with Dr. Explain TRIAL Made with Dr. Explain TRIAL                                                                                                    |  |  |  |  |  |  |  |  |
|                                                         | Telefono       9     Ministerio de Justicia y Derechos Humanos       9     Ministerio de Justicia y Derechos Humanos                                                                                                    |  |  |  |  |  |  |  |  |
|                                                         | 10 Ministerio de Relaciones Exteriores xplain Página web i Mado with Dr. Explain TRIAL Mado with Dr. Explain TRIAL Med & in Dr. Explain TRIAL Med & in Dr. Explain TRIAL                                                                                                    |  |  |  |  |  |  |  |  |
|                                                         | RIAL Made with Dr.Explain TRIAL Made 🕞 ouardar 🙀 cancelar NL Made with Dr.Explain TRIAL Made with Dr.E                                                                                                    |  |  |  |  |  |  |  |  |
|                                                         | RIAL Made with Dr.Explain TRIAL Made with Dr.Explain TRIAL Made with Dr.Explain TRIAL Made with Dr.E.                                                                                                    |  |  |  |  |  |  |  |  |
|                                                         | Page Page Present Control of the second second                                                                                                    |  |  |  |  |  |  |  |  |
| I <del>srie with Dr Evnisin 1</del>                     | <del>Riài Morie with Dr Evoloin TRiài Morie with Dr Evoloin TRiài Morie with Dr Evoloin TRiài Morie with</del> Dr Ev                                                                                                    |  |  |  |  |  |  |  |  |

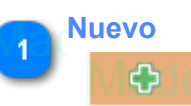

Luego de seleccionar un tipo de Gobierno, dar click en el boton Nuevo, se mostrara un nueva pantalla

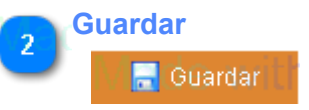

Ingresar los datos requeridos, luego dar click en el boton Guardar

| Minist                                          | erio Sistema de Administración de Capacidades de Gestión Descentralizada                                                                                                    |
|-------------------------------------------------|----------------------------------------------------------------------------------------------------|
| PERU   de la N                                  | Aujer y Manual de Lleuprie                                                                                                    |
|                                                 | Editar                                                                                                    |
| /lade with Dr.Explain                           | IRIAL Made with Dr Explain Transferunt de with Dr.Explain TRIAL Made with Dr Explain TRIAL Made with Dr.Ex                                                                                                    |
| jpacora (Admin) -Oficina de G                   | estión Descentralizada PERÚ PERÚ de la Mujer y PERÚ de la Mujer y PERÚ Roman de la Mujer y PERÚ PERÚ Roman de la Mujer y PERÚ PERÚ PERÚ PERÚ PERÚ PERÚ PERÚ PERÚ                                                                                                    |
| Administrador X Plain                           | RIAL Made with Dr.Explain TRIAL Made with Dr.Explain Foundation Productives Vinctures In Explain TRIAL Made with Dr.Exp                                                                                                    |
| <sup>Men</sup> ule with Dr.Explair <sup>≪</sup> | Ministerio de la Mujer y Poblaciones Vulnerables in TRIAL Made with Dr Explain TRIAL Made with Dr Explain TRIAL Made with Dr Exp                                                                                                    |
| Sistema 🛛 🕹                                     | Home Nivel de Gobierno ×                                                                                                    |
| Nivel de Gobierno Dr. Explali≽                  |                                                                                                    |
| Listado with Dr Explain                         | Listado de Elecutoras with Dr. Explain TRIAL Made with Dr. Explain TRIAL Made with Dr. Explain TRIAL Made with Dr. Expl                                                                                                    |
| Nivel de Gobierno                               | Descripción Correo                                                                                                    |
| lade with Dr.Explain                            | Ministerio de Agriculturan Dr. Explain Tipo RIAL : Gobierno Nacional Dr. Explain TRIAL Made with Dr. Explain TRIAL M La Editar                                                                                                    |
| nformacion General ×                            | 2 Ministerio de Comercio Exterior y Turismo Descripción : Ministerio de Agricultura Explain TRIAL Made un tra Dr Explain TRIAL                                                                                                    |
| Canacidad Individual e Institucional            | Ministerio de Cultura     Dirección     Dirección                                                                                                    |
| Consultas                                       |                                                                                                    |
| lade with Dr Explain                            |                                                                                                    |
|                                                 | 7 Ministerio de Educación / Kespunsable / Ministerio de Educación / Kespunsable / Kespunsable / Kesp |
|                                                 | R & Ministerio de Energía y Minas r. Explain TRIAL Made with Dr. Explain TRIAL Made with Dr. Explain TRIAL Made wi |
|                                                 | 9 Ministerio de Justicia y Derecnos Humanos // •                                                                                                    |
|                                                 |                                                                                                    |
|                                                 | RIAL Made with Dr.Explain TRIAL Made 📲 duardar 🛛 🗙 cancelar 🗛 Made with Dr.Explain TRIAL Made with Dr.Ex                                                                                                    |
|                                                 | PIAL Mode with Dr. Evologin TPIAL Mode with Dr. Evologin TPIAL Mode with Dr. Evologin TPIAL Mode with Dr. Ev                                                                                                    |
|                                                 |                                                                                                    |
|                                                 | 10 Rest Page 1 of 2 Explain CRIAL Made with Dr. Explain TRIAL Made with Dr. Explain Displaying 1 to 10 of 19 items in Dr. Explain Cristian Displaying 1 to 10 of 19 items                                                                                                    |
|                                                 |                                                                                                    |
| Concernance and an and a second                 | ייש פהפוער זביאר <mark>המוער הראש ההפוער באיאר הווער הרמש הרפוער באיאר הווער פרפוער בראש הרפוער באישר הווער הרפוער בר</mark>                                                                                                    |

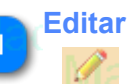

Seleciconar la entidad a modificar dando click en el boton Editar, se mostrar una nueva pantalla

2 Guardar

Agregar los datos a modificar, dar click en el boton Guardar

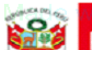

### Sistema de Administración de Capacidades de Gestión Descentralizada

Manual de Heuaria

| jpacora (Admin) -Oficina de C<br>Administrador        | IRIAL Made with Dr Explain T Date<br>settion Descentralizada<br>IRIAL Made with Dr.Explain TRIA | s del Usuario<br>L Madie with Dr.Ex | PERÚ Mini<br>Beru de la<br>Pobl | Made with Dr. Explain<br>Isterio<br>a Mujer y<br>aciones Vulnerables<br>r. Explain | n TRIAL<br>n TRIAL | Made wi<br>Made wi |
|-------------------------------------------------------|-------------------------------------------------------------------------------------------------|-------------------------------------|---------------------------------|------------------------------------------------------------------------------------|--------------------|--------------------|
| Menú e with Dr. Explair                               | Ministerio de la Mujer y Poblaciones Vulnerables                                                | L Made with Dr.Ex                   | olain TRIAL                     | Made with Dr.Explain                                                               |                    | Made wi            |
| Sistema 🛛 🕹                                           | Home Nivel de Gobierno ×                                                                        |                                     |                                 |                                                                                    |                    |                    |
| Nivel de Gobierno Dr. Explai 🗞                        | RIAL Made with Dr Explain TRIA                                                                  | L Made with Dr Ex<br>Descripción :  | plain TRIAL                     | Made with Dr. Explain                                                              | ¢                  | Made wi            |
| Listado with Dr.Explan                                | Listado de Ejecutoras with Dr. Explain TRIA                                                     | L Made with Dr.Ex                   | plain TRIAL                     | Made with Dr.Explain                                                               | TRIAL              | Made wi            |
| Nivel de Gobierno<br>Made with Dr. Explain            | Descripción<br>1 Ministerio de Agricultura DE Explain Trate                                     | Responsable<br>Made with Dr.Ex      | Teléfono<br>plain TRIAL         | Made with Dr.Explain                                                               |                    | Vø ×               |
| Informacion General<br>Programación y Seguimiento     | 2 Ministerio de Comercio Exterior y Turismo<br>3 Ministerio de Cultura                          | Made with Dr.Ex                     |                                 | Made with Dr.Explain                                                               |                    | / ×<br>/ ×         |
| Capacidad Individual e Institucional ⊗<br>Consultas ⊗ | 4 Ministerio de Defensa<br>5 Ministerio de Desarrollo e Inclusión Social                        |                                     |                                 |                                                                                    |                    | / ×<br>/ ×         |
| Vade with Dr.Explain                                  | 6 Ministerio de Economía y Finanzas plain TRIA<br>7 Ministerio de Educación                     | L Made with Dr.Ex                   |                                 |                                                                                    |                    | / ×<br>/ ×         |
| Made with Dr.Explain                                  | 8 Ministerio de Energía y Minas r Explain TRIA<br>9 Ministerio de Justicia y Derechos Humanos   | Made with Dr.Ex                     |                                 | Made with Dr.Explain                                                               |                    | × × •              |
| Made with Dr.Explain                                  | 10 Ministério de Relaciones Exteriores xplain TRIA                                              |                                     |                                 |                                                                                    |                    | <b>∖/</b> &d&wi    |
| Made with Dr.Explain                                  | RIAL Made with Dr.Explain TRIA                                                                  |                                     |                                 |                                                                                    |                    | Made wi            |
| Made with Dr.Explain                                  | RIAL Made with Dr.Explain TRIA                                                                  |                                     |                                 |                                                                                    |                    | Made wi            |
| Made with Dr.Explain                                  | 10 - H 4 Page 1 of 2 + H. O                                                                     | L Made with Dr.Ex                   | plain TRIAL                     | Made with Dr.Explain                                                               | Displaying 1 to    | 10 of 19 items     |
|                                                       |                                                                                                 |                                     |                                 |                                                                                    |                    |                    |

Eliminar

| Ministerio Al Concerna de Administración de Capacidades de Gestión Descentralizada |                     |                                                    |                  |             |                                  |                              |                                                                                     |                    |                   |
|------------------------------------------------------------------------------------|---------------------|----------------------------------------------------|------------------|-------------|----------------------------------|------------------------------|-------------------------------------------------------------------------------------|--------------------|-------------------|
| PERU de la Mu                                                                      | ijer y              |                                                    |                  |             | Menu                             |                              | Manual de Usuaria                                                                   |                    |                   |
| jpacora (Admin) - Oficina de Ge<br>Administrador Pielo                             | BIAL<br>∋stión Desc | ientralizada                                       | Dr Explain       | Datos del L | usuario de with I<br>Made with I | Dr.Explain TRIAL<br>Perú en  | Made with Dr. Explain<br>nisterio<br>la Mujer y<br>blaciones Vulnerables r. Explain | n TRIAL<br>n TRIAL | Made wit          |
| Menúle with Dr.Explair*                                                            | Ministerio          | de la Mujer y Poblacio                             | unes Vulnerables |             | Made with                        | Dr.Explain TRIAL             | Made with Dr.Explain                                                                |                    | Made wit          |
| Sistema ¥<br>Nivel de Gobierno Dr. Explairæ                                        | Home<br>Tipo        | Nivel de Gobierno ×<br>Macle with<br>[Seleccionar] | Dr.Explain       | TRIAL       | Made with I<br>Descripción       | Or Explain TRIAL             | Made with Dr. Explain                                                               | ¢                  | Made wit          |
| Listado with Dr.Explan                                                             | Listado             | de Ejecutoras Mith                                 | Dr.Explain       | TRIAL       | Made with I                      | Dr.Explain TRIAL             | Made with Dr.Explain                                                                | TRIAL              | Made wit          |
| Nivel de Gobierno                                                                  | Des                 | scripción<br>Made with                             | Dr.Explain       |             | Responsable                      | Teléfono<br>Dr.Explain TRIAL | Made with Dr.Explain                                                                |                    | Made wil          |
| Informacion General × Programación y Seguimiento                                   | RIAL                |                                                    |                  |             |                                  |                              |                                                                                     |                    | Made wit          |
| Capacidad Individual e Institucional 💝<br>Consultas 💝                              | RIAL                |                                                    |                  |             |                                  |                              |                                                                                     |                    | Made wit          |
| Made with Dr.Explain T                                                             | RIAL                |                                                    |                  |             |                                  |                              |                                                                                     |                    | Made wit          |
| Made with Dr.Explain T                                                             | RIAL                |                                                    |                  |             |                                  |                              |                                                                                     |                    | Made wit          |
| Made with Dr.Explain T                                                             | RIAL                |                                                    |                  |             |                                  |                              |                                                                                     |                    | Made wit          |
| Made with Dr.Explain T                                                             | RIAL                |                                                    |                  |             |                                  |                              |                                                                                     |                    | Made wit          |
| Made with Dr.Explain T                                                             | RIAL                |                                                    |                  |             |                                  |                              |                                                                                     |                    | Made wit          |
| Made with Dr.Explain T                                                             | 10 💌                | K 🖣 Page 1                                         | of 1 N C         | TRIAL       | Made with [                      | Dr.Explain TRIAL             | Made with Dr.Explain                                                                | Displaying         | D to O of O items |

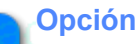

## Nivel de Gobierno

Dar click en la opcion de menú ("Nivel de Gobierno") a continuación de mostrara la pantalla seleccionada

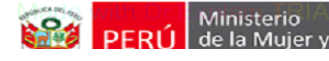

Manual de Usuario

### Informacion General

Los pasos de mantenimiento se detallan a continuación:

- 1. Como acceder a la pantalla?
- 2. Como buscar registros?
- 3. Como agregar un nuevo archivo?
- 4. Como descargar el archivo?
- 5. Como eliminar el archivo?

| Ministe                                                | rioIAL      | Made w                     | Sistema                  | de Admii      | nistracio       | ón de C          | apacidade           | s de Gesti    | ón Desc                                       | entralizad             | а                               |                |                   |
|--------------------------------------------------------|-------------|----------------------------|--------------------------|---------------|-----------------|------------------|---------------------|---------------|-----------------------------------------------|------------------------|---------------------------------|----------------|-------------------|
|                                                        | ujer y      |                            |                          |               | Me              | nu               |                     |               | Manual                                        | da Hsuari              | ^                               |                |                   |
| jpacora (Admin) - Oficina de<br>Administrador X Pialin | Gestión Des | Made with<br>scentralizada | Dr.Explain<br>Dr.Explain | T Datos del   | Usuario<br>Made | e with<br>e with | Dr.Explair<br>Dr.Ex | PERÚ de<br>Po | Made<br>nisterio<br>la Mujer y<br>blaciones V | with Dr.<br>ulnerables | Explain<br>Explain <sup>-</sup> | TRIAL<br>TRIAL | Made wil          |
| Menúle with Dr.Explair <sup>®</sup>                    | Ministeri   | io de la Mujer y Poblacio  | ones Vulnerables         |               |                 | e with           | Dr.Explair          |               |                                               | with Dr.               | Explain <sup>-</sup>            |                |                   |
| Sistema ¥                                              | Home        | Cargar Información         | Dr Evolain               | TRIAL         | Made            | with             | Dr.Evolair          |               | Mado                                          | with Dr                | Evolain                         | PLA            | Made wi           |
| Informacion General                                    | Año :       | 2010                       | Nivel de Gobierno        | Gobierno Na   | cional 🗸        |                  |                     |               |                                               | Q Busca                |                                 |                |                   |
| Intervenciones del MIMP                                | Archiv      | vo : Seleccionar arc       | hivo No se ha sele       | cionado ningu | ún archivo      | Subi             | r archivo           |               |                                               | with Dr.               | Explain <sup>*</sup>            |                |                   |
| Carpar Información                                     | 1 Орс       | <sup>ion</sup> Made with   | Dr.Explain               |               |                 | e with           | Dr.Explair          |               |                                               |                        |                                 |                |                   |
|                                                        | Listad      | o de archivos              |                          |               |                 |                  |                     |               |                                               |                        |                                 |                |                   |
| Programación y Seguimiento Plany                       | Ar          | rchive/lade with           |                          |               |                 |                  | Dr. E Tipo all      |               |                                               |                        |                                 |                | Made wi           |
| Capacidad Individual e Institucional<br>Consultas      | TRIAL       |                            |                          |               |                 |                  |                     |               |                                               |                        |                                 |                | Made wit          |
| Made with Dr.Explain                                   | RIAL        |                            |                          |               |                 |                  |                     |               |                                               |                        |                                 |                | Made wi           |
|                                                        | RIAL        |                            |                          |               |                 |                  |                     |               |                                               |                        |                                 |                | Made wi           |
|                                                        | TRIAL       |                            |                          |               |                 |                  |                     |               |                                               |                        |                                 |                | Made wit          |
|                                                        | RIAL        |                            |                          |               |                 |                  |                     |               |                                               |                        |                                 |                | Made wi           |
|                                                        | TRIAL       |                            |                          |               |                 |                  |                     |               |                                               |                        |                                 |                | Made wit          |
| Made with Dr.Explain                                   | 10          | I II I Page 1              | of 1                     | CRIAL         | Made            | with             | Dr.Explair          |               | Made                                          | with Dr.               | Explain <sup>-</sup>            | Displaying (   | ) to 0 of 0 items |
|                                                        |             |                            |                          |               |                 |                  |                     |               |                                               |                        |                                 |                |                   |

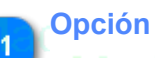

### Cargar Información

Dar click en la opcion de menú "Cargar Información" a continuación de mostrara la pantalla seleccionada

| PERÚ | M |
|------|---|
| PERÚ | d |

### Sistema de Administración de Capacidades de Gestión Descentralizada

| Manual da | Licuaria |
|-----------|----------|

| jpacora (Admin) -Oficina de G<br>Administrador | Interview       Interview                                                                                                    |
|------------------------------------------------|----------------------------------------------------------------------------------------------------|
| Menúle with Dr.Explair <sup>®</sup>            | Ministerio de la Mujer y Poblaciones Vulnerables in TRIAL Made with Dr Explain TRIAL Made with Dr Explain TRIAL Made with                                                                                                    |
| Sistema ↔                                      | Home Cargar Información × 1 Filtro de Año                                                                                                    |
| Nivel de Gobierno DT.EXPIAII&                  | RIAL MADE WILL D. EXPLAINT IRIAL MADE Z Filtro de lipo de Gobierno RIAL MADE WILL D. EXPLAIS Buscar - MADE WIL                                                                                                    |
| Intervenciones del MIMP                        | Archivo : Seleccionar archivo No se ha seleccionado ningún archivo Subir archivo                                                                                                    |
| Cargar Información xplain                      | RIAL Made with Dr.Explain TRIAL Made with Dr.Explain TRIAL Made with Dr.Explain TRIAL Made with                                                                                                    |
| Vade with Dr.Explain                           | Listado de archivos                                                                                                    |
| Programación y Seguimiento Pratily             |                                                                                                    |
| Consultas ×                                    | IRIAL Made with Dr.Explain TRIAL Made with Dr.Explain TRIAL Made with Dr.Explain TRIAL Made with                                                                                                    |
| Made with Dr.Explain <sup>-</sup>              | RIAL Made with Dr.Explain TRIAL Made with Dr.Explain TRIAL Made with Dr.Explain TRIAL Made with                                                                                                    |
| Made with Dr.Explain                           | RIAL Made with Dr.Explain TRIAL Made with Dr.Explain TRIAL Made with Dr.Explain TRIAL Made with                                                                                                    |
| Made with Dr.Explain                           | RIAL Made with Dr.Explain TRIAL Made with Dr.Explain TRIAL Made with Dr.Explain TRIAL Made with                                                                                                    |
| Made with Dr.Explain                           | RIAL Made with Dr.Explain TRIAL Made with Dr.Explain TRIAL Made with Dr.Explain TRIAL Made wit                                                                                                    |
| Made with Dr.Explain                           | RIAL Made with Dr.Explain TRIAL Made with Dr.Explain TRIAL Made with Dr.Explain TRIAL Made wit                                                                                                    |
| Made with Dr.Explain                           | 10 Real of Page of Page of Pag |

**Buscar** 

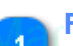

## Filtro de Año

Año 🗧 2010/jth 🗋 📉

Seleccionar el año a buscar

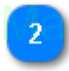

### Filtro de Tipo de Gobierno

Nivel de Gobierno 🗄 Gobierno Nacional 🗸

Seleccionar el tipo de Nivel de Gobierno

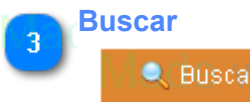

Dar click en el boton Buscar, se mostraran los registros de acuedo al filtro

| Minister                                              | ioIAL                    | Made w                      | Sistema de Administración de Capacidades de Gestión Descentralizada |                                                 |                                    |                                            |                                                      |                      |                |                      |
|-------------------------------------------------------|--------------------------|-----------------------------|---------------------------------------------------------------------|-------------------------------------------------|------------------------------------|--------------------------------------------|------------------------------------------------------|----------------------|----------------|----------------------|
| PERU de la Mi                                         | ujer y                   |                             |                                                                     | Nuevo                                           |                                    | N <i>A</i> ~                               | nual de Heura                                        | rio                  |                |                      |
| jpacora (Admin) -Oficina de G<br>Administrador        | estión Desc              | entralizada                 | Dr Explain T Datos<br>Dr.Explain TRIA                               | s <sub>del Usuario</sub> de Witt<br>L Mage Witt | n Dr.Explain<br>n Dr.Ex <b>sen</b> | PERÚ Ministe<br>PERÚ Poblaci               | Aade with D)<br>erio<br>Aujer y<br>iones Vulnerables | :Explain<br>:Explain | TRIAL<br>TRIAL | Made wit<br>Made wit |
| Menule with Dr.Explair                                | Ministerio               | de la Mujer y Poblacio      | nes Vulnerables                                                     |                                                 | <mark>h Dr.Explain</mark>          |                                            | lade with Di                                         | :Explain             |                |                      |
| Sistema 🛛 🕹                                           | Home                     | Cargar Información          | ×                                                                   |                                                 |                                    |                                            |                                                      |                      |                |                      |
| Nivel de Gobierno Dr. Explans                         | RIAL                     | Made with                   | Dr 1 Seleccionar Archiv                                             | Made with                                       |                                    |                                            | lade with Di                                         | Explain              |                |                      |
| Informacion General                                   | Ano :<br>RIAL<br>Archive | 2010 Seleccionar arcl       | S Open                                                              | dMade_wit                                       | n Dr.Explain                       | 🔹 🐼 Search imag                            | enes 🕑                                               | × xplain             |                |                      |
| Cargar Información xplain                             | Listado                  | Made with                   | Organize  New folder                                                | L Made with                                     |                                    |                                            | lad≡ viti 0                                          | Explain              |                | Made wit             |
| Programación y Seguimiento                            | Arc                      | hive/lade with              | Deskton                                                             | Name -                                          | , Explain                          | 09/12/2012 03:42 p                         | 18 JPEC image                                        | Explain              | TRIAL          | Made wit             |
| Capacidad Individual e Institucional<br>Consultas 🛛 🖇 | 1 Eve                    | entos_2010.JPG<br>Made with | Downloads                                                           | Eventos_2010                                    | n Dr.Explain                       | 09/12/2013 03:42 p.<br>09/12/2013 03:42 p. | JPEG image<br>JPEG image                             | Explain              |                | Made wit             |
| Made with Dr.Explain                                  | RIAL                     |                             | Dibraries TR                                                        | Eventos_2012                                    | Archivo                            | 09/12/2013 03:42 p.<br>09/12/2013 03:42 p. | JPEG image                                           | Explain              |                | Made wit             |
| Made with Dr.Explain                                  | RIAL                     |                             | Music<br>Pictures IN TR A                                           | Nivel_intervencion_MI                           | n Dr.Explain                       | 09/12/2013 03:42 p.<br>TRIAL               | JPEG image<br>Adde with Di                           | Explain              |                | Made wit             |
| Made with Dr.Explain                                  | RIAL                     |                             |                                                                     |                                                 |                                    |                                            |                                                      | Explain              |                | Made wit             |
| Made with Dr.Explain                                  | RIAL                     |                             | Dr.Explain Tree                                                     | ne:                                             | <del>n Dr.Explain</del>            | ▼ Todos los ar                             | rchivos                                              | 3 Open               |                | Made wit             |
| Made with Dr.Explain                                  | RIAL                     | Made with                   |                                                                     | L Made with                                     |                                    |                                            | Cancel                                               | Explain              |                | Made wit             |
| Made with Dr.Explain                                  | 10 💌                     | K 4 Page 1                  |                                                                     | L Made wit                                      | n Dr.Explain                       | TRIAL N                                    | lade with D                                          | Explain              | Displaying     | 1 to 1 of 1 items    |

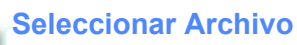

Seleccionar arcl

Dar click en el boton Seleccionar Archivo, se mostrar una nueva pantalla

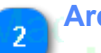

## Archivo

Nivel\_intervencion\_MIMP

Seleccionar el archivo de imagen, tipo de extensión de preferencia jpg, jpeg, png, tiff, no mas de 2 MB

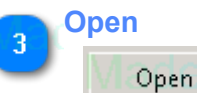

Open ▼ Dar click en el boton Open para seleccionar el archivo, <u>siguiente paso</u>

| DERI L de la Mu                                  | io Sistema de Administración de Capacidades de Gestión Descentralizada                                                                                                    |
|--------------------------------------------------|----------------------------------------------------------------------------------------------------|
|                                                  | Subir Archivo                                                                                                    |
| jpacora (Admin) - Oficina de Go<br>Administrador | RIAL Made with Dr. Explain TRIAL Made with Dr. Explain TRIAL Made with Dr. Explain TRIAL Made were with Dr. Explain TRIAL Made were with Dr. Explain TRIAL Made were with Dr. Explain TRIAL Made were with Dr. Explain TRIAL Made were were with Dr. Explain TRIAL Made were were were were were were were we                                                                                                    |
| Menule with Dr.Explair                           | Ministerio de la Mujer y Poblaciones Vulnerables in TRIAL Made with Dr Explain TRIAL Made with Dr Explain TRIAL Made w                                                                                                    |
| Sistema 🛛 🕹                                      | Home Cargar Información ×                                                                                                    |
| Nivel de Gobierno DI.EXPIAII®                    | Año : 2010 Nivel de Gobierno : Gobierno Nacional V 2 Subir Archivo Beuscar                                                                                                    |
| Intervenciones del MIMP                          | RIAL Made with Dr. Explain TRIAL Made with Dr. Explain TRIAL With Dr. Explain TRIAL With Dr. Explain TRIAL With Dr. Explain TRIAL With Dr. Explain TRIAL With Dr. Explain |
| lat <sub>Cargar Información</sub> xplain         | RIAL Made with Dr.Explain TRIAL Made with Dr.Explain TRIAL Made with Dr.Explain TRIAL Made w                                                                                                    |
| Programación y Seguimiento 🛛 🕘 😺                 | Elisado de archivos<br>FIGArchivo, lade with Dr. Explain TRIAL Made with Dr. Emplain TRIAL Made with Dr. Explain TRIAL Made w                                                                                                    |
| Capacidad Individual e Institucional 😣           | 1 Eventos_2010.JPG image/jpeg 💩 🗙                                                                                                    |
| Consultas                                        | INAL Made with DI.Explain TRIAL Made with DI.Explain TRIAL Made with DI.Explain TRIAL Made w                                                                                                    |
| lade with Dr.Explain T                           | RIAL Made with Dr.Explain TRIAL Made with Dr.Explain TRIAL Made with Dr.Explain TRIAL Made w                                                                                                    |
| lade with Dr.Explain T                           | RIAL Made with Dr.Explain TRIAL Made with Dr.Explain TRIAL Made with Dr.Explain TRIAL Made w                                                                                                    |
| lade with Dr.Explain T                           | RIAL Made with Dr.Explain TRIAL Made with Dr.Explain TRIAL Made with Dr.Explain TRIAL Made w                                                                                                    |
| lade with Dr.Explain T                           | RIAL Made with Dr.Explain TRIAL Made with Dr.Explain TRIAL Made with Dr.Explain TRIAL Made w                                                                                                    |
| /lade with Dr.Explain T                          | RIAL Made with Dr.Explain TRIAL Made with Dr.Explain TRIAL Made with Dr.Explain TRIAL Made w                                                                                                    |
| /lade with Dr.Explain T                          | 10 I Real Page Page Page Page Page Page Page Page                                                                                                    |

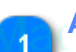

### Archivo Seleccionado

Eventos\_2012.JPG

Se mostrara el archivo seleccionado

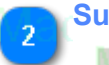

## Subir Archivo

Subir archivo

Dar click en el boton "Subir Archivo", para alojar la imagen en el servidor.

|                                                        | Sistema de Administración de Capacidades de Gestión Descentralizada                                                                                                    |
|--------------------------------------------------------|----------------------------------------------------------------------------------------------------|
|                                                        | Descargar Manual de Usuario                                                                                                    |
| jpacora (Admin) -Oficina de G<br>Administrador - XPTam | IRIAL Made with Dr Explain L Datos del Usuario<br>iestión Descentralizada<br>IRIAL Made with Dr. Explain TRIAL Made with Dr Explain TRIAL Made with Dr Explain TRIAL Made with Dr Explain<br>IRIAL Made with Dr. Explain TRIAL Made with Dr Explain TRIAL Made with Dr Explain |
| Menule with Dr.Explair                                 | Ministerio de la Mujer y Poblaciones Vulnerables in TRIAL Made with Dr. Explain TRIAL Made with Dr. Explain TRIAL Made with Dr. Explain                                                                                                    |
| Sistema 🛛 🕹                                            | Home Cargar Información ×                                                                                                    |
| Nivel de Gobierno Dr. Explaits                         | RIAL Made with Dr. Explain I RIAL Made with Dr. Explain I RIAL Made with Dr. Explain I RIAL Made with Dr. Explain                                                                                                    |
| Información General                                    | RIAL Medewith Dr. Explain TRIAL Made with Dr. Explain TRIAL Made with Dr. Explain TRIA       |
| Cargar Información                                     | RIAL Made with Dr.Explain TRIAL Made with Dr.Explain TRIAL Made with Dr.Explain TRIAL Made with Dr.Explain                                                                                                    |
| Programación y Seguimiento                             | Listado de archivos                                                                                                    |
| Capacidad Individual e Institucional ×<br>Consultas ×  | 1 Eventos_2010.JPG                                                                                                    |
| Made with Dr.Explain                                   | RIAL Made with Dr.Explain TRIAL Made with Dr.Explain TRIAL Made with Dr.Explain TRIAL Made with Dr.Explair                                                                                                    |
|                                                        | RIAL Made with Dr.Explain TRIAL Made with Dr.Explain TRIAL Made with Dr.Explain TRIAL Made with Dr.Explair                                                                                                    |
| Made with Dr.Explain                                   | RIAL Made with Dr.Explain TRIAL Made with Dr.Explain TRIAL Made with Dr.Explain TRIAL Made with Dr.Explain                                                                                                    |
| Made with Dr.Explain                                   | RIAL Made with Dr.Explain TRIAL Made with Dr.Explain TRIAL Made with Dr.Explain TRIAL Made with Dr.Explain                                                                                                    |
|                                                        | RIAL Made with Dr.Explain TRIAL Made with Dr.Explain TRIAL Made with Dr.Explain TRIAL Made with Dr.Explain                                                                                                    |
|                                                        | 10 I K 4 Page 1 of 1 C A Back with Dr Explain TRIAL Made with Dr Explain TRIAL Made with Dr Explain Trisplaying 1 to 1 of 1 Items in Dr Explain                                                                                                    |
|                                                        | Provide Manager with the Evaluation of the Evaluation of the                                                                                                    |

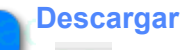

1

Dar click en el boton descargar

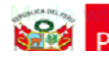

### Sistema de Administración de Capacidades de Gestión Descentralizada

Manual de Heuario

| Made with Dr Explain 1                                                                                                    | IRIAL Made with Dr Explain Tr <mark>bace de usuarion</mark> de with Dr. Explain TRIAL Made with Dr. Explain TRIAL Made with Dr. Explain                                                                                                    |  |  |
|----------------------------------------------------------------------------------------------------|----------------------------------------------------------------------------------------------------|--|--|
| pacora (Admini) - Oficina de Gestión Descentralizada<br>Administrator Xplain IRIAL Made with Dr. Explain TRIAL Made with Dr. Explain TRIAL Made with Dr. Explain TRIAL Made with Dr. Explain TRIAL Made with Dr. Explain TRIAL |                                                                                                    |  |  |
| Menúle with Dr.Explair*                                                                                                    | Ministerio de la Mujery Poblaciones Vulnerables in TRIAL Made with Dr. Explain TRIAL Made with Dr. Explain TRIAL Made with Dr. Explain                                                                                                    |  |  |
| Sistema 🛛 🕹                                                                                                    | Home Cargar Información ×                                                                                                    |  |  |
| Nivel de Gobierno Dr. Explair®                                                                                                    | RIAL Made with Dr.Explain TRIAL Made with Dr.Explain TRIAL Made with Dr.Explain TRIAL Made with Dr.Explain TRIAL                                                                                                    |  |  |
| Informacion General 🛛 🔗                                                                                                    | Año: 2010 Y Nivel de Gobierno: Gobierno Nacional Y Superior De Freglacia TRIAL Martine Reusar                                                                                                    |  |  |
| Intervenciones del MIMP 🛛 🖈                                                                                                    | Archivo : Seleccionar archivo Eventos_2012.JPG                                                                                                    |  |  |
| Mate <u>cargar Información</u> xplain                                                                                                    | RIAL Made with Dr. Explain TRIAL Made with Dr. Explain TRI |  |  |
| Programación y Seguimiento                                                                                                    | MAkonio lade with Dr. Explain TRIAL Made with Dr. Emplain TRIAL Made with Dr. Explain TRIAL Made with Dr. Expla                                                                                                    |  |  |
| Capacidad Individual e Institucional 😣                                                                                                    | 1 Eventos_2010.JPG                                                                                                    |  |  |
| Consultas                                                                                                    | RIAL Made with Dr.Explain TRIAL Made with Dr.Explain TRIAL Made with Dr.Explain TRIAL Made with Dr.Explain                                                                                                    |  |  |
| Made with Dr.Explain                                                                                                    | RIAL Made with Dr.Explain TRIAL Made with Dr.Explain TRIAL Made with Dr.Explain TRIAL Made with Dr.Explain                                                                                                    |  |  |
| Made with Dr.Explain                                                                                                    | IRIAL Made with Dr.Explain TRIAL Made with Dr.Explain TRIAL Made with Dr.Explain TRIAL Made with Dr.Explain                                                                                                    |  |  |
| Made with Dr.Explain                                                                                                    | IRIAL Made with Dr.Explain TRIAL Made with Dr.Explain TRIAL Made with Dr.Explain TRIAL Made with Dr.Explain                                                                                                    |  |  |
| Made with Dr.Explain                                                                                                    | RIAL Made with Dr.Explain TRIAL Made with Dr.Explain TRIAL Made with Dr.Explain TRIAL Made with Dr.Explain                                                                                                    |  |  |
| Made with Dr.Explain                                                                                                    | RIAL Made with Dr.Explain TRIAL Made with Dr.Explain TRIAL Made with Dr.Explain TRIAL Made with Dr.Explain                                                                                                    |  |  |
| Made with Dr.Explain                                                                                                    | 10 K 4 Page of Page OF Page OF PAGE AND A CONTROL Made with Dr. Explain TRIAL Made with Dr. Explain The Page OF Page OF Pag                                                                                                    |  |  |

Eliminar

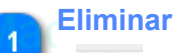

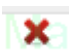

Dar click en el boton Eliminar
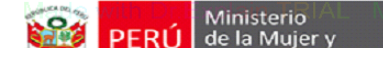

Manual de Usuario

**Programacion y Seguimiento** El módulo de Programación y Seguimiento, cuenta con todas la opciones de la operacion principal del sistema.

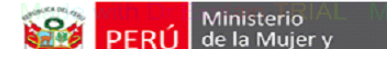

Manual de Heuarie

### Ficha de Programacion

El módulo de Ficha de Programación cuenta con todas las opciones para el registros de actividades, es decir la planificación de las mismas.

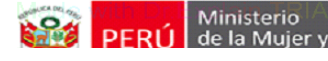

Manual de Lleuario

### Actividad

Los pasos de mantenimiento se detallan a continuación:

- 1. Como acceder a la pantalla?
- 2. Como buscar Activiades?
- 3. Como crear una nueva Actividad?
- 4. Como editar una Actividad?
- 5. Como relacionar con el Plan Sectorial?
- 6. Como eliminar una Actividad?

| Minister                                                                        | rio IAL M                      | ade vi Sis                                               | stema de Administ                                                                                                    | ración de Capaci                                                                                                    | idades de Gest                                                   | ión Descentralizad                                                  | la                                          |                |                           |
|---------------------------------------------------------------------------------|--------------------------------|----------------------------------------------------------|----------------------------------------------------------------------------------------------------|----------------------------------------------------------------------------------------------------|------------------------------------------------------------------|---------------------------------------------------------------------|---------------------------------------------|----------------|---------------------------|
| PERU de la Mi                                                                   | ujer y                         |                                                          |                                                                                                    | Menu                                                                                                    |                                                                  | Manual de Lleuar                                                    | io                                          |                |                           |
| jpacora (Admin) -Officina de G<br>Administrador                                 | estión Descentrali             | ade with Dr.E:<br>izada<br>ade with Dr.E:                | xplain T Datos del Usuar<br>xplain TRIAL N                                                                                                    | le with Dr.E:<br>1ade with Dr.E:                                                                                                    | PERÚ 🙀                                                           | Made with Dr<br>inisterio<br>e la Mujer y<br>oblaciones Vulnerables | Explain<br>Explain                          | TRIAL<br>TRIAL | Made w<br>Ade w<br>Made w |
| Menúle with Dr.Explair                                                          | Ministerio de la N             | /lujer y Poblaciones Vulne                               | rables in TRIAL                                                                                                    | lade with Dr.E                                                                                                    | xplain TRIAL                                                     | Made with Dr.                                                       | Explain                                     | TRIAL          | Made wi                   |
| Sistema 🛛 🕹                                                                     | Home Activ                     | vidades ×                                                | ·                                                                                                    |                                                                                                    | ·                                                                |                                                                     |                                             |                |                           |
| Nivel de Gobierno Dr. EXPLAItiv                                                 | Opción                         |                                                          | Periódo : 2014                                                                                                    | Trimestre :                                                                                                    | xplain TRIAL                                                     | Made with Dr.                                                       |                                             |                |                           |
| Programación y Seguimiento                                                      | Oficina                        | Usuario                                                  | Objetivo                                                                                                    |                                                                                                    | lodalidad Sede                                                   | INIAGE WILL DI                                                      | Fecha                                       | Estado         | Made w                    |
| Ficha Programación E plai                                                       |                                | ade ipacora Dr.E.                                        | El objetivo es conseguir algu                                                                                                    | nas cosas with Dr. EC                                                                                                    | apacitación AREQU                                                |                                                                     | 11/11/2014                                  | T OAL 1        | <b>Ľ///// ×</b> //        |
| Actividades<br>Publico Obletivo<br>Resultados de Actividad<br>Control Actividad | RIAL Ma<br>2 dpignd<br>RIAL Ma | ade with Dr.E:<br><sup>chuamanic</sup><br>ade with Dr.E: | Fortalecer capacidades pr<br>políticas en materia de<br>Fortalecer capacidades pr<br>políticas en materia de<br>Fortalecer capacidades pr<br>políticas en materia de iguale | ara la formulacion de<br>igualdad de genero,<br>ara la formulacion de A<br>igualdad de genero. T<br>ara la formulacion de<br>Jad de genero. | xplain TRIAL<br>sistencia PUNO.<br>récnica PUNO.<br>Xplain TRIAL | Made with Dr<br>PUNO/PUNO<br>Made with Dr                           | Explain<br><sup>19/11/2014</sup><br>Explain |                | Made w<br>L 🖉 🗶<br>Made w |
| Seguimiento h Dr.Explai                                                         | IRIAL Ma                       |                                                          |                                                                                                    |                                                                                                    |                                                                  |                                                                     |                                             |                | Made w                    |
| Estado de Actividad xplain                                                      | RIAL M                         |                                                          |                                                                                                    |                                                                                                    |                                                                  |                                                                     |                                             |                | Made w                    |
| Resultados Alcanzados plain                                                     | RIAL Ma                        |                                                          |                                                                                                    |                                                                                                    |                                                                  |                                                                     |                                             |                | Made w                    |
| Capacidad Individual e Institucional<br>Consultas 🛛 🕹                           | RIAL M                         |                                                          |                                                                                                    |                                                                                                    |                                                                  |                                                                     |                                             |                | Made w                    |
| Made with Dr.Explain                                                            | RIAL Ma                        |                                                          |                                                                                                    |                                                                                                    |                                                                  |                                                                     |                                             |                | Made w                    |
| Made with Dr.Explain                                                            | 10 🗾 🔣                         | Page 1 of 1                                              | kplåin <sup>o</sup> TRIAL N                                                                                                    | lade with Dr.E                                                                                                    | xplain TRIAL                                                     | Made with Dr                                                        | Explain                                     | Displaying 1   | to 2 of 2 items           |
| Varia with Dr Evolain                                                           |                                |                                                          |                                                                                                    |                                                                                                    |                                                                  |                                                                     | Evolain                                     | T == 1 A 1     |                           |

# Opción

Dar click en la opcion de menú "Actividades" a continuación de mostrara la pantalla seleccionada
Created with Dr.Explain
Unregistered version

| Minister                                                                        | iolal                | . Mad                | e w                                            | Sistema de Adn                                                                                                    | ninistració                                                                                             | n de Capacidade                                                                                               | es de Ges                | stión Descentra                                                | lizada                                          |                     |                                   |
|---------------------------------------------------------------------------------|----------------------|----------------------|------------------------------------------------|----------------------------------------------------------------------------------------------------|----------------------------------------------------------------------------------------------------|----------------------------------------------------------------------------------------------------|--------------------------|----------------------------------------------------------------|-------------------------------------------------|---------------------|-----------------------------------|
|                                                                                 | ijer y               |                      |                                                |                                                                                                    | Bus                                                                                                    | car                                                                                                    |                          | Manual da H                                                    | uario.                                          |                     |                                   |
| jpacora (Admin) - Oficina de Ge<br>Administrador Plann                          | estión Desc          | centralizada         | with Dr.F<br>with Dr.F                         | Explain T <mark>Datos del</mark><br>Explain TRIAL                                                                                                  | Usuario<br>Made v                                                                                       | vith Dr.Explain                                                                                               | PERÚ Min<br>de<br>Pol    | Wade with D<br>nisterio<br>la Mujer y<br>placiones Vulnerables | r.Explain<br>r.Explain                          | TRIAL<br>TRIAL      | Made with                         |
| Menúle with Dr.Explair®                                                         | Ministerio           | de la Mujer y        | Poblaciones Vu                                 | Inerables in TRIAL                                                                                                    | Madey                                                                                                   | ith Dr.Explain                                                                                                | TRIAL                    | Made with D                                                    | <mark>r.Explain</mark>                          |                     | Made with                         |
| Nivel de Gobierno Dr. Explailis                                                 | Home                 | Made                 | with Dr.I                                      | Explain TRIAL                                                                                                    | Marie v                                                                                                 | ith Dr.Explain                                                                                                | 2 Filtro c               | le Trimestre<br>Made with D                                    | r.Explain                                       | TRIAL               | Made with                         |
| Informacion General 🛛 🕹                                                         |                      |                      |                                                | Periódo : 2014                                                                                                    | ~                                                                                                    | Trimestre : 4                                                                                                 | ~                        | Nuevo                                                          |                                                 | TPIAL               | 3 Estado                          |
| Programación y Seguimiento Prati ጵ                                              | Ofi                  | cina                 | Usuario                                        | Objetivo                                                                                                    |                                                                                                    | Modalidad                                                                                                    | Sede                     |                                                                | Fecha                                           | Estado              | Wado with                         |
| Ficha Programación Explain                                                      | R1406                | ▪ Made               | jpacora Dr.                                    | El objetivo es consegui                                                                                                    | r algunas cosas                                                                                         | vith Dr. Ecapacitación                                                                                        |                          | PAVCAYLLOMA/HUAMBO                                             | 11/11/2014                                      | T <mark>O</mark> AL | ±M⁄l&d⊗with                       |
| Actividades<br>Publico Objetivo<br>Resultados de Actividad<br>Control Actividad | RIAL<br>2 DP<br>RIAL | Made<br>IGND<br>Made | with Dr.I<br><sup>chuamanic</sup><br>with Dr.I | Fortalecer capacidade<br>políticas en materia<br>Fortalecer capacidade<br>políticas en materia<br>Fortalecer capacidade<br>políticas en materia de | es para la forn<br>de igualdad<br>es para la forn<br>de igualdad<br>es para la forn<br>igualdad de gene | nulacion de<br>de genero. XOLAIN<br>nulacion de Asistencia<br>de genero. Técnica<br>nulacion de XOLAIN<br>ro. | TRIAL<br>PUNO/P<br>TRIAL | Made with D<br>uno/Puno<br>Made with D                         | r Explain<br><sup>19/11/2014</sup><br>r Explain | TRIAL               | Made with<br>★ 2 × 1<br>Made with |
| Seguimiento th Dr. Explai                                                       | RIAL                 |                      |                                                |                                                                                                    |                                                                                                    |                                                                                                    |                          |                                                                |                                                 |                     | Made with                         |
| Stado de Actividad Xplain T                                                     | RIAL                 |                      |                                                |                                                                                                    |                                                                                                    |                                                                                                    |                          |                                                                |                                                 |                     | Made with                         |
| Resultados Alcanzados plain                                                     | RIAL                 |                      |                                                |                                                                                                    |                                                                                                    |                                                                                                    |                          |                                                                |                                                 |                     | Made with                         |
| Capacidad Individual e Institucional 💝<br>Consultas 🛛 💝                         | RIAL                 |                      |                                                |                                                                                                    |                                                                                                    |                                                                                                    |                          |                                                                |                                                 |                     | Made with                         |
| lade with Dr.Explain                                                            | RIAL                 |                      |                                                |                                                                                                    |                                                                                                    |                                                                                                    |                          |                                                                |                                                 |                     | Made with                         |
|                                                                                 | 10 💌                 | Made                 | Page 1 of 1                                    | Plain <sup>o</sup> TRIAL                                                                                                    | Made v                                                                                                  | vith Dr.Explain                                                                                               | TRIAL                    | Made with D                                                    | r.Explain                                       | Displaying          | 1 to 2 of 2 items                 |

### Filtro de Periódo

Periódo 🗧 2014 🗋 🗖 🔤

Seleccionar el periódo a ingresar la Actividad

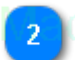

## Filtro de Trimestre

Trimestre : V 4th Dr. Ex

Seleccionar el trimestre a ingresar la Actividad, automáticamente se realizara la búsqueda, se mostraran las actividades que se encuentren en estado de "Programado"

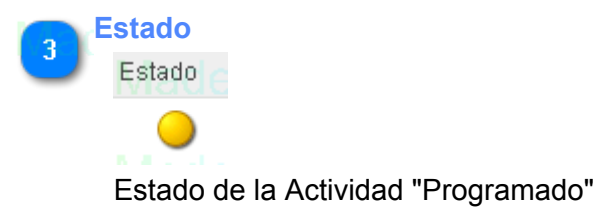

| Ministerio Munisterio Sistema de Administración de Capacidades de Gestión Descentralizada |                  |                                                                                                    |                                                    |                                                                            |                          |                               |  |  |  |  |  |
|-------------------------------------------------------------------------------------------|------------------|----------------------------------------------------------------------------------------------------|----------------------------------------------------|----------------------------------------------------------------------------|--------------------------|-------------------------------|--|--|--|--|--|
| PERU   de la Mu                                                                           | ujer y           |                                                                                                    | Nuevo                                              | Manual de Heuaria                                                          | ·                        |                               |  |  |  |  |  |
| jpacora (Admin) -Oficina de G<br>Administrador                                            | estión Descent   | Made with Dr Explain T <mark>Dates del<br/>ralizada<br/>Made with Dr.Explain TRIAL</mark>                      | usuario le with Dr.Exolain TRIA<br>Mare with Dr.Ex | Macle with Dr. E<br>Ministerio<br>de la Mujer y<br>Poblaciones Vulnerables | xplain TRIAL             | Made wit<br>Ade wit           |  |  |  |  |  |
| Menute with Dr.Explair                                                                    | Ministerio de    | la Mujer y Poblaciones Vulnerables                                                                             | Made with Dr.Explain TRIA                          | L Made with Dr.E                                                           | xplain TRIAL             |                               |  |  |  |  |  |
| Sistema 🛛 🕹                                                                               | Home A           | Actividades ×                                                                                                  |                                                    |                                                                            |                          |                               |  |  |  |  |  |
| Nivel de Gobierno DI.EXPIAII¥                                                             | IRIAL I          | Nueva Actividad Programada                                                                                     | Made with Drickplain Trik *                        |                                                                            | Nuevo                    | made wit                      |  |  |  |  |  |
| Programación y Seguimiento                                                                | CRIAL<br>Oficina | atrimestre A                                                                                                   | Made vit Pechan: 18/12/2013 😁 RIA                  | - Made with Dr.E                                                           | Estado                   | Made wit                      |  |  |  |  |  |
| Ficha Programación Explai                                                                 |                  | Nombre with Dr.Explain TRIAL                                                                                   | Nade with Dr.Explain TRIA                          |                                                                            | MM201An TOAL             | ±Wedexwit                     |  |  |  |  |  |
| Actividades<br>Bublico Objetivo                                                           |                  | (Temie with Dr.Explain TRIAL                                                                                   | Made with Dr.Explain TRIA                          | L Made with Dr.E                                                           |                          | Made wit                      |  |  |  |  |  |
| Resultados de Actividad<br>Control Actividad                                              | IRIAL I          | objetivo with Dr.Explain TRIAL                                                                                 | Made with Dr.Explain TRIA                          | L Made with Dr.E                                                           | xplain <del>TRIA</del> L | Made wit                      |  |  |  |  |  |
| Seguimiento th Dr. Explai                                                                 | IRIAL I          | Modalidad : [Seleccionar] plain TRIA                                                                           | Tipo : [Ninguno] Dr.Explain VRIA                   | L Made with Dr.E                                                           |                          |                               |  |  |  |  |  |
| Estado de Actividad xplain                                                                | RIAL I           | Sede Will Departamento                                                                                         | Provincia Distrito                                 | L Made with Dr.E                                                           |                          |                               |  |  |  |  |  |
| Resultados Alcanzados plain                                                               | RIAL I           | RESPONSABLE Dr. Explain TRIAL                                                                                  | M 2 Guardar Dr.Explain TRIA                        | L Made with Dr.E                                                           |                          |                               |  |  |  |  |  |
| Capacidad Individual e Institucional<br>Consultas 🛛 🕹                                     | IRIAL I          | Nombre :<br>Telefono : Anexo :                                                                                 |                                                    | L Made with Dr.E                                                           |                          |                               |  |  |  |  |  |
| Vade with Dr.Explain                                                                      | IRIAL I          | lade with Dr.Expl 🖬 🖬 Guardar                                                                                  | 🛛 🗙 Cancelar 🔄 🕇 Dr. Explain TRI 🖉                 | L Made with Dr.E                                                           |                          |                               |  |  |  |  |  |
| Made with Dr.Explain                                                                      | 10 🗖             | lade with Dr.Explain TRIAL                                                                                     | Made with Dr.Explain TRIA                          | L Made with Dr.E                                                           | xplain TRisplaying       | 1 to 2 of 2 items             |  |  |  |  |  |
|                                                                                           |                  | the second second second second second second second second second second second second second second second s |                                                    | the second second black in the second                                      |                          | the state of the state of the |  |  |  |  |  |

## 1 Nuevo

Dar click en el boton Nuevo, se mostrara la siguiente pantalla para ingresar los datos de la nueva Actividad

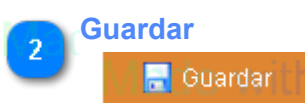

Dar click en el boton Guardar, para proceder a registrar la actividad

| Minist                                                                             | io Alexandre Vienne de Administración de Capacidades de Gestión Descentralizada                                                                                                    |
|------------------------------------------------------------------------------------|----------------------------------------------------------------------------------------------------|
| PERU   de la l                                                                     | Editar Manual de Usuario                                                                                                    |
| jpacora (Admin) - Oficina de C<br>Administrador X Plann                            | IAI       Made with Dr Explain TRIAL       Made with Dr Explain TRIAL       Made with Dr Explain TRIAL         Ion Descentralizada       Ministerio       Ministerio       Ministerio         IAL       Made with Dr Explain TRIAL       Made with Dr Explain TRIAL       Made with Dr Explain TRIAL                                                                                                    |
| Menúle with Dr.Explair                                                             | inisterio de la Mujer y Poblaciones Vulnerables in TRIAL Made with Dr. Explain TRIAL Made with Dr. Explain TRIAL Made with Dr. Explain                                                                                                    |
| Sistema                                                                            | Home Actividades ×                                                                                                    |
| Nivel de Gobierno DI. DX PIAII§                                                    |                                                                                                    |
| Programación y Seguimiento                                                         | HAL Made with E Explain TRIAL Made with Dr Explain TRIAL Made with Dr Expla |
| Ficha Programación Explai®                                                         | 11 000 Made usada E "Exclaid destinada a otras cosas" Di Explain TRUAL Made w MBOr. Empire a TOAL 🕇 🖉 🗴 nin Dr. Expla                                                                                                    |
| Actividades<br>Bublico Objetivo                                                    | IAL Made with Dr Emaplain Permy protice constrained with Dr. Explain TRIAL Made with Dr Explain TRIAL Made with Dr. Explain                                                                                                    |
| Control Actividad                                                                  | IAL Made with Dr Explain El objetivo es conseguir algunas cosas Dr. Explain TRIAL Made with Dr. Explain TRIAL Made with Dr. Explain                                                                                                    |
| Seguimiento th Dr. Explaig                                                         | IAL Made with Dr. Explain TRIAL Made with Dr. Explain TRIAL Made with Dr. Explain TRIAL Made with Dr. Explain TRIAL Made with Dr. Explain                                                                                                    |
| <ul> <li>Estado de Actividad xplain</li> <li>Publico Objetivo Asistente</li> </ul> | IAL Made with Drsede plain TRIAL Made with Dr. Explain TRIAL Made with Dr. Explain TRIAL Made with Dr. Explain                                                                                                    |
| Resultados Alcanzados Jain                                                         | IAL Made with Dr. Explain TRIAL Made with Dr. Explain TRIAL Made with Dr. Explain TRIAL Made with Dr. Explain                                                                                                    |
| Capacidad Individual e Institucional 😵<br>Consultas 😵                              | IAL Made with C Nombre and Cesar Huamani Made with Dr. Explain TRIAL Made with Dr. Explain TRIAL With Dr. Explain TRIAL With Dr. Explain TRIAL With Dr. Explain TRIAL With |
| Made with Dr.Explain                                                               | IAL Made with Driexplain TRIAL 📲 Guardar 🚺 🗙 cancelar 👘 TRIAL Made With Dr. Explain TRIAL Made with Dr. Explain                                                                                                    |
| Made with Dr.Explain                                                               | In Dr. Explain TRIAL Made with Dr. Explain TRIAL Made with |
| Warde with Dr Eveloin                                                              | Dr Explain TRivia Made with Dr Explain TRivia With Dr Explain TRivia Wade with Dr Explain TRivia Wade with                                                                                                    |

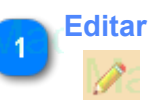

Dar click en el boton Guardar, se mostrara una nueva pantalla con los datos de la Actividad a modificar.

Guardar 2 🔒 Guardar 🛛

Dar click en el boton Guardar para proceder a modificar la Actividad.

| Mir                                                                                | nisterio               | Made w                  | Sistema                                                                      | a de Administra                                                              | ación de Capa                           | cidades de Ges                          | tión Descentra                   | lizada              |                          |               |      |
|------------------------------------------------------------------------------------|------------------------|-------------------------|------------------------------------------------------------------------------|------------------------------------------------------------------------------|-----------------------------------------|-----------------------------------------|----------------------------------|---------------------|--------------------------|---------------|------|
| PERU de                                                                            | a Mujer y              |                         |                                                                              | Plan S                                                                       | Sectoria                                | I                                       | Manual do He                     | -uaria              |                          |               |      |
| Made with Dr.Explain                                                               | TRIAL Mad              | e with Dr.Ex            | plain T Datos del l                                                          | Jsuario de with Dr.                                                          | Explain TRIAL                           | Made with D                             | r.Explain TRIAL                  | . Made wit          |                          |               |      |
| jpacora (Admin) - Oficina de<br>Administrador                                      | Gestión Descentralizad | e with Dr.Ex            | pl <mark>ain TRIAL</mark>                                                    | Made with Dr.                                                                | E PERU P                                | le la Mujer y<br>oblaciones Vulnerables |                                  | . Made wit          |                          |               |      |
| Menule with Dr.Explair                                                             | Ministerio de la Muje  | er y Poblaciones Vulner | ables in TRIAL                                                               | Made with Dr.                                                                |                                         | Made with D                             |                                  | Made wit            |                          |               |      |
| Sistema 🛛 🕹                                                                        | Home Activida          | ides ×                  |                                                                              | Mada with Dr                                                                 |                                         | Mode with D                             |                                  | Moderwit            |                          |               |      |
| Nivel de Gobierno                                                                  | TRIAL Mad              |                         | Periódo : 2014                                                               | Trimest                                                                      | re : 4                                  | Nuevo                                   |                                  | Mode with           | 1 Relacionar con         | el Plan Secto | rial |
| Programación y Seguimiento                                                         | Oficina                | Usuario                 | Dbjetivo                                                                     | - Maue with Dr.                                                              | Modalidad Sede                          |                                         | Fecha Estado                     | . Made en           | r <del>o</del> r.Explain |               |      |
| Ficha Programación Explaix                                                         | TRIA DOD Mad           | e Ipacora Dr. Ex        | El objetivo es conseguir                                                     | algunas cosas with Dr.                                                       | Capacitación AREQ                       | UIPAYCAYLLOMA/HUAMBO                    | 11/11/20141 TOAL                 | 🛨 🖉 🗡 it            |                          |               |      |
| Actividades<br>Publico Objetivo<br>Explain                                         | TRIAL Mad              | e with Dr.Ex            | fortalecer capacidades<br>políticas en materia<br>fortalecer capacidades     | s para la formulacion d<br>de igualdad de genero<br>s para la formulacion di | e<br>Explain TRIAL<br>e Asistencia PUNC | Made with D                             |                                  | Made wit            |                          |               |      |
| Mage Control Actividad                                                             | TRIAL Mad              | e with Dr.Ex            | politicas en materia<br>Fortalecer capacidades<br>politicas en materia de ig | de igualdad de genero<br>s para la formulacion di<br>gualdad de genero.      | Explain TRIAL                           |                                         | Explain <del>TRIA</del> L        | Made wit            |                          |               |      |
| Seguimiento h Dr. Explaig                                                          | IRIAL Mad              |                         |                                                                              |                                                                              |                                         |                                         |                                  | . Made wit          |                          |               |      |
| <ul> <li>Estado de Actividad xplain</li> <li>Publico Objetivo Asistente</li> </ul> | TRIAL Mad              |                         |                                                                              |                                                                              |                                         |                                         |                                  | . Made wit          |                          |               |      |
| Resultados Alcanzados Jain                                                         | RIAL Mad               |                         |                                                                              |                                                                              |                                         |                                         |                                  | . Made wit          |                          |               |      |
| Capacidad Individual e Institucional 💸<br>Consultas 🛛 🛠                            | TRIAL Mad              |                         |                                                                              |                                                                              |                                         |                                         |                                  | . Made wit          |                          |               |      |
| Vade with Dr.Explain                                                               | RIAL Mad               |                         |                                                                              |                                                                              |                                         |                                         |                                  | . Made wit          |                          |               |      |
|                                                                                    | 10 - 14                | Page 1 of 1             | plåin <sup>©</sup> [RIAL                                                     | Made with Dr.                                                                | Explain TRIAL                           | Made with D                             | r Explain T <sup>Displayin</sup> | g 1 to 2 of 2 items |                          |               |      |
|                                                                                    |                        |                         | olain TRivia                                                                 |                                                                              | Evolain TEini                           | Maria with D                            | Evolain TRivit                   |                     |                          |               |      |

Sistema de Administración de Capacidades de Gestión Descentralizada

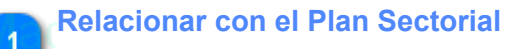

N#

Ministerio

Dar click en el boton "Relacionar Plan Sectoria", se mostrara una nueva pantalla.

| Ministerio                                                                                                    | Sistema de Administración de Capacidades de                                                                                                    | Gestión Descentralizada                |
|----------------------------------------------------------------------------------------------------|----------------------------------------------------------------------------------------------------|----------------------------------------|
|                                                                                                    | <b>Relacionar Plan Sectorial</b>                                                                                                    | Manual de Heuaria                      |
|                                                                                                    |                                                                                                    | Magoton Cerrar Dr. Explain TRIAL       |
|                                                                                                    |                                                                                                    | Mad Pith Dr.Explain TRIAL              |
|                                                                                                    |                                                                                                    | Made with Dr.Explain TRIAL             |
| S localhost:8091/sacgd/Jsp/Programacion/ejecuto                                                                                                    | ora_act.jsp - Google Chrome                                                                                                    | - Carlain TRIAL I                      |
| 🗋 localhost:8091/sacgd/Jsp/Programacic                                                                                                    | n/ejecutora_act.jsp                                                                                                    |                                        |
| Made with Dr. Explain TRIAL                                                                                                    | Made with Dr.Explain TRIAL                                                                                                    | Made with Dr.Explain TRIAL             |
| Gobierno de los Gobiernos Regiona                                                                                                    | les y Locales.<br>h Dr.Explain TRIAL                                                                                                    | Made vith Dr.Explain TRIAL             |
| Plan Sectorial<br>Autoridades, funcionarios(as) y especialista<br>políticas públicas regionales de población,                                                                            | s de los Gobiernos Regionales implementan<br>igualdad de oportunidades para las mujeres y                                                               | ignado 2 Seleccionar el Plan Sectorial |
| desarrollo social segun corresponda, en to<br>niveles de gobierno.<br>Autoridades, funcionarios(as) y especiali<br>descentralizadamente y brindan servicios de<br>poblaciones suberables | rma articulada, compartida, complementaria por settores de los Gobiernos Locales gestionan settores protección social de calidad dirigidos a la mujer y | Alade with Dr.Explain TRIAL            |
| <ul> <li>Gobiernos Regionales y Locales mantienen e</li> <li>las funciones y servicios de protección social</li> </ul>                                                                   | incrementan la participación y vigilancia social de AL<br>en el marco de la gestión descentralizada de las                                              | Made with Dr.Explain TRIAL             |
| Gobiernos Regionales y Locales diseñan e in                                                                                                    | nplementan un sistema de monitoreo y evaluación                                                                                                    | Made with Dr.Explain TRIAL             |
| de las políticas regionales y de los servici<br>poblaciones vulnerables y de los servicios de<br>decisiones con evidencias por los gestores reg                                          | os de protección social en materia de mujer y protección social inclusivos que facilite la toma de $\Delta$                                             | Made with Dr.Explain TRIAL             |
| /lade with Dr.Explain TRIAL                                                                                                    | Made with Dr Explain TRIAL                                                                                                    | Made with Dr.Explain TRIAL             |
| /ade with Dr.Explain TRIAL                                                                                                    | Guardar h Dr.Explain TRIAL                                                                                                    | Made with Dr.Explain TRIAL             |
| Made with D. Explain TRML                                                                                                    | Made with Dr.Explain TRML                                                                                                    | Made with Dr.Explain TRIAL             |

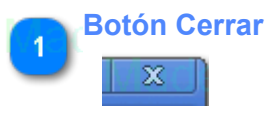

Dar click en el boton Cerrar, para salir de la pantalla.

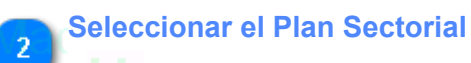

N**D**E

Seleccionar el(los) Plane(s) Sectorial(es) a relacionar

3 Guardar

Dar click en el boton Guardar para registrar las relaciones, seguir con el paso 1

| Minis                                                                           | teri            | <b>o</b> lA      | L M.               | ade w                             | Sist                                                             | ema de                                                                | Administra                                                                          | ación de                                                         | Capad                     | cidades              | s de Gestión 🛛                                                 | Descentral                             | izada               |                     |                                |
|---------------------------------------------------------------------------------|-----------------|------------------|--------------------|-----------------------------------|------------------------------------------------------------------|-----------------------------------------------------------------------|-------------------------------------------------------------------------------------|------------------------------------------------------------------|---------------------------|----------------------|----------------------------------------------------------------|----------------------------------------|---------------------|---------------------|--------------------------------|
| PERU de la                                                                      | Mu              | jer y            | ,                  |                                   |                                                                  |                                                                       | Eli                                                                                 | mina                                                             | •                         |                      | Mar                                                            | und do He                              | uaria               |                     |                                |
| jpacora (Admin) -Oficina de C<br>Administrador                                  | iestión         | A<br>Descei      | ntralizada         | with Dr<br>with Dr.               | Explain<br>Explain                                               | T Datos del I                                                         | <sub>Jsuario</sub> de wil<br>Made wil                                               | h Dr.Exp<br>h Dr.Exp                                             | lain<br>P                 | ERÚ Mii<br>de<br>Pol | Made with I<br>nisterio<br>la Mujer y<br>blaciones Vulnerables | Or.Explair                             | n TRIAL<br>n TRIAL  | . Made wi           | h Dr.Explain<br>th Dr.Explain  |
| Menúle with Dr.Explair <sup>«**</sup>                                           | Mini            | sterio d         | e la Mujer y       | Poblaciones V                     | unerables                                                        |                                                                       |                                                                                     | h Dr.Exp                                                         |                           |                      |                                                                | <mark>Dr.E</mark> xplair               |                     |                     | h Dr.Explain                   |
| Sistema ×                                                                       | Ho              | me               | Actividades        | with Dr                           | Explain                                                          | TRIAL                                                                 | Made wit                                                                            | h Dr Exc                                                         | ain 1                     | IRIAL                | Made with I                                                    | Dr Explain                             |                     | Made wi             | h Dr Explain                   |
| Informacion General 🛛 🕹                                                         |                 |                  |                    |                                   | Periód                                                           | o : 2014                                                              | ~                                                                                   | Trimestre : 4                                                    |                           | ~                    | 🔂 Nuevo                                                        |                                        |                     |                     |                                |
| Programación y Seguimiento                                                      | l Refe          | Oficir           | Made               | Usuario                           | Objetivo                                                         | TRIAL                                                                 | Made wit                                                                            | h Dr. by<br>Mod                                                  | lidad                     | Sede                 | Made with I                                                    | Fecha                                  | Estado              | . Made wi           | Dr 1 Eliminar                  |
| Ficha Programación Explai                                                       | TR 1            | OGD              |                    | jpacdra Dr.                       | ExEl objetivo                                                    | es conseguir                                                          | algunas cosas 🗸                                                                     | h Dr.Ecap                                                        | citación                  |                      | IPAYCAYLLOMA/HUAMBO                                            |                                        | T <mark>O</mark> AL | ±\///>×             | h Dr.Explain                   |
| Actividades<br>Publico Objetivo<br>Resultados de Actividad<br>Control Actividad | IRU<br>2<br>IRU | AL<br>DPIG<br>AL | Made<br>ND<br>Made | with Dr.<br>chuamanic<br>with Dr. | Fortalecer<br>politicas<br>Fortalecer<br>politicas<br>Fortalecer | capacidades<br>en materia<br>capacidades<br>en materia<br>capacidades | para la formu<br>de igualdad de<br>para la formu<br>de igualdad de<br>para la formu | acion de<br>genero.<br>acion de Asis<br>genero. Técr<br>acion de | lain 1<br>encia<br>Cain 1 | FRIAL<br>PUNO/F      | Made with I<br>PUNO/PUNO<br>Made with I                        | Dr Explair<br>19/11/2014<br>Dr Explair |                     | Made wi             | th Dr.Explain<br>th Dr.Explain |
| Seguimiento Dr.Explai                                                           | [R]             |                  |                    |                                   | politicas e<br>Explain                                           | n materia de i<br>TRIAL                                               | gualdad de genero.<br>Made wit                                                      |                                                                  |                           |                      |                                                                |                                        |                     | . Made wi           | th Dr.Explain                  |
| Estado de Actividad<br>Publico Objetivo Asistente                               | [Rl/            |                  |                    |                                   |                                                                  |                                                                       |                                                                                     |                                                                  |                           |                      |                                                                |                                        |                     | . Made wi           | th Dr.Explain                  |
| Resultados Alcanzados plain                                                     |                 |                  |                    |                                   |                                                                  |                                                                       |                                                                                     |                                                                  |                           |                      |                                                                |                                        |                     | . Made wi           | th Dr.Explain <sup>:</sup>     |
| Capacidad Individual e Institucional<br>Consultas 🛛 🖇                           | (RL             |                  |                    |                                   |                                                                  |                                                                       |                                                                                     |                                                                  |                           |                      |                                                                |                                        |                     | . Made wi           | th Dr.Explain                  |
| Made with Dr.Explain                                                            | <b>FR</b> L     |                  |                    |                                   |                                                                  |                                                                       |                                                                                     |                                                                  |                           |                      |                                                                |                                        |                     | . Made wi           | th Dr.Explain                  |
| Made with Dr.Explain                                                            | F               | 10 👤             | Made               | Page 1 of 1                       | - Aplain                                                         | <b>TRIAL</b>                                                          | Made wit                                                                            | h Dr.Exp                                                         | lain <sup>-</sup>         | RIAL                 | Made with I                                                    | Dr.Explair                             | — Displayin         | g 1 to 2 of 2 items | th Dr.Explain                  |
| Maria with Tr Evriain                                                           |                 |                  |                    | with Dr                           | Evnisin                                                          | TRIAL                                                                 | Norte wit                                                                           | h Fir Evr                                                        | lain 1                    |                      | Morte with I                                                   | In Evidiair                            | TRIAL               | Norte wi            | n Dr Evolain                   |

### Eliminar

1

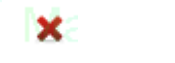

Dar click en el boton Eliminar

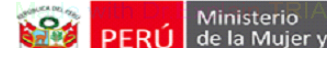

Manual de Heuarie

### **Publico Objetivo**

Los pasos de mantenimiento se detallan a continuación:

- 1. Como acceder a la pantalla?
- 2. Como buscar actividades, a los cuales se agregará el Público Objetivo?
- 3. Como agregar un Público Objetivo?
- 4. Como agregar un Participante?

| Minister                                              | Ministerio Alexandre Sistema de Administración de Capacidades de Gestión Descentralizada |             |              |                    |              |                                                 |                                   |                                   |                   |                        |                      |                                      |                     |                      |                       |                   |
|-------------------------------------------------------|------------------------------------------------------------------------------------------|-------------|--------------|--------------------|--------------|-------------------------------------------------|-----------------------------------|-----------------------------------|-------------------|------------------------|----------------------|--------------------------------------|---------------------|----------------------|-----------------------|-------------------|
| PERU de la Mu                                         | ijer                                                                                     | y           |              |                    |              |                                                 |                                   | Meni                              | u                 |                        | P                    | Manual d                             |                     | rio                  |                       |                   |
| jpacora (Admin) - Oficina de G<br>Administrador       | estión                                                                                   | A<br>Descer | tralizada    | with E<br>with E   | Dr.E<br>Dr.E | xplain 1<br>xplain 1                            | Datos del                         | Usuario<br>Made w                 | vith E<br>vith E  | Dr.Explain<br>Dr.Ex    | PERÚ Min<br>Perú Pob | isterio<br>a Mujer y<br>laciones Vul | with Dr<br>nerables | Explair:<br>Explair: | TRIAL                 | Made wit          |
| Menúle with Dr.Explair                                | Mini                                                                                     | sterio de   | e la Mujer y | Poblacione         | es Vulne     | erables                                         |                                   |                                   | ith [             | Dr.Explain             |                      |                                      | with Dr             | .Explain             |                       | Made wit          |
| Sistema ↔                                             | Но                                                                                       | ome         | Publico Ol   | ijetivo ×          |              |                                                 |                                   | Madax                             | dillo T           |                        |                      | Madaa                                |                     |                      |                       | Moderad           |
| Nivel de Gobierno DI.EXPIAII¥                         |                                                                                          |             |              |                    |              |                                                 | RIAL                              | made w                            |                   | r.⊏xpiain<br>r         |                      | made                                 |                     |                      |                       | made wit          |
| Programación y Seguimiento                            | RI/                                                                                      |             | Opción       | with [             | Dr.E         | xplain T                                        | Periodo :                         | Viade W                           | ith [             | Dr.Explain             | FRIAL                | Made                                 | with Dr             | .Explain             | TRIAL                 | Made wit          |
| Ficha Programación n Explais                          | Li                                                                                       | stado de    | e Actividad  | es Program         | nadas        | <del>xplain 1</del>                             |                                   | Made w                            | <del>ith </del> [ | )r.Explain             | TRIAL                | Made                                 | with Dr             | Explain              |                       | Made wit          |
| Actividades                                           | R1                                                                                       | Oficin      | ª<br>Made    | Usuario<br>jpacora | A<br>Dr. LA  | ctividad<br>ctividad destir                     | iada a otras                      | cosasade w                        | ith 2             | sede<br>REQUIPA/CAYLLO | MA/HUAMBO            |                                      | Fecha               | •<br>•Explain        | Estado                | M <b>æ</b> le wit |
| Control Actividad                                     | <b>R</b> 2                                                                               |             | Plade        | chuamanic          | Dr. Eo<br>a  | gualdad de G<br>onvergencia<br>Ictualidad del F | énero, Acci<br>de ideales<br>Perú | ones destinadas<br>; que ayuden ( | a la<br>en la F   | PUNO/PUNO/PUNO         | TRIAL                |                                      | W 19/11/201         | 4Explain             | I T <mark>O</mark> AL | M <b>æ</b> le wit |
| Seguimiento th Dr.Explai                              | RL                                                                                       |             |              |                    |              |                                                 |                                   |                                   |                   |                        |                      |                                      |                     |                      |                       | Made wit          |
| Estado de Actividad xplain                            | RL                                                                                       |             |              |                    |              |                                                 |                                   |                                   |                   |                        |                      |                                      |                     |                      |                       | Made wit          |
| Resultados Alcanzados Jain                            | RL                                                                                       |             |              |                    |              |                                                 |                                   |                                   |                   |                        |                      |                                      |                     |                      |                       | Made wit          |
| Capacidad Individual e Institucional 😣<br>Consultas 😪 | RL                                                                                       |             |              |                    |              |                                                 |                                   |                                   |                   |                        |                      |                                      |                     |                      |                       | Made wit          |
| Made with Dr.Explain                                  | RIJ                                                                                      |             |              |                    |              |                                                 |                                   |                                   |                   |                        |                      |                                      |                     |                      |                       | Made wit          |
| Made with Dr.Explain                                  | FL                                                                                       | 10 👤        | Made         | Page 1             | of 1         | ▶plåin °                                        | RIAL                              | Made w                            | ith E             | Dr.Explain             | TRIAL                | Made                                 | with Dr             | Explain              | Displaying            | 1 to 2 of 2 items |

# Opción

Dar click en la opcion de menú "Público Objetivo" a continuación de mostrara la pantalla seleccionada <u>Created with Dr.Explain</u> **Unregistered version** 

| Ministe                                | ric  | <b>FIAL</b>   |               | e w            | Sistema       | de Admii       | histración de G  | lapacidades de Ge         | stion Desc                     | entralizada           |             |                   |
|----------------------------------------|------|---------------|---------------|----------------|---------------|----------------|------------------|---------------------------|--------------------------------|-----------------------|-------------|-------------------|
|                                        | uje  | er y          |               |                |               |                | Bueen            |                           | Manual                         | do Usuario            |             |                   |
|                                        |      |               |               |                |               |                | Buscar           |                           |                                |                       |             |                   |
| /lade with Dr.Explain                  | ΓĿ   | IAI           | Made          | e with D       | r Explain     | Datos del      | usuario de with  | Dr.Explain TRIA           | L Made                         | e with Dr.Explain     | TRIAL       | Made wi           |
| jpacora (Admin) -Oficina de (          | Gest | ión Desce     | entralizada   |                |               |                | Mode with        | PERÚ                      | de la Mujer y<br>Poblaciones V | ulnerables e Evoloio  |             | A 🕘               |
| Administrador Aprali I                 |      | MAL.          | Iviaue        | S WILLI D      | г. Цхргант    | INIAL          | Made with        | DILEXPrain                |                                | псаран                | INIAL       | Made wi           |
| Menue with Dr.Explair <sup>®</sup>     | M    | linisterio d  | le la Mujer ; | y Poblaciones  | Vulnerables   |                | Made with        | Dr.Explain TRIA           |                                | with Dr.Explain       |             |                   |
| Sistema 🛛 🕹                            |      | Home          | Publico O     | bjetivo ×      |               |                |                  |                           |                                |                       |             |                   |
| Nivel de Gobierno Dr. Explans          |      |               |               |                |               | IRIAL          | Made with        | 1 Filtro de Periódo   RIA | L Made                         | with Dr.Explain       |             |                   |
| Informacion General 🛛 🕹                |      |               |               |                |               | Periodo :      | 2014 V           | Dr Trimestre : 4          | /ade                           | 2 Filtro de Trimestre |             |                   |
| Programación y Seguimiento             |      | 1 intender of |               | Des Des messes |               |                | maab mar         |                           | in more                        |                       |             | induo ini         |
| Ficha Programación Explain             |      | Listado d     | na actividad  | Lisuario       | Actividad     | TRIAL          | Made with        | Dr.Explain TRIA           | L Made                         | with Dr.Explain       | Estado      | Made wi           |
| Actividades                            |      |               | Mada          |                | Actividad des | tinada a otras | make do with     |                           | in Made                        |                       |             | Malowi            |
| Publico Objetivo                       |      | 000           | Made          | Ibachial D     | Invalded des  | Género Acci    |                  | ALCON ACALECONAL COM      | e Maut                         | with ware spiain      | MAL         |                   |
| Resultados de Actividad                |      | 2 DPIC        |               | chuamanic      | convergencia  | de ideales     | que ayuden en la |                           |                                | w19/11/2014Explain    | TOAL        | M <b>ele w</b> i  |
| Control Actividad                      |      |               |               |                | actualidad de | el Perú        |                  |                           |                                |                       |             |                   |
| Seguimiento In Dr. Explais             |      |               |               |                |               |                |                  |                           |                                |                       |             | Made wr           |
| Estado de Actividad xplain             |      |               |               |                |               |                |                  |                           |                                |                       |             | Made wi           |
| Publico Objetivo Asistente             |      |               |               |                |               |                |                  |                           |                                |                       |             |                   |
| Resultados Alcanzados Jain             |      |               |               |                |               |                |                  |                           |                                |                       |             | Made wi           |
| Capacidad Individual e Institucional 😽 |      |               |               |                |               |                |                  |                           |                                |                       |             | Made wi           |
| Consultas 🛛 🕹                          |      |               |               |                |               |                |                  |                           |                                |                       |             |                   |
| Vade with Dr.Explain                   | ŤΕ   |               |               |                |               |                |                  |                           |                                |                       |             | Made wi           |
|                                        | 4.   | 10 💌          |               | Page 1 0       | f1 - 🕨 📕      | OF DIAL        |                  |                           |                                |                       | -Displaying | 1 to 2 of 2 items |
|                                        |      |               | THEFT         | with D         | - cxpialit    | TRIAL          | wade with        | DIEXPIAIN TRIA            |                                | with Dr.Explain       | INAL        | -Made WI          |
|                                        |      |               |               |                |               |                |                  |                           |                                |                       |             |                   |

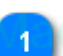

## Filtro de Periódo

Periodo 🗧 2014 🗋 🗋 🗠

Seleccionar el periódo el cual se usara como filtro, para buscar la actividades.

2

## Filtro de Trimestre

×

Seleccionar el trimestre, automáticamente se realizara la búsqueda, se mostraran las actividades que se encuentren en estado de "Programado"

| Min                                                     | isterio IAL                 | Made w                                     | Sistema                                                                    | Sistema de Administración de Capacidades de Gestión Descentralizada |                                             |                                           |                                                 |                     |                     |                          |                                 |  |  |  |
|---------------------------------------------------------|-----------------------------|--------------------------------------------|----------------------------------------------------------------------------|---------------------------------------------------------------------|---------------------------------------------|-------------------------------------------|-------------------------------------------------|---------------------|---------------------|--------------------------|---------------------------------|--|--|--|
|                                                         | a Mujer y                   |                                            | Agı                                                                        | egar P                                                              | ublico Obje                                 | etivo                                     | Manual d                                        | o Heuar             | in                  |                          |                                 |  |  |  |
| jpacora (Admin) -Oficina de<br>Administrador            | Gestión Descentraliz        | de with Dr.<br>ada<br>de with Dr.I         | Explain T <sub>Datos dell</sub><br>Explain TRIAL                           | Made with                                                           | Dr. Explain TRIAL<br>Mei<br>Dr. Expertinger | nisterio<br>la Mujer y<br>blaciones Vulne | rith Dr.Explain<br><sup>erables</sup> r.Explain | TRIAL<br>TRIAL      | Made wit<br>Ade wit | h Dr.Expla<br>h Dr.Expla |                                 |  |  |  |
| Menúle with Dr.Explair <sup>«</sup>                     | Ministerio de la M          | ijer y Poblaciones Vu                      | Inerables TRA                                                              | Made with                                                           | Dr.Explain TRIAL                            | Made w                                    | vith Dr.Explain                                 | TRIAL               | Made wit            | h Dr.Expla               |                                 |  |  |  |
| Sistema 🛛 🕹                                             | Home Public                 | co Objetivo ×                              |                                                                            |                                                                     |                                             |                                           |                                                 |                     |                     |                          |                                 |  |  |  |
| Nivel de Gobierno Dr. Explail&                          | IRIAL Ma                    |                                            |                                                                            |                                                                     |                                             |                                           |                                                 |                     | Made wit            | h Dr.Expla               |                                 |  |  |  |
| Información General   Programación y Seguimiento        | TRIAL Ma                    |                                            | Explain TRIAL                                                              | <sup>2014</sup> With                                                | Dr.Explain FRIAL                            | Made w                                    |                                                 |                     | Made wit            | h Dr.Expla               |                                 |  |  |  |
| Ficha Programación - Explai®                            | Listado de Activ<br>Oficina | <mark>idades Programadas</mark><br>Usuario |                                                                            | Made with                                                           | Dr.Explain TRIAL                            |                                           | rith Dr.Explain<br>Fecha                        | Estado              | Mado wit            | h Dr Expla               | ain TRIAL<br>r Público Objetivo |  |  |  |
| Actividades<br>Actividades<br>Publico Objetivo          | TR 14 QGD Ma                | de inacida Dr.                             | Actividad destinada a otras                                                | cosasade with                                                       | AREQUIPACAYLLOMA/HUAMBO                     |                                           | /10/11/2014Explain                              | TQAL                | M <b>å</b> le wit   | h Dr.Expla               | ain TRIAL                       |  |  |  |
| Control Actividad                                       |                             | de chuamanic)r                             | Igualdad de Género, Acci<br>convergencia de ideales<br>actualidad del Perú | ones destinadas a la<br>que ayuden en la                            | PUNO/PUNO/PUNOTRIAL                         |                                           | 19/11/2014Explain                               | T <mark>Q</mark> AL | M <b>ele wit</b>    | h Dr.Expla               |                                 |  |  |  |
| Seguimiento th Dr. Explai                               | TRIAL Ma                    |                                            |                                                                            |                                                                     |                                             |                                           |                                                 |                     | Made wit            | h Dr.Expla               |                                 |  |  |  |
| Estado de Actividad Xplain                              | TRIAL Ma                    |                                            |                                                                            |                                                                     |                                             |                                           |                                                 |                     | Made wit            | h Dr.Expla               |                                 |  |  |  |
| Resultados Alcanzados plain                             | TRIAL Ma                    |                                            |                                                                            |                                                                     |                                             |                                           |                                                 |                     | Made wit            | h Dr.Expla               |                                 |  |  |  |
| Capacidad Individual e Institucional 💝<br>Consultas 🛛 💝 | TRIAL Ma                    |                                            |                                                                            |                                                                     |                                             |                                           |                                                 |                     | Made wit            | h Dr.Expla               |                                 |  |  |  |
| Vade with Dr.Explain                                    | RIAL Ma                     |                                            |                                                                            |                                                                     |                                             |                                           |                                                 |                     | Made wit            | h Dr.Expla               |                                 |  |  |  |
| Made with Dr.Explain                                    | 10 🗸 🤘                      | Page 1 of 1                                |                                                                            | Made with                                                           | Dr.Explain TRIAL                            | Made w                                    | vith Dr.Explain                                 | Displaying 1        | to 2 of 2 items     | h Dr.Expla               |                                 |  |  |  |
|                                                         |                             | and the second                             |                                                                            | A A A A A A A A A A A A A A A A A A A                               |                                             |                                           |                                                 |                     |                     |                          |                                 |  |  |  |

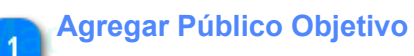

## gregar Publico (

Dar click en el boton, se mostrara una nueva pantalla donde se realizara el mantenimiento del Público Objetivo.

| Minister                                                 | Ministerio Alexandre Sistema de Administración de Capacidades de Gestión Descentralizada |          |                         |                          |                  |                  |                  |                                   |                     |                                                     |                         |                      |                |                    |
|----------------------------------------------------------|------------------------------------------------------------------------------------------|----------|-------------------------|--------------------------|------------------|------------------|------------------|-----------------------------------|---------------------|-----------------------------------------------------|-------------------------|----------------------|----------------|--------------------|
| PERU de la Mu                                            | ujer                                                                                     | У        |                         | 1_A                      | grega            | r Put            | olico            | Objet                             | ivo                 | Manual d                                            | o Heuprio               |                      |                |                    |
| jpacora (Admin) -Oficina de G<br>Administrador           | iestión                                                                                  | Descei   | Made with<br>ntralizada | Dr.Explair<br>Dr.Explair | Datos del        | Usuario<br>Matte | with D<br>with D | r.Explain<br>r.Ex <sup>99</sup> 1 | PERÚ Mi<br>de<br>Po | Made M<br>inisterio<br>la Mujer y<br>blaciones Vulr | with Dr.E               | ixplain<br>Ixplain   | TRIAL<br>TRIAL | Made wi<br>Made wi |
| Menule with Dr.Explair                                   | Minis                                                                                    | sterio d | e la Mujer y Poblacio   | nes Vulnerables          |                  | Made             | with D           | r.Explain                         |                     | Made v                                              | with Dr.E               | xplain               | TRIAL          | Made wi            |
| Sistema 🛛 🕹                                              | Ho                                                                                       | me       | Publico Objetivo 🗙      | Actividad - 701 ×        |                  |                  |                  |                                   |                     |                                                     |                         |                      |                |                    |
| Nivel de Gobierno Dr. Explail&                           |                                                                                          |          |                         |                          |                  |                  |                  |                                   |                     | Nuevode                                             | with Dr.E               |                      |                |                    |
| Informacion General 🛛 🕹                                  | Ac                                                                                       | tividad  | Programada :            | Actividad destina        | ida a otras cosa | as               |                  |                                   | TTAN                | Mada                                                |                         |                      |                |                    |
| Programación y Seguimiento                               |                                                                                          |          |                         |                          |                  |                  | 🕀 Ni             | ievo Publico Obje                 | etivo               |                                                     |                         |                      |                |                    |
| Ficha Programación Explai                                | IRI/                                                                                     |          | Made with               | Dr.Explain               |                  | Made             | with D           | r.Explain                         |                     | Made                                                | with Dr.E               | xplain               | TRIAL          | Made wi            |
| Ö Artividades                                            | Lis                                                                                      | tado de  | e Publico Objetivo      |                          |                  |                  |                  |                                   |                     |                                                     |                         |                      |                |                    |
| Rublico Objetivo                                         | [RL/                                                                                     | Tipol    | Publico Objetivo        | Dr Descripcion F         | Publico Objetivo |                  | WiDepar          | <sup>tamento</sup> plair          | TRIPROVI            | ncia Made v                                         | with D <sup>Distr</sup> | <sup>ito</sup> plain |                | Made wi            |
| Resultados de Actividad                                  | 1                                                                                        | Gobie    | erno Nacional           | Ministerio de            | Agricultura      | clución Cociol   |                  |                                   |                     |                                                     |                         |                      |                |                    |
| Control Actividad                                        | - 3                                                                                      | Gobi     | erno Nacional           | Ministerio de            | Cultura          |                  |                  |                                   |                     |                                                     |                         |                      |                |                    |
| Jadowith Dr Explain                                      | 4                                                                                        | Gobi     | erno Regional vith      | Dr Gobierno Rec          | aional San Marti | ín Made          |                  |                                   |                     |                                                     |                         |                      |                |                    |
| Seguimiento da Da Concerto Proceso                       | 5                                                                                        | Gobi     | erno Regional           | Gobierno Reg             | gional Tumbes    |                  |                  |                                   |                     |                                                     |                         |                      |                | 2 X                |
| Estado de Actividad xplain<br>Publico Objetivo Asistente | 6                                                                                        | Gobir    | erno Regional VICN      | Dr Municipalidad         | l Metropolitana  | de Lima d C      |                  |                                   |                     |                                                     |                         |                      |                | Naad × wi          |
| Ma Resultados Alcanzados plain                           | rri.                                                                                     |          |                         |                          |                  |                  |                  |                                   |                     |                                                     |                         |                      |                | Made wit           |
| Capacidad Individual e Institucional 😣                   | rri,                                                                                     |          |                         |                          |                  |                  |                  |                                   |                     |                                                     |                         |                      |                | Made wi            |
| Made with Dr.Explain                                     | rri <i>i</i>                                                                             |          |                         |                          |                  |                  |                  |                                   |                     |                                                     |                         |                      |                | Made wi            |
| Made with Dr.Explain                                     |                                                                                          | 0 👤      | H A Page 1              | of 1                     | <b>CRIAL</b>     | Made             | with D           | r.Explain                         |                     | Made v                                              | vith Dr.E               | xplain               | Displaying '   | I to 6 of 6 items  |
| javascript:void(0)                                       |                                                                                          |          |                         |                          |                  |                  |                  |                                   |                     |                                                     |                         |                      |                |                    |

#### Nuevo

🕀 Nuevo Publico Objetivo)

Dar click en el boton para agregar un nuevo Público Objetivo, se mostrara una nueva pantalla.

| Minister                                                                                                    | sistema de Administración de Capacidades de Gestión Descentralizada                                                                                                    |
|----------------------------------------------------------------------------------------------------|----------------------------------------------------------------------------------------------------|
|                                                                                                    | 2_Agregar Publico Objetivo                                                                                                    |
| jpacora (Admin) -Oficina de C<br>Administrador                                                                           | e with Dr. Explain TRIAL Made with Dr. Explain TRIAL Made with Dr. Explain TRIAL With Dr. Explain TRIAL Made with Dr. Explain TRIAL With Dr. Explain TRIAL With Dr. Explain TRIAL With Dr. Explain TRIAL With Dr. Explain TRIAL With Dr. Explain TRIAL With Dr. Explain TRIAL With Dr. Explain TRIAL With Dr. Explain TRIAL With Dr. Explain TRIAL With Dr. Explain TRIAL With Dr. Explain TRIAL With Dr. Explain TRIAL With Dr. Explain TRIAL With Dr. Explain TR                                                                                                    |
| Menule with Dr.Explair                                                                                                   | Ministerio de la Mujer y Poblaciones Vulnerables in TRIAL Made with Dr. Explain TRIAL Made with Dr. Explain TRIAL Made with                                                                                                    |
| Sistema ¥<br>Nivel de Gobierno CARA Sistema<br>Informacion General ¥<br>Programación y Seguimiento K                     | Home       Publico Objetivo ×       Actividad - 701 ×         RIAL       Made with       Dr. Explain       TRIAL       Made with       Dr. Explain       TRIAL                                                                                                    |
| Ficha Programación       Explain                                                                                         | Listado de Publico Objetivo<br>Listado de Publico Objetivo<br>1 Gobierno Nacional<br>2 Gobierno Nacional<br>2 Gobierno Regional<br>2 Gobierno Reg |
|                                                                                                    | 3       Gobierno Nacional       Ministe       68       Gobierno Regional Ancash       2       Seleccionar         4       Gobierno Regional Vith Dr Gobierno       Gobierno Regional Ancash       75       Gobierno Regional Ancash       1       Adde with Dr         5       Gobierno Regional Vith Dr Municip       Gobierno Regional Arequipa       70       Gobierno Regional Arequipa       70       Gobierno Regional Arequipa       76       Made with Dr       Adde with Dr       Ad                                                                                                    |
| Resultados Alcanzados         ain           Capacidad Individual e Institucional         >           Consultas         > | RIAL Made with Dr.Explain TRIAL Made with Dr.Ex 3 Guardar AL Made with Dr Explain TRIAL Made w<br>RIAL Made with Dr.Explain TRIAL Made a Guardar AL Made with Dr Explain TRIAL Made w                                                                                                    |
| Vade with Dr.Explain                                                                                                    | RIAL Made with Dr. Explain TRIAL Made with Dr. Explain TRIAL Made with Dr. Explain TRIAL Made w                                                                                                    |
|                                                                                                    | HULE Made with Dr.Explain TRIAL Made with Dr.Explain TRIAL Made with Dr.Explain TRIAL Made with                                                                                                    |

### Filtro de Tipo

Tipo de Entidad ( ) Dr Ex Gobierno Regional Mac 🗸

<TAREAS PENDIENTES>: Descripción del control

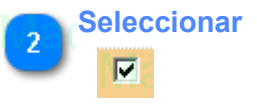

<TAREAS PENDIENTES>: Descripción del control

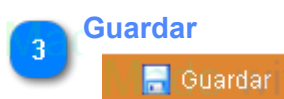

<TAREAS PENDIENTES>: Descripción del control

| Ministerio Sistema de Administración de Capacidades de Gestión Descentralizada                                                                                                    |       |
|----------------------------------------------------------------------------------------------------|-------|
| 1_Agregar Participante                                                                                                    |       |
| Adde with Dr Explain TRIAL Made with Dr Explain Totos delusure le with Dr Explain TRIAL Made with Dr Explain TRIAL Made with Dr Explain TRIAL Wade with Dr E |       |
| Menú with Dr Explai « Ministerio de la Mujer y Poblaciones Vulnerables on TRIAL Made with Dr Explain TRIAL Made with Dr Explain T |       |
| Sistema 😵 Home Publico Objetivo x Actividad - 701 x                                                                                                    |       |
| Never de Gobierno Dr. Explairs   RIAL Made with Dr. Explain TRIAL Made with Dr. Explain TRIAL Wate with Dr. Explain TRIAL Wate with Dr. Explain TRIAL Wate with Dr. Explain TRIAL Wate with Dr. Explai |       |
| Informacion General S Actividad Programada : Actividad destinada a otras cosas                                                                                                    |       |
| Programación y Seguimiento                                                                                                    |       |
| Ficha Programación Explaia Tel AL Made with Dr Explain TELAL Made with Dr Explain TELAL Made with Dr Explain TELAL Made with Dr Explain TELAL                                                                                                    |       |
| Listado de Publico Objetivo                                                                                                    |       |
| Recurring Operation Operation Operat | plair |
| Control Control Control Ministerio de Agrandia de Descreta de India de Descreta de Control de Agrandia de Descreta de Control de Control d      |       |
| Control Actividad EXplain 2 Source in vacuuma Maning and Maning and Control Actividad Explain Control Actividad                                                                                                    |       |
| Comparison D D D D D D D D D D D D D D D D D D D                                                                                                    |       |
| Segurmento S Gobierno Regional Gobierno Regional Tumbes                                                                                                    |       |
| 💲 Estado de Actividad xplain 🔰 6 Gobierno Regional vith Dr. Municipalidad Métropolitana de Lima de with Dr. Explain TRIAL Made with Dr. Explain TRIAL 🔍 🗙 with Dr. Exp                                                                                                    |       |
| 2 Publico Objetivo Asistente                                                                                                    |       |
| Resultados Alcanzados) Jaim HAL Made with Dr.Explain TRIAL Made with Dr.Explain TRIAL Wade with Dr.Explain TRIAL Wade with Dr.Explain TRIAL Wade with Dr.Explain TRIAL Wade with Dr.Explain TRIAL Wade with Dr.Exp |       |
| Capacidad Individual e Institucional * CIAL Made with Dr Explain TRIAL Made with Dr Explain TRIAL Made |       |
| Consultas *                                                                                                    |       |
| Made with Dr.Explain 🗍 RIAL Made with Dr.Explain TRIAL Made with Dr.Explain TRIAL Made with Dr.Explain TRIAL Made with Dr.Ex                                                                                                    |       |
|                                                                                                    |       |
|                                                                                                    |       |

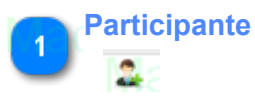

Dar click para agregar, modificar y eliminar un participante, se mostrara una nueva pantalla

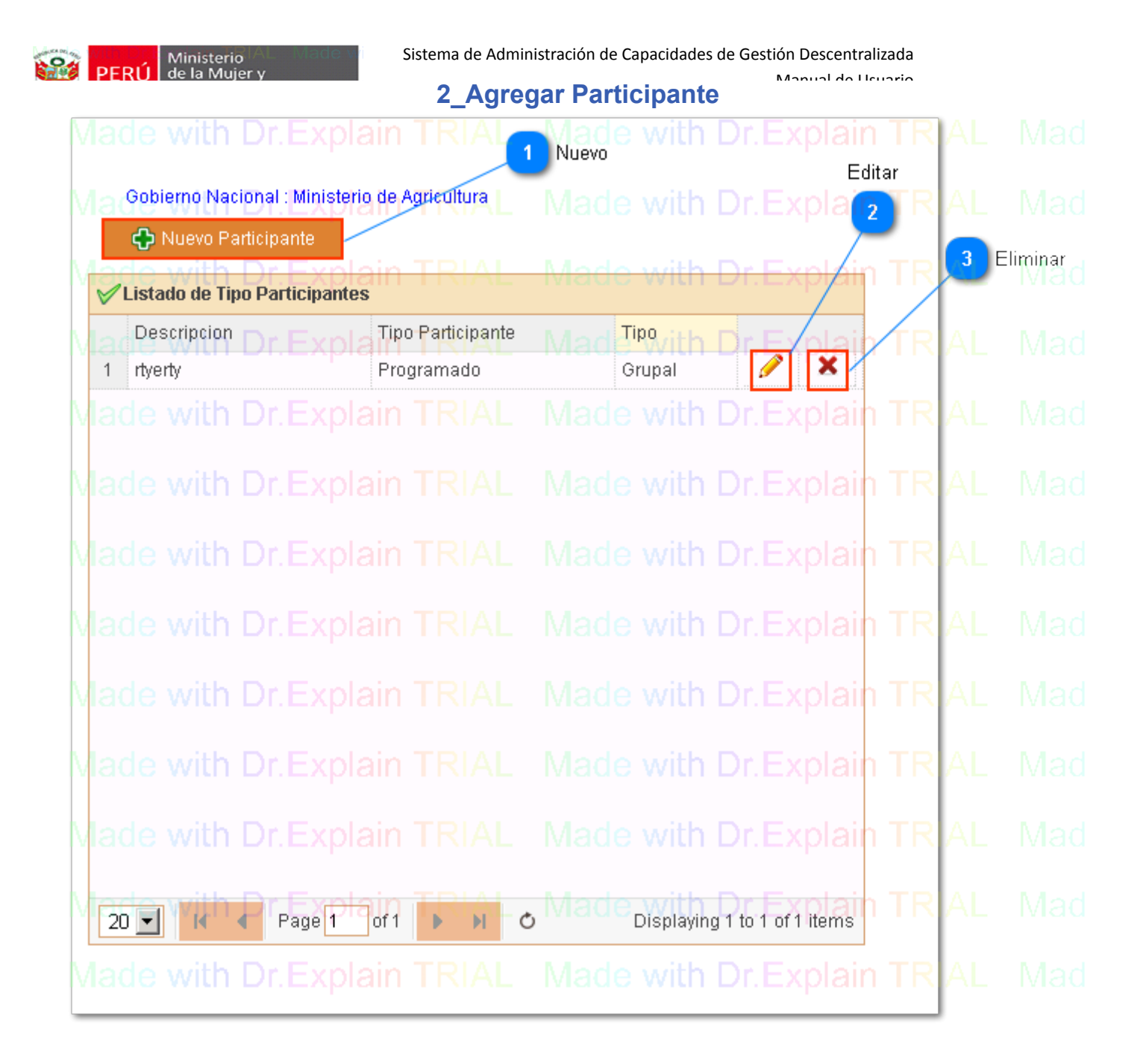

### Nuevo

#### 🕂 Nuevo Participante

Click para agregar un nuevo Participante, en la descripcion del participante, debe ir el cargo, no el nombre del particante.

En la opcion de Grupo o Individial, se realizara la seleccion, en función a si es un una persona natural o un grupo de trabajo.

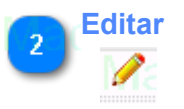

Click para editar un particpante

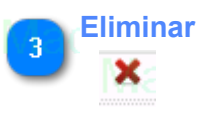

Click para eliminar un particpante

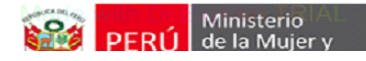

Manual do Usuario Created with Dr.Explain Unregistered version

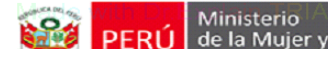

Manual de Usuario

### **Resultado Esperado**

Los pasos de mantenimiento se detallan a continuación:

- 1. Como acceder a la pantalla?
- 2. Como buscar resultados de actividad?
- 3. Como agregar un resultado a la actividad?

| Minister                                                                           | Ministerio Sistema de Administración de Capacidades de Gestión Descentralizada |                |              |                 |              |                            |                           |                                |                        |          |                    |                                                                      |                                                   |                                                 |                                                   |                                                             |                                          |           |                         |
|------------------------------------------------------------------------------------|--------------------------------------------------------------------------------|----------------|--------------|-----------------|--------------|----------------------------|---------------------------|--------------------------------|------------------------|----------|--------------------|----------------------------------------------------------------------|---------------------------------------------------|-------------------------------------------------|---------------------------------------------------|-------------------------------------------------------------|------------------------------------------|-----------|-------------------------|
| PERU   de la Mu                                                                    | Je                                                                             | er y           |              |                 |              |                            |                           | Me                             | nu                     |          |                    |                                                                      | Manu                                              | al da I                                         | levari                                            | ^                                                           |                                          |           |                         |
| jpacora (Admin) -Oficina de G<br>Administrador                                     | esti<br>R                                                                      | ón Descen      | ntralizada   | with<br>with    | Dr.F<br>Dr.E | Explain<br>Explain         | T Datos d                 | el Usuario<br>Mari             | e with<br>e with       | Dr.Ex    | xplair<br>Sein     |                                                                      | inisterio<br>la Mujer<br>blacione                 | r y<br>s Vulnera                                | h Dr.<br><sup>bles</sup> r.                       | Explair<br>Explair                                          | I TRIA                                   |           | lade wil<br>≥           |
| Menúle with Dr.Explair                                                             | Mi                                                                             | nisterio de    | e la Mujer y | / Poblacio      | nes Vul      | nerables                   |                           |                                | e with                 | Dr.E     | xplair             |                                                                      |                                                   | de wit                                          | h Dr.                                             | Explair                                                     |                                          |           | lade wit                |
| Sistema 🛛 🕹                                                                        | ł                                                                              | Home           | Resultado    | s de Activi     | dad ×        |                            |                           |                                |                        |          |                    |                                                                      |                                                   |                                                 |                                                   |                                                             |                                          |           |                         |
| Nivel de Gobierno Dr. Explans                                                      | R                                                                              | IAL<br>Opci    | Made<br>ón   |                 |              |                            |                           |                                |                        |          |                    |                                                                      |                                                   |                                                 |                                                   |                                                             |                                          |           | lade wit                |
| Informacion General × Programación y Seguimiento                                   | R                                                                              | IAL            | lade         |                 |              |                            | Periodo :                 | 2014<br>Mad                    | <del>e w</del> ith     | Dr. E    | mestre :<br>xplair |                                                                      | Mag                                               |                                                 |                                                   |                                                             |                                          |           | lade wit                |
| Ficha Programación Explai                                                          |                                                                                | Listado de     | e Actividad  | es Prograi      | madas        |                            | TRIAL                     | Mad                            | <del>o with</del>      | Dr.E     | xplair             |                                                                      | Mad                                               | <del>lo wit</del>                               | h Dr.                                             | Explain                                                     |                                          |           | <del>lado w</del> it    |
| Ma Actividades<br>Publico Objetivo                                                 | IR                                                                             |                | Made         | jpacora         |              | Actividad de               | stinada a ot              | ras cosas 🔿                    |                        |          | xplair             | El objetivo es c                                                     | onseguir a                                        | lgunas cos                                      | as Dr.                                            |                                                             |                                          |           | lac 🖻 wit               |
| Resultados de Actividad<br>Control Actividad                                       | R                                                                              | IAL<br>2 DPIGI | Made         | with<br>chuamar | Dr.E         | lgualdad de<br>ideales que | Género, Ar<br>ayuden en l | cciones desti<br>la actualidad | nadas a la<br>del Perú | converge | ncia de f<br>F     | Fortalecer cap<br>materia de igu<br>formulacion de<br>Fortalecer cap | acidades<br>aldad de ;<br>e politicas<br>acidades | para la f<br>genero, Fo<br>en mate<br>para la f | ormulació<br>rtalecer o<br>ria de ig<br>ormulació | on de politio<br>apacidades<br>waldad de j<br>on de politio | cas en<br>para la A<br>genero.<br>cas en | •         | lade wit                |
| Seguimiento In Dr. Explaig                                                         | н                                                                              |                |              |                 |              |                            |                           |                                |                        |          | xplair             | nateria de igua                                                      | aldad de ge                                       | enero.WIC                                       |                                                   |                                                             |                                          |           | lade wit                |
| <ul> <li>Estado de Actividad xplain</li> <li>Bublico Objetivo Asistente</li> </ul> | ſR                                                                             |                |              |                 |              |                            |                           |                                |                        |          |                    |                                                                      |                                                   |                                                 |                                                   |                                                             |                                          |           | lade wit                |
| Ma Resultados Alcanzados plain                                                     | ſR                                                                             |                |              |                 |              |                            |                           |                                |                        |          |                    |                                                                      |                                                   |                                                 |                                                   |                                                             |                                          |           | lade wit                |
| Capacidad Individual e Institucional<br>Consultas 🛛 🕹                              | R                                                                              |                |              |                 |              |                            |                           |                                |                        |          |                    |                                                                      |                                                   |                                                 |                                                   |                                                             |                                          |           | lade wit                |
| Made with Dr.Explain                                                               | ſR                                                                             |                |              |                 |              |                            |                           |                                |                        |          |                    |                                                                      |                                                   |                                                 |                                                   |                                                             |                                          |           | /lade w <mark>it</mark> |
| Made with Dr.Explain                                                               | R                                                                              | 10 💌           |              | Page 1          | of 1         | <b>P</b> plain             | <b>TRIAL</b>              | Mad                            | e with                 | Dr.E     | xplair             |                                                                      | Ma                                                | le wit                                          | h Dr.                                             | Explain                                                     | Displayi                                 | ng 1 to : | 2 of 2 items            |

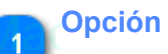

### 📋 Resultados de Actividad

Dar click en la opcion de menú "Resultados de Actividad" a continuación de mostrara la pantalla seleccionada

| Ministe                                                   | rioIAL       |              | e vi                    | Sistema de Administración de Capacidades de Gestión Descentralizada |                               |                                      |                    |                 |                                  |                                  |                             |                                     |                     |                   |  |
|-----------------------------------------------------------|--------------|--------------|-------------------------|---------------------------------------------------------------------|-------------------------------|--------------------------------------|--------------------|-----------------|----------------------------------|----------------------------------|-----------------------------|-------------------------------------|---------------------|-------------------|--|
| SEES PERU   de la M                                       | ujer y       |              |                         |                                                                     |                               | Buck                                 | oor                |                 |                                  | Manual                           |                             | rio                                 |                     |                   |  |
|                                                           |              |              |                         |                                                                     |                               | DUS                                  | Lai                |                 |                                  |                                  |                             |                                     |                     |                   |  |
| Made with Dr.Explain                                      | IRIAL        | Made         | e with Dr.              | Explain                                                             | Datos del                     | I Usuario                            |                    | Jr.Expla        |                                  | Made<br>1inisterio               | with D                      |                                     |                     | Made wi           |  |
| jpacora (Admin) - Oficina de (<br>Administrador XPI all ) | Gestión Desc | entralizada  |                         |                                                                     |                               | Made                                 |                    | Dr.Ex           | PERU d                           | e la Mujer y<br>oblaciones Vu    | Inerables                   |                                     |                     | Made wi           |  |
| Menúle with Dr.Explair                                    | Ministerio   | de la Mujer  | y Poblaciones Vi        | Inerables                                                           | TRIAL                         | Made                                 | with I             | Dr.Expla        | in TRIAL                         | . Made                           | with D                      | r.Explain                           | TRIAL               | Made wi           |  |
| Sistema 🛛 🕹                                               | Home         | Resultad     | os de Actividad ×       |                                                                     |                               |                                      |                    | 1 Filtro de     | Periódo                          |                                  |                             |                                     |                     |                   |  |
| Nivel de Gobierno Dr. Explair®                            |              |              |                         |                                                                     | TRIAL                         | Made                                 | with               | Dr.Expla        |                                  | - M2 Fil                         | tro de Trime                | strexplain                          |                     |                   |  |
| Informacion General 🛛 🕹 Programación y Seguimiento        |              |              |                         |                                                                     | Periodo :                     | 2014<br>Viade                        | with I             | Dr. Trimestre   | in <mark>TRIAL</mark>            | Made                             |                             |                                     |                     |                   |  |
| Ficha Programación - Explaix                              | Listado      | de Actividad | des Programada:         | Explain                                                             |                               |                                      | with I             |                 |                                  |                                  | with D                      |                                     |                     | Made wi           |  |
|                                                           | Ofic         | ina          | Usuario                 | Actividad                                                           |                               |                                      |                    |                 | Objetivo                         |                                  |                             |                                     | Estad               | )                 |  |
| Publico Objetivo                                          |              | Made         | jpacora Dr.             | Actividad de                                                        | estinada a otra               | as cosas 🔿 😑                         |                    |                 | El objetivo es o                 | onseguir alguna                  | as cosas 🗋                  |                                     | TRIAL               | Mac 🖻 w           |  |
| Resultados de Actividad                                   | TRIAL        |              |                         |                                                                     |                               |                                      |                    |                 | Fortalecer cap<br>materia de igu | pacidades para<br>Jaldad de gene | la formula<br>ro. Fortalece | icion de politic<br>r capacidades i | as en<br>para la Al | Madewi            |  |
| Control Actividad                                         | 2 DPI        | GND          | chuamanic               | ideales que                                                         | a Género, Acc<br>ayuden en la | ciones' destina:<br>a actualidad del | das a la c<br>Perú | onvergencia' de | formulacion d                    | e politicas en                   | materia de                  | igualdad de <u>c</u>                | ienero.             |                   |  |
| Seguimientoth Dr. Explaig                                 | TRIAL        |              |                         |                                                                     |                               |                                      |                    |                 | materia de igu                   | aldad de genero                  | with D                      | r.Explain                           | TRIAL               | Made wi           |  |
| Estado de Actividad xplain                                | RIAL         |              |                         |                                                                     |                               |                                      |                    |                 |                                  |                                  |                             |                                     |                     | Made wi           |  |
| Publico Objetivo Asistente                                |              |              |                         |                                                                     |                               |                                      |                    |                 |                                  |                                  |                             |                                     |                     |                   |  |
| Resultados Alcanzados ) a in                              | IRIAL        |              |                         |                                                                     |                               |                                      |                    |                 |                                  |                                  |                             |                                     |                     | Made wi           |  |
| Capacidad Individual e Institucional $\otimes$            | TRIAL        |              |                         |                                                                     |                               |                                      |                    |                 |                                  |                                  |                             |                                     |                     | Made wi           |  |
| Consultas 🛛 🕹                                             |              |              |                         |                                                                     |                               |                                      |                    |                 |                                  |                                  |                             |                                     |                     |                   |  |
| Made with Dr.Explain                                      | IRIAL        |              |                         |                                                                     |                               |                                      |                    |                 |                                  |                                  |                             |                                     |                     | Made wi           |  |
| Made with Dr Explain                                      | 10 💌         | Made         | Page 1 of 1             | ≹nläin                                                              | CRIAL                         |                                      | with [             |                 |                                  |                                  | with D                      | r Explain                           | Displaying          | 1 to 2 of 2 items |  |
| TOGO WAT DILEXPION                                        |              |              | or a r r w r l haar i r |                                                                     |                               |                                      |                    |                 |                                  |                                  |                             |                                     |                     |                   |  |

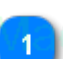

### Filtro de Periódo

Periodo 2014 Dr. 🗸

Seleccionar el filtro de periódo.

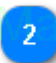

## Filtro de Trimestre

Trimestre : V 4th Dr. E 🗸

Seleccionar el filtro de trimestre, automáticamente se mostraran las actividades.

| Minist                                                                                                    | terio Sistema de Administración de Capacidades de Gestión Descentralizada                                                                                                    |
|----------------------------------------------------------------------------------------------------|----------------------------------------------------------------------------------------------------|
| PERU de la M                                                                                                    | Agregar resultado                                                                                                    |
| jpacora (Admin) - Oficina de G<br>Administrador                                                                                                    | Sestion Descentralizada       Image: with Dr. Explain TRIAL       Made: with Dr. Explain TRIAL       Made: with Dr. Explain TRIAL                                                                                                    |
| enue with Dr.Explair                                                                                                    | Ministerio de la Mujery Poblaciones Vulnerables in TRIAL Made with Dr. Explain TRIAL Made with Dr. Explain TRIAL M |
| istema 🛛 🕹                                                                                                    | Home Resultados de Actividad ×                                                                                                    |
| vel de Gobierno DI. EXPIdII¥                                                                                                    |                                                                                                    |
| ogramación y Seguimiento                                                                                                    | TRIAL Made with Dr.Explain TRIAL <sup>2014</sup> and With Dr.Explain <sup>4</sup> TRIAL <sup>4</sup> Made with Dr.Explain TRIAL Made with Dr.Ex                                                                                                    |
| icha Programación <sub>Explai</sub> ♠                                                                                                    | Listado de Actividades Programadas                                                                                                    |
| Actividades<br>Reublico Objetivo                                                                                                    | Guina Ostano Actividad destinada a otras cosas, der with Dr. Explaiel objetivo es conseguir algunas cosas Dr. Explain TR (ALO Mar Dr. Explain Dr. Explain TR (ALO Mar Dr. Explain Dr. Explain TR (ALO Mar Dr. Explain Dr. Explain TR (ALO Mar Dr. Explain Dr. Explain TR (ALO Mar Dr. Explain Dr. Explain TR (ALO Mar Dr. Explain Dr. Explain Dr. Expl |
| Resultados de Actividad<br><u>Control Actividad</u><br><u>Control Actividad</u>                                                                                                    | 2 DPIGND chuamanic chuamanic chuamanic de golicas que avuden en la actualidad de Penú                                                                                                    |
| eguimiento th Dr.Explai                                                                                                    | FUAL Made with Dr.Explain TRIAL Made with Dr.Explain materia de igualdad de genero, with Dr.Explain TRIAL Made with Dr.Ex                                                                                                    |
| Estado de Actividad xplain Berry Construction State State Stat | RIAL Made with Dr.Explain TRIAL Made with Dr.Explain TRIAL Made with Dr.Explain TRIAL Made with Dr.Ex                                                                                                    |
| 🛿 Resultados Alcanzados ) ain 🗌                                                                                                    | RIAL Made with Dr.Explain TRIAL Made with Dr.Explain TRIAL Made with Dr.Explain TRIAL Made with Dr.Ex                                                                                                    |
| oacidad Individual e Institucional. ≽                                                                                                    | RIAL Made with Dr.Explain TRIAL Made with Dr.Explain TRIAL Made with Dr.Explain TRIAL Made with Dr.Ex                                                                                                    |
| ade with Dr.Explain                                                                                                    | RIAL Made with Dr.Explain TRIAL Made with Dr.Explain TRIAL Made with Dr.Exp |
| ade with Dr.Explain T                                                                                                    | 10 Real Page of Page of Page of Place Made with Dr. Explain TRIAL Made with Dr. Explain Trisplain The Page of Place of Place of P |
|                                                                                                    | in the second second second second second second second second second second second second second second second                                                                                                    |

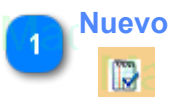

Dar click en el boton para agregar, editar y eliminar un resultado, se mostrara una <u>nueva pantalla</u>.

| Jistema de Ad     |                                                                                                    | Manual da Llau                                                                                                    |                                                                                                    |
|-------------------|----------------------------------------------------------------------------------------------------|----------------------------------------------------------------------------------------------------|----------------------------------------------------------------------------------------------------|
| 1_Ag              | jregar Resultad                                                                                    | lo                                                                                                    |                                                                                                    |
| TRIAL             | Made with                                                                                          | Dr.Explain T                                                                                                    |                                                                                                    |
|                   |                                                                                                    |                                                                                                    |                                                                                                    |
| stinada a otras ( | Made with                                                                                          | Dr Explain T                                                                                                    | RIAL Hade                                                                                                    |
|                   |                                                                                                    | DILEADIGIT                                                                                                    | 2 Editar                                                                                                    |
| TRIAL             | Made with                                                                                          | Dr Explain                                                                                                    | PIAL Made                                                                                                    |
|                   | Induo wien                                                                                         | DIEXPIGNI                                                                                                    | 3 Eliminar                                                                                                    |
|                   | Modo with                                                                                          |                                                                                                    |                                                                                                    |
|                   | Made with                                                                                          |                                                                                                    |                                                                                                    |
|                   | Mode with                                                                                          |                                                                                                    |                                                                                                    |
|                   |                                                                                                    |                                                                                                    |                                                                                                    |
|                   | Modewith                                                                                           |                                                                                                    |                                                                                                    |
|                   | Made with                                                                                          |                                                                                                    |                                                                                                    |
|                   | Mode with                                                                                          |                                                                                                    |                                                                                                    |
|                   | Made with                                                                                          |                                                                                                    |                                                                                                    |
|                   |                                                                                                    |                                                                                                    |                                                                                                    |
|                   | Made with                                                                                          |                                                                                                    |                                                                                                    |
|                   |                                                                                                    |                                                                                                    |                                                                                                    |
| INIAL             |                                                                                                    | DI.EXPlain                                                                                                    |                                                                                                    |
|                   | ) Displayin                                                                                        | g 1 to 1 of 1 items                                                                                                    |                                                                                                    |
|                   | made with                                                                                          |                                                                                                    |                                                                                                    |
|                   |                                                                                                    |                                                                                                    |                                                                                                    |
|                   |                                                                                                    |                                                                                                    |                                                                                                    |
|                   | 1_Ag<br>TRIAL<br>stinada a otras of<br>TRIAL<br>TRIAL<br>TRIAL<br>TRIAL<br>TRIAL<br>TRIAL<br>TRIAL | 1_Agregar Resultad<br>TRIAL Made with<br>stinada a otras cosas<br>Nuevo Made with<br>TRIAL Made with<br>TRIAL Made with<br>TRIAL Made with<br>TRIAL Made with<br>TRIAL Made with<br>TRIAL Made with<br>TRIAL Made with | Agregar Resultado         TRIAL       Made with Dr. Explain         Stinada a otras cosas       T         Image: Image: |

. . . . . . . . . . .

C - - + : 4

Deserve the line

1 Nuevo

🛟 Nuevo Resultado

Dar click para agregar un nuevo resultado.

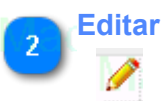

Dar click para editar un resultado.

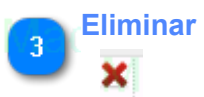

Dar click para eliminar un resultado.

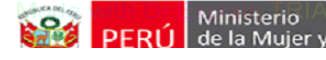

Manual de Heuario

### **Control Actividad**

Los pasos de mantenimiento se detallan a continuación:

- 1. <u>Como acceder a la pantalla?</u>
- 2. Como buscar una actividad, del cual se desea visualizar su estado?

| Minister Minister                                                     | rio           | Sistema de Administración de Capacidades de Gestión Descentralizada |               |                         |                                         |                           |                            |                       |                        |                               |                                                |                                               |                              |
|-----------------------------------------------------------------------|---------------|---------------------------------------------------------------------|---------------|-------------------------|-----------------------------------------|---------------------------|----------------------------|-----------------------|------------------------|-------------------------------|------------------------------------------------|-----------------------------------------------|------------------------------|
| PERU   de la Mi                                                       | ujer          | y                                                                   |               |                         |                                         | Meni                      | u                          |                       | N                      | Appund do L                   | lauaria                                        |                                               |                              |
| And e with Dr Explain                                                 | TRI/          | Descont                                                             | <u>Made v</u> | vith Dr.Ex              | plain Datos del L                       | Jsuario                   | ith Dr.E                   | xplain                |                        | isterio                       | n Dr.Explain                                   | TRIAL                                         | Made wi                      |
| Administrador                                                         | R             | Descent                                                             | vlade v       | vith Dr.Ex              | plain TRIAL                             | Made w                    | ith Dr.E                   | x                     | Pob                    | laciones Vulneral             | <sup>nes</sup> r.Explain                       | TRIAL                                         | Made w                       |
| Menule with Dr.Explair                                                | Minis         | terio de                                                            | la Mujer y Po | oblaciones Vulner       | ables in TRIAL                          |                           | ith Dr.E                   | xplain                |                        | Made with                     | <mark>h Dr.Explain</mark>                      |                                               |                              |
| Sistema ¥                                                             | Hoi           | me C                                                                | Control Activ | idad ×<br>with Dr Ev    | nlain TRIAL                             | Madow                     | ith Dr.F                   | volain                |                        | Mado with                     | - Dr Evolain                                   | TRA                                           | Madow                        |
| Informacion General 🛛 😵                                               |               |                                                                     |               | Estado : 🤶              | Programado Pel                          | iódo : 2014               |                            | Trim<br>Trim          | estre : 4              | Made with                     |                                                |                                               |                              |
| Programación y Seguimiento 🛛 🖈                                        | 1             | Opción                                                              |               | Nombre :                |                                         | Made w                    | ith Dr E                   | xplain                | TRIAL                  | Made with                     | Q Buscar                                       |                                               |                              |
| C Actividades                                                         | Lis           | stado de                                                            | Actividades   | Programadas             | President in the time                   |                           |                            |                       |                        |                               | The Fride To Barry Correction                  |                                               |                              |
| <ul> <li>Publico Objetivo</li> <li>Resultados de Actividad</li> </ul> | IRTA<br>TR 1/ | Oficina<br>OGD                                                      |               | jpacora                 | Actividad<br>Actividad destinada        | Made w                    | vith Dr.E:<br>vith Dr.E:   |                       |                        |                               | Dr. Explain<br>REQUISI<br>* No se relacióno co | Condición<br>TOS NECESAR<br>n el plan sectori | Made w<br>los:<br>ial.Made w |
| Seguimiento In Dr.Explai                                              | 2             | DPIGN                                                               | ⊳<br>Vlade v  | chuamanic<br>with Dr.Ex | Igualdad de Géne<br>actualidad del Perú | ro, Acciones de<br>Made w | stinadas a la<br>rith Dr.E | convergenci<br>xplain | ia de ideales<br>TRIAL | que ayuden en la<br>Made with | Dr.Explain                                     | completo 🗹                                    | Made w                       |
| Estado de Actividad xplain                                            | TRI A         |                                                                     |               |                         |                                         |                           |                            |                       |                        |                               |                                                |                                               | Made w                       |
| Resultados Alcanzados Jain                                            | [RI/          |                                                                     |               |                         |                                         |                           |                            |                       |                        |                               |                                                |                                               | Made w                       |
| Capacidad Individual e Institucional 💝                                | TRI 4         |                                                                     |               |                         |                                         |                           |                            |                       |                        |                               |                                                |                                               |                              |
| lade with Dr.Explain                                                  | TR14          |                                                                     |               |                         |                                         |                           |                            |                       |                        |                               |                                                |                                               |                              |
|                                                                       |               | 0 🚽                                                                 |               | age 1 of 1              | plåin <sup>o</sup> [RIAL                | Made w                    | ith Dr.E                   | xplain                | TRIAL                  | Made with                     | n Dr.Explain                                   | Displaying                                    | 1 to 2 of 2 items            |
|                                                                       | I             |                                                                     |               |                         | olain TRivi                             |                           |                            | main                  |                        |                               | DeEvolain                                      |                                               |                              |

# Opción

Dar click en la opcion de menú "Control Actividad" a continuación de mostrara la pantalla seleccionada Created with Dr.Explain Unregistered version

| Jacora (Admin)-Oficina de Gestión Descentralizada     Administrador      Ministerio de la Mujer y Poblaciones Vulnerables     Home Control Actividad      Estado : Programado Periódo: 2014 Timestre : 4      Filtro de Trimestre     Control Actividad      Listado de Actividada     Condición     Resultados de Actividad     Listado de Actividada     Listado de Actividada     Listado de Actividad     Listado de Actividad     Listado de Activid                | Made with<br>Made with<br>Made with<br>Made with<br>Made with |
|----------------------------------------------------------------------------------------------------|---------------------------------------------------------------|
| Detos del Usuario         Administrator         nú         nú         má         Home         Control Actividades         Publico Obleho         Oficinal         Usuario         Actividades         Publico         Detos del Usuario         Actividades         Oficinal         Usuario         Actividades         Oficinal         Usuario         Actividades         Oficinal         Usuario         Actividades         Oficinal         Usuario         Actividades         Oficinal         Usuario         Actividades         Oficinal         Usuario         Actividades         Oficinal         Usuario         Actividades         Oficinal         Usuario         Actividades         Oficinal         Usuario         Actividades         Oficinal         Oficinal         Usuario         Actividades         Oficinal                                                                                                    | Made with<br>Made with<br>Made with<br>Made with<br>Made with |
| Administrador<br>Ministrador<br>Ministrador<br>Ministrador<br>Ministrador<br>Ministrado de la Mujer y Poblaciones Vulnerables<br>Home Control Actividad × 1 Filtro de Periódo<br>Home Control Actividad × 1 Filtro de Periódo<br>Estado : Programado Periódo : 2014 Trimestre : 4 3 Filtro de Inimestre : A<br>Mombre :<br>Publico Objetivo<br>Publico Objetivo<br>Besultado de Actividades Programadas 6 Usuario<br>Publico Objetivo<br>Besultado de Actividades Programadas 6 Usuario<br>Publico Objetivo<br>Besultado de Actividades Programadas 6 Usuario<br>Publico Objetivo<br>Besultado de Actividades Programadas 6 Usuario<br>Publico Objetivo<br>Besultado de Actividades Programadas 6 Usuario<br>Publico Objetivo<br>Reculsifico NeccesArilos<br>Control Actividad                                                                                                    | Made with<br>Made with<br>Made with<br>Made with<br>Made with |
| nú Ministerio de la Mujer y Poblaciones Vulnerables<br>stema v Home Control Actividad x 1 Filtro de Periódo<br>Pel de Gobierno<br>ormación General v Estado : Programado Periódo : 2014 Trimestre : 4 3 Filtro de Trimestre<br>ormación y Seguimiento v Estado : Programado Periódo : 2014 Trimestre : 4 3 Filtro de Nombre de Actividad<br>Nombre : 4 9 9 Buscar 4 Buscar 4 | Made with<br>Made with<br>Made with<br>Made with              |
| stema       Home       Control Actividad ×       Printo de Pendod         ver de Gobierno       Image: Stema de Pendod       Image: Stema de Pendod       Image: Stema de Pendod         ver de Gobierno       Image: Stema de Pendod       Image: Stema de Pendod       Image: Stema de Pendod         ver de Gobierno       Image: Stema de Pendod       Image: Stema de Pendod       Image: Stema de Pendod         ogramación       Image: Stema de Pendod       Image: Stema de Pendod       Image: Stema de Pendod         icha Programación       Image: Stema de Pendod       Image: Stema de Pendod       Image: Stema de Pendod         Image: Stema de Pendod       Image: Stema de Pendod       Image: Stema de Pendod       Image: Stema de Pendod         Image: Stema de Pendod       Image: Stema de Pendod       Image: Stema de Pendod       Image: Stema de Pendod         Image: Stema de Pendod       Image: Stema de Pendod       Image: Stema de Pendod       Image: Stema de Pendod         Image: Stema de Pendod       Image: Stema de Pendod       Image: Stema de Pendod       Image: Stema de Pendod       Image: Stema de Pendod         Image: Stema de Pendod       Image: Stema de Pendod       Image: Stema de Pendod       Image: Stema de Pendod       Image: Stema de Pendod       Image: Stema de Pendod       Image: Stema de Pendod       Image: Stema de Pendod       Image: Stema de Pendod       Image:                                                                                                    | Made with<br><sup>d</sup> Made with<br>Made with              |
|                                                                                                    | <sup>d</sup> Made with<br>Made with                           |
| icha Programación       Image: State of the state of the state of the                                                   | Made with                                                     |
| Actividades     Actividades     Actividades     Actividades     Actividades     Actividades     Actividad     Actividad                    |                                                               |
| REQUISITOS NECESARIOS     REQUISITOS NECESARIOS     REQUISITOS NE                | Made with                                                     |
| 2 DPIGND chuamanic generate de control, Actorites destinadas a la convergencia de locales que avaden en la                                                                                                    | s:<br>Made with                                               |
| eguiniento h Dr. Explain TRIAL Made with Dr. Explain TRIAL Made with Dr. Explain TRIAL Made with Dr. Explain TRIAL P                                                                                                    | <del>Made w</del> ith                                         |
| Estato de Actividad xplain TRIAL Made with Dr. Explain TRIAL Made with Dr. Explain TRIAL Wate with Dr. Explain TRIAL Wate with Dr. Explain TRIAL Wate with Dr. Explain               | Made with                                                     |
| Resultados Alcanzados plain TRIAL Made with Dr. Explain TRIAL Made with Dr. Explain TRIAL Made with Dr. Explain TRIAL N                                                                                                    | Made with                                                     |
| nsutas v RIAL Made with Dr.Explain TRIAL Made with Dr.Explain TRIAL Made with Dr.Explain TRIAL Made with Dr.Explain TRIAL N                                                                                                    | Made with                                                     |
| ade with Dr.Explain RIAL Made with Dr.Explain TRIAL Made with Dr.Explain TRIAL Made with Dr.Explain TRIAL                                                                                                    | Made with                                                     |
| de with Dr.Explain TRIAL Made with Dr.Explain TRIAL Made with Dr.Explain TRIAL Made with Dr.Explain T <sup>Displaying 1</sup> to                                                                                                    |                                                               |

### Filtro de Periódo

Periódo: 2014 Dr. 🗸

Seleccionar el periódo el cual desea filtrar.

Filtro de Trimestre

Trimestre : V 4th Dr. Ex

Seleccionar el trimestre el cual desea filtrar.

### Filtro de Nombre de Actividad

Ingresar un nombre el cual se desea filtrar (no se permiten comodines)

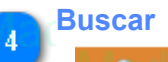

3

-5

### Buscar

Dar click en el boton Buscar, se mostrarán las actividades de acuerdo al filtro.

Usuario

Usuario

Se mostraran las actividades en el siguiente orden:

- 1) Las actividades del usuario logeado al sistema
- 2) Las actividades de los demas usuarios.

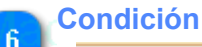

Condición

Se mostrara el la condicion de la actividad: **Completo**, todos los datos tales fueron completados tales como: Relación de Plan Sectorial, Resultados, datos que se ingresan en la planificación.

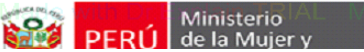

En caso de que no se encuentre **Completado**, se mostrara el detalle de los datos que faltan completar

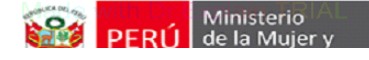

Manual de Heuaria

### Seguimiento

El módulo de Seguimiento, cuenta con todas la opciones de la operación principal del sistema.

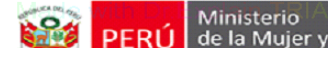

Manual de Usuario

### Estado de Actividad

Los pasos de mantenimiento se detallan a continuación:

- 1. Como acceder a la pantalla?
- 2. Como buscar las actividades a realizar ingreso de seguimiento?
- 3. <u>Como cambiar el estado de la actividad?</u>

| Minister                                           | Sistema de Administración de Capacidades de Gestión Descentralizada |                                   |                           |                                       |                                       |                                                          |                           |                         |                                          |            |                  |                |                      |
|----------------------------------------------------|---------------------------------------------------------------------|-----------------------------------|---------------------------|---------------------------------------|---------------------------------------|----------------------------------------------------------|---------------------------|-------------------------|------------------------------------------|------------|------------------|----------------|----------------------|
| PERU de la Mu                                      | ijer                                                                | ý                                 |                           |                                       |                                       | Menu                                                     |                           | N                       | Appendia I                               | Isuaria    |                  |                |                      |
| jpacora (Admin) -Oficina de G<br>Administrador     | estiór                                                              | Al Ma<br>n Descentraliza<br>AL Ma | <b>de y</b><br>da<br>de y | with Dr.Expla<br>with Dr.Expla        | in T <sub>Datos del</sub><br>in TRIAL | usuario le with D<br>Magle with D                        | r.Explain<br>r.Ex         | ERÚ Min<br>de la<br>Pob | isterio<br>a Mujer y<br>laciones Vulnera | h Dr.Exp   | lain 1<br>Iain 1 | FRIAL<br>FRIAL | Made wit<br>Made wit |
| Menúle with Dr.Explair*                            | Mini                                                                | sterio de la Mu                   | ijer y P                  | oblaciones Vulnerables                |                                       | Made with D                                              | r.Explain <sup>-</sup>    |                         |                                          | h Dr.Exp   |                  |                | Made wit             |
| Sistema 🛛 🕹                                        | Но                                                                  | ome Estad                         | o de Ac                   | ctividad ×                            |                                       |                                                          |                           |                         |                                          |            |                  |                |                      |
| Nivel de Gobierno Dr. Explaii§                     |                                                                     |                                   |                           |                                       |                                       |                                                          |                           |                         |                                          |            |                  |                | Made wit             |
| Información General 🛛 🕹 Programación y Seguimiento |                                                                     |                                   |                           | with Dr.Expla                         | in TRIAL                              |                                                          | r.Explain                 |                         | Made wit                                 | h Dr.Exp   | lain 1           |                | Made wit             |
| Ficha Programación Expla *                         |                                                                     |                                   |                           | with Dr.Expla                         | in TRIAL                              | Made with D                                              | r Explain                 |                         | Made wit                                 | Buscar     | lain 1           |                | Made wit             |
| Actividades<br>Publico Objetivo                    | R<br>Li                                                             | Al Ma<br>istado de Activ          | idades                    | with Dr. Expla<br>Programadas         | in TRIAL                              | Made with D                                              | r.Explain                 | TRIAL                   | Made wit                                 | h Dr.Exp   | lain 1           | FRIAL          | Made wit             |
| Control Actividad                                  | RI.                                                                 |                                   | de                        | UsuarioDr. Expla                      | Actividad                             | Made with D                                              |                           | Fecha                   | Made wit                                 | h D Estado | lain 1<br>ado    | [RIAL Ve       | r Estados o Miji     |
| Seguimientoth Dr.Explai                            | 2                                                                   | 2 DPIGND                          | de i                      | with Dr. Expla                        | Condecoracion                         | Made with D<br>orden al merito de la mujer               |                           | TRIAL<br>20/11/2014     | Made wi                                  | h Dr.Exp   | lain 1<br>º      |                | Made wit             |
| Estado de Actividad plain                          | RI                                                                  | AL Ma                             |                           | with Dr.Expla<br><sup>chuamanic</sup> | Igualdad de Gér<br>de ideales que a   | nero, Acciones destinadas<br>ayuden en la actualidad del | a la convergencia<br>Perú | 19/11/2014              | Made wi                                  | Program    | lain 1<br>ado    |                | Made wit             |
| Resultados Alcanzados plain                        | RI4                                                                 |                                   |                           | chuamanic <sup>r</sup> . Expla        | Actividad de pru<br>Actividad de prue | eba Actividad de pruebaA<br>eba                          | ctividad de prueba        | 22/10/2014              | Made wi                                  | Ejecutad   | Jain 1           | [RIAL          | Mate wit             |
| Capacidad Individual e Institucional 😣             | RI.                                                                 |                                   |                           |                                       |                                       |                                                          |                           |                         |                                          |            |                  |                | Made wit             |
| Made with Dr.Explain                               | RI.                                                                 |                                   |                           |                                       |                                       |                                                          |                           |                         |                                          |            |                  |                | Made wit             |
| Made with Dr.Explain T                             | R                                                                   | 10 🔳 🔣                            | P                         | age 1 of 1 🕨 🕨                        | n <sup>o</sup> TRIAL                  | Made with D                                              | r.Explain                 | TRIAL                   | Made wit                                 | h Dr.Exp   | lain 1           | Displaying 1   | to 4 of 4 items      |
|                                                    |                                                                     |                                   |                           |                                       |                                       |                                                          |                           |                         |                                          |            |                  |                |                      |

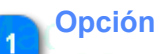

## 📚 Estado de Actividad

Dar click en la opcion de menú "Estado de Actividad" a continuación de mostrara la pantalla seleccionada

| Minister                                | rio IAL Ma                                                                                                    | 515                         | lema de Admini           | stracion de Capaci                                                                                                    | uaues u      | le Gestio                                                                                                    | in Desce           | entran         | IZdüd                     |            |                   |
|-----------------------------------------|----------------------------------------------------------------------------------------------------|-----------------------------|--------------------------|----------------------------------------------------------------------------------------------------|--------------|----------------------------------------------------------------------------------------------------|--------------------|----------------|---------------------------|------------|-------------------|
| PERU   de la Mi                         | ujer y                                                                                                    |                             |                          |                                                                                                    |              | N                                                                                                    | ا ا دینمد ۱        | طم ا ابن       | uaria                     |            |                   |
|                                         |                                                                                                    |                             |                          | Buscar                                                                                                    |              |                                                                                                    |                    |                |                           |            |                   |
| Made with Dr.Explain                    | TRIAL Ma                                                                                                    | de with Dr.Ex               | plain T Peter del les    | de with Dr.E                                                                                                    | colain 1     | RIAL                                                                                                    | Made               | with           | Dr.Explain                | TRIAL      | Made wit          |
| NO « inacora (âdmin) Oficina do G       | Costión Doscontraliza                                                                                                    | ada                         | Datus del Usi            |                                                                                                    |              | ERLÍ de la                                                                                                    | isterio<br>Muier v |                |                           |            | ۵                 |
| Administrador Xplain                    | RIAL Ma                                                                                                    | de with Dr.Ex               |                          | Made with Dr.Ex                                                                                                    | i 🚝 💾        | Pobl                                                                                                    | aciones Vu         | Inerable       | <sup>s</sup> r.Explain    |            | Made wit          |
| Monú                                    | Ministorio do la Mu                                                                                                    | ior y Doblacionae Mulhor    |                          |                                                                                                    |              |                                                                                                    |                    |                |                           |            |                   |
| Wate with Dr.Explain                    | Ministerio de la Mu                                                                                                    | ijer y Popiaciones vuller   |                          | Made with Dr.Ex                                                                                                    | cplain_l     |                                                                                                    |                    | with           | Dr.Explain                |            | Made wit          |
| Sistema 🛛 🕹                             | Home Estado<br>Filtro                                                                                                    | o de Actividad ×            |                          | 1 Filt                                                                                                    | ro de Periód | 0                                                                                                    |                    | n n di kiloren | DelEvaloio                | TDIAL      | Modervil          |
| Nivel de Gobierno DI.E.X.plaii§         |                                                                                                    |                             |                          | Made with BREA                                                                                                    | кратт        |                                                                                                    |                    | itro de Fr     | imestre Xprann            | TINIAL     | Made wi           |
| Informacion General 🛛 🕹                 |                                                                                                    | de with Dr Ex               | plain TR                 | : 2014 Y Dr Ex                                                                                                    | Trimestre    | : 4                                                                                                    |                    |                |                           |            | Filtro de Estado  |
| Programación y Seguimiento              |                                                                                                    | Estado                      | : 🗹 💛 Programado         | o 🔽 🧶 Reprogramado                                                                                                    | 🗹 🔵 Еј       | jecutado 🔽                                                                                                    | 🕘 Anula            | ado 🔽          | G Cerrado                 |            |                   |
| Ficha Programación Explai               |                                                                                                    | de with N <mark>r.Ex</mark> | plain TRIAL              | Made with Dr.Ex                                                                                                    | cplain T     | BIA                                                                                                    | Made               | with           | Dr Explain                | TRIA       | Buscar wit        |
| Ö Actividades                           |                                                                                                    | Activida                    | d :                      |                                                                                                    |              |                                                                                                    |                    |                | 🔍 Buscar                  |            |                   |
| Publico Objetivo                        | IRIAL Ma                                                                                                    | de with Dr.Ex               | plain TRIAL              | Made with Dr.Ex                                                                                                    | cplain 1     | [RIAL                                                                                                    | Made               | with           | Dr.Explain                | TRIAL      | Made wit          |
| Resultados de Actividad                 | Clistado de Activi                                                                                                    | al o Heuprio Da Da          | Actividad                |                                                                                                    |              | Focha                                                                                                    |                    |                | DEctadoral o inc          | TOLAL      | (or Ectador       |
| Control Actividad                       | CITA Dicina Ast                                                                                                    | UB WstanoDr.EX              | DIALACING                |                                                                                                    |              | recita                                                                                                    |                    | WILLI          | Desagopiain               | IRIAL      |                   |
| adowith Dr Explain                      |                                                                                                    | do with Dr. Ex              | Actividad destinada      | a a otras cosas<br>Mado with Dr. Ex                                                                                                    |              | 11/11/2014                                                                                                    |                    | with           | Programado<br>Dr. Explain |            | Made wit          |
| Seguimiento de La comprenza             | 2 DPIGND                                                                                                    | chuamanic                   | Condecoracion ord        | len al merito de la mujer                                                                                                    |              | 20/11/2014                                                                                                    |                    |                | Ejecutado                 |            | 3                 |
| 😒 Estado de Actividad 🗴 plain           | IRIAL Ma                                                                                                    | de with Dr.Ex               | DIA Idualdad de Géner    | ro, Acciones destinadas a la c                                                                                                    | onvergencia  | RIAL                                                                                                    |                    | with           | Dr.Explain                |            | Nade wit          |
| Publico Objetivo Asistente              | 3 DPIGND                                                                                                    | chuamanic                   | de ideales que ayu       | iden en la actualidad del Perú                                                                                                    |              | 19/11/2014                                                                                                    |                    |                | Programado                |            | <u>e</u>          |
| Resultados Alcanzados plain             | 4 DPIGND                                                                                                    | de chuamanic Ex             | Actividad de prueb       | a Actividad de pruebaActividao                                                                                                    | de prueba    | 22/10/2014                                                                                                    |                    | wo             | DEjecutado ain            | TRIAL      | s Mater wit       |
| Capacidad Individual e Institucional. × |                                                                                                    |                             |                          | Mada with Da Fa                                                                                                    |              |                                                                                                    |                    |                |                           |            | D. d. e. el e     |
| Consultas                               | INTAL MA                                                                                                    |                             |                          |                                                                                                    |              |                                                                                                    |                    |                |                           |            | made wit          |
| Made with Dr Explain                    | RIAL Ma                                                                                                    |                             |                          |                                                                                                    |              |                                                                                                    |                    |                |                           |            | Made wit          |
| NGGO WILL DILEAPIOIN                    |                                                                                                    |                             |                          |                                                                                                    |              |                                                                                                    |                    |                |                           |            |                   |
| Made with Dr.Explain                    | 10                                                                                                    | Page 1 of 1                 | plain <sup>©</sup> TRIAL | Made with Dr.Ex                                                                                                    | cplain 1     | RIAL                                                                                                    | Made               | with           | Dr.Explain                | Displaying | 1 to 4 of 4 items |
|                                         |                                                                                                    |                             |                          |                                                                                                    |              |                                                                                                    |                    |                |                           |            |                   |
|                                         | Characterization in the second second s |                             |                          | A CONTRACTOR OF A CONTRACTOR OF A CONTRACTOR OF A CONTRACTOR OF A CONTRACTOR OF A CONTRACTOR OF A CONTRACTOR OF A CONTRACTOR A CONTRACTOR A CONTRA |              | the second second second second second second second second second second second second second second second se |                    |                |                           |            |                   |

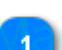

### Filtro de Periódo

Periódo : 2014

Seleccionar el periódo del cual se desea filtrar.

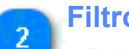

## Filtro de Trimestre

Trimestre : V 4 1

Seleccionar el trimestre del cual se desea filtrar.

#### Filtro de Estado

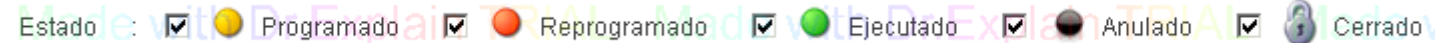

Seleccionar el estado de la actividad de cual se desea filtrar.

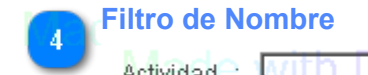

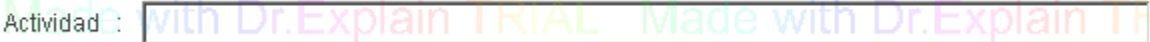

Ingresar el nombre de la actividad cual se desea filtrar (No ingresar comodines tales como %,\*)

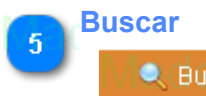

Dar click en el boton Buscar y se mostraran las actividades que cumplan con el filtro.

Ministerio de la Mujer Manual de Heuario Cambiar Estado Datos del Usuario jpacora (Admin) -Oficina de Gestión Descentralizada PERÚ Ministerio de la Mujer y Roblaciones V ٩ 6 Administrado Menú Ministerio de la Mujer y Poblaciones Vulnerables Sistema Home Estado de Actividad × Nivel de Gobierno Informacion General Periódo : 2014 ~ Trimestre : 4 ~ Programación y Seguimier 🗹 🗿 Cerrado Estado 💌 💛 Programado 🛛 🔽 🧶 Reprogramado 🔽 🥥 Ejecutado 🛛 🖉 🖨 Anulado Ficha Programación Actividad 🗢 Actividades Publico Objetivo Listado de Actividades Programadas 📋 Resultados de Actividad Pendiente TRIAI Oficina / Usuario Actividad Fecha Estado Ver Estados Control Actividad Cambiar estado 0 1 0GD Actividad destinada a otras cosas 11/11/2014 jpacora Programado Seguimiento 3 Historial de estado 2 DPIGND 20/11/2014 ٢ chuamanio Condecoracion orden al merito de la mujer Ejecutado Stado de Actividad xp air Idualdad de Género, Acciones destinadas a la convergencia 3 DPIGND chuamanio 19/11/2014 Programado 88 Publico Objetivo Asistente de ideales que ayuden en la actualidad del Perú 📝 Resultados Alcanzados Actividad de prueba Actividad de pruebaActividad de prueba Mate 4 DPIGND chuamanic 22/10/2014 Ejecutado Actividad de prueba Capacidad Individual e Institucional Consultas 10 💌 Page 1 Ċ Displaying 1 to 4 of 4 items

Sistema de Administración de Capacidades de Gestión Descentralizada

## Pendiente

### 0

Se mostrara el siguiente icono que denota que en la parte planificación, ahun faltan ingresar datos, para ver los detalles dar click

#### **Cambiar estado**

### 

Se puede cambiar el estado de Ejecutado a Cerrado. Cerrado indica que ya se realizaron todos los trabajos posteriores a ejecución tales como subir los archivos e ingresar el publico objetivo asistente.

#### Historial de estado 3

### 2

Dar click y se abrira una nueva pantalla donde de puede visualizar los estado de la actividad en el tiempo, tales como :

- 1. Programado a Reprogramado
- 2. Programado a Anulado.
- 3. Programado a Ejecutado

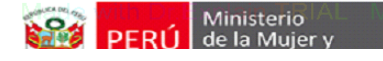

Manual de Heuarie

### **Publico Objetivo Asistente**

Los pasos de mantenimiento se detallan a continuación:

| Minister                                                                    | erio Sistema de Administración de Capacidades de Gestión Descentralizada                                                                                                    |                                                      |                       |  |  |  |  |  |  |  |  |  |
|-----------------------------------------------------------------------------|----------------------------------------------------------------------------------------------------|------------------------------------------------------|-----------------------|--|--|--|--|--|--|--|--|--|
| PERU de la Mu                                                               | Napu<br>Manu                                                                                                    | ual da Usuaria                                       |                       |  |  |  |  |  |  |  |  |  |
| jpacora (Admin) -Oficina de G<br>Administrador                              | TRIAL Made with Dr Explain Triat. Datos del Usuario         Gestión Descentralizada         IRIAL Made with Dr. Explain TRIAL Made with Dr. Explain TRIAL Made with                                                                                                    | de with Dr.Explain TRIAL Ma                          | de wit<br>9<br>de wit |  |  |  |  |  |  |  |  |  |
| Menúle with Dr.Explair                                                      | Ministerio de la Mujer y Poblaciones Vulnerables in TRIAL MacLes with Dr Explain TRIAL Mac                                                                                                    | de with Dr.Explain TRIAL Ma                          | de wit                |  |  |  |  |  |  |  |  |  |
| Sistema 🛛 🕹                                                                 | Home Publico Objetivo Asistente ×                                                                                                    |                                                      |                       |  |  |  |  |  |  |  |  |  |
| Nivel de Gobierno Dr. Explans                                               | IRIAL Made with Dr.Explain TRIAL Made with Dr.Explain TRIAL Made                                                                                                    | de with Dr.Explain TRIAL Ma                          | ae wii                |  |  |  |  |  |  |  |  |  |
| Información General × Programación y Seguimiento ×                          | RIAL Made with Dr. Explain TRIAL Made with Dr. Explain TRIAL Made with Dr. Explain TRIAL Material Made with Dr. Explain TRIAL Material Material Mat | e with Dr.Explain TRIAL Ma                           | de wit                |  |  |  |  |  |  |  |  |  |
| Ficha Programación Explais                                                  | RIAL Made with Dr. Explain TRIAL Made with Dr. Explain TRIAL Made                                                                                                    | de with Dr.Explain TRIAL Ma                          | de wit                |  |  |  |  |  |  |  |  |  |
| Ma Actividades<br>Publico Objetivo                                          | Listado de Actividades Programadas                                                                                                    | de with Dr Archivos_Asistentes                       | de wit                |  |  |  |  |  |  |  |  |  |
| Control Actividad                                                           | 1         DPIGND         chuamanic         Expland         Condecoracion orden al merito de la mujer         Dr. Expland         Ejecutado           2         DPIGND         chuamanic         Actividad de prueba Actividad de pruebaActividad de prueba         Image: Condecoracion orden al merito de la mujer         Image: Condecoracion orden al merito de la mujer <t< th=""><th>de with Dr.Explain TRIAL</th><th><del>lo v</del>it</th></t<>                                                                                                    | de with Dr.Explain TRIAL                             | <del>lo v</del> it    |  |  |  |  |  |  |  |  |  |
| seguimiento th Dr.Explai                                                    | TRAL Made with Dr.Explain TRIAL Made with Dr.Explain TRIAL Made                                                                                                    |                                                      | de wit                |  |  |  |  |  |  |  |  |  |
| <ul> <li>Estado de Actividad</li> <li>Bublico Objetivo Asistente</li> </ul> | 1910 Open and the second second secon |                                                      | de wit                |  |  |  |  |  |  |  |  |  |
| Resultados Alcanzados Jain                                                  | RIAL Made with Dr.Explain TRIAL Made with Dr.Explain TRIAL Made                                                                                                    |                                                      | de wit                |  |  |  |  |  |  |  |  |  |
| Capacidad Individual e Institucional<br>Consultas 🛛 🕹                       | TRIAL Made with Dr.Explain TRIAL Made with Dr.Explain TRIAL Made                                                                                                    |                                                      | de wit                |  |  |  |  |  |  |  |  |  |
| Made with Dr.Explain                                                        | RIAL Made with Dr. Explain TRIAL Made with Dr. Explain TRIAL Made                                                                                                    |                                                      | de wit                |  |  |  |  |  |  |  |  |  |
| Made with Dr.Explain                                                        |                                                                                                    | de with Dr.Explain T <sup>Displaying 1</sup> to 2 of | 2 items               |  |  |  |  |  |  |  |  |  |

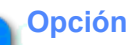

1

### 2 Publico Objetivo Asistente

Dar click en la opcion de menú "Publico Objetivo Asistente" a continuación de mostrara la pantalla seleccionada

| Minister                                                                                                 | rioIAL         | Made v                             | Sist                                 | tema de Admir                                                    | nistración de C                                                   | apacidades de                                                       | e Gestión              | Descentraliz                       | zada                                     |               |                 |
|----------------------------------------------------------------------------------------------------|----------------|------------------------------------|--------------------------------------|------------------------------------------------------------------|-------------------------------------------------------------------|---------------------------------------------------------------------|------------------------|------------------------------------|------------------------------------------|---------------|-----------------|
| PERU de la Mu                                                                                            | ujer y         |                                    |                                      |                                                                  | Buscar                                                            |                                                                     | N/1~                   | nual da Heu                        | aria                                     |               |                 |
| jpacora (Admin) -Officina de G<br>Administrador Plato                                                    | iestión Desc   | centralizada                       | ith Dr.Ex<br>ith Dr.Ex               | plain T <mark>Datos dell</mark><br>plain TRIAL                   | Made with                                                         | Dr.Explain<br>Dr.Ex                                                 | RÚ<br>BÚ<br>Poblaci    | inio<br>ujer y<br>ones Vulnerables | Dr.Explain 1<br>r.Explain 1              | RIAL<br>FRIAL | Made wit        |
| Menule with Dr.Explair*                                                                                  | Ministerio     | de la Mujer y Pob                  | laciones Vulner                      | ables                                                            | Made with                                                         | Dr.Explair                                                          | Filtro de Perió        | de with [                          | Dr.Explain 1                             |               |                 |
| Sistema                                                                                                  | Home           | Publico Objetiv                    | o Asistente ×                        |                                                                  | Madawith                                                          |                                                                     |                        | 2 Filtro de Tri                    | mestre                                   |               | Moderal         |
| Nivel de Gobierno     Información General       Programación y Seguimiento     Información y Seguimiento | RIAL           | Made w                             | stado :<br>th Dr.Ex<br>ctividad :    | plain TRIAL<br>Ejecutado<br>plain TRIAL                          | do : 2014                                                         | Trimestre                                                           |                        | rade with I                        | Dr.Explain                               | Buscar        |                 |
| Ficha Programación Explai                                                                                | RIAL           |                                    | ith Dr.Ex                            |                                                                  |                                                                   |                                                                     |                        | lade with [                        | Dr.Explain 1                             |               |                 |
| Actividades<br>Bublico Objetivo<br>Explain                                                               | Listado<br>Ofi | de Actividades Pr<br>cina 1909 V C | ogramadas<br>Jsuario                 | P Actividad RIAL                                                 | Made with                                                         | Dr.Explain T                                                        | R Estado IV            | lade with I                        | Archivos_Asister                         | ntes IAL      | Detalle I Wil   |
| Control Actividad                                                                                        | 2 DP           | IGND<br>IGND c<br>Made w           | huamanic Ex<br>huamanic<br>ith Dr.Ex | Condecoracion orde<br>Actividad de prueba<br>Actividad de prueba | n al merito de la mujer<br>Actividad de pruebaActiv<br>Macle with | Dr.Explain <sup>¶</sup><br><sup>Idad de prueba<br/>Dr.Explain</sup> | Ejecutado<br>Ejecutado |                                    | Dr.E <del>xplain 1</del><br>Dr.Explain 1 |               | Made wii        |
| Estado de Actividad xplain                                                                               | IRIAL          |                                    |                                      |                                                                  |                                                                   |                                                                     |                        |                                    |                                          |               | Made wit        |
| Resultados Alcanzados Jain                                                                               | RIAL           |                                    |                                      |                                                                  |                                                                   |                                                                     |                        |                                    |                                          |               | Made wit        |
| Capacidad Individual e Institucional 💝<br>Consultas 💝                                                    | RIAL           |                                    |                                      |                                                                  |                                                                   |                                                                     |                        |                                    |                                          |               | Made wit        |
| Made with Dr.Explain                                                                                     | RIAL           |                                    |                                      |                                                                  |                                                                   |                                                                     |                        |                                    |                                          |               | Made wit        |
| Made with Dr.Explain                                                                                     | 10 👤           | K 4 Pag                            | e 1 of 1                             | plain <sup>o</sup> TRIAL                                         | Made with                                                         | Dr.Explain T                                                        | RIAL N                 | lade with [                        | Dr.Explain 1                             | Displaying 1  | to 2 of 2 items |
|                                                                                                    |                |                                    |                                      |                                                                  |                                                                   |                                                                     |                        |                                    |                                          |               |                 |

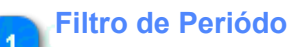

Periódo 🗧 2014 D

Seleccionar el periódo del cual se desea filtrar.

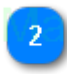

## Filtro de Trimestre

Trimestre ://4h Dr.E

Seleccionar el trimestre del cual se desea filtrar.

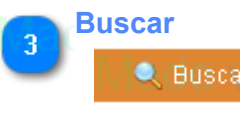

Dar click en el boton Buscar, se mostrarán las actividades de acuerdo al filtro. Se mostraran las actividades que se encuentren en el estado de **Ejecutado**.
| Minist                                                                                                    | erio 1992 estión Descentralizada                                                                                                    |
|----------------------------------------------------------------------------------------------------|----------------------------------------------------------------------------------------------------|
| DERU   de la N                                                                                                    | Aujer y Mapual de Heuprie<br>Archivo                                                                                                    |
| jpacora (Admin) -Oficina de G<br>Administrador XPI Alm                                                                                                    | LELAL Made with Dr Explain TRIAL Made with Dr Explain TRIAL Made with Dr Ex |
| Menúle with Dr.Explair                                                                                                    | Ministerio de la Mujer y Poblaciones Vulnerables in TRIAL Made with Dr. Explain TRIAL Made with Dr. Explain TRIAL Made with Dr. Exp                                                                                                    |
| Sistema 🛛 🕹                                                                                                    | Home Publico Objetivo Asistente ×                                                                                                    |
| Stema de Administración de Capacidades de Gestión Decentralizada<br>Lancal de Lineación<br>Capacidades de Capacidades de Gestión Decentralizada<br>Lancal de Lineación<br>Capacidades de Capacidades de Gestión Decentralizada<br>Lancal de Lineación<br>Capacidades de Capacidades de Capacidades de Capacidades de Lineación<br>Capacidades de Capacidades de Capacidades d |                                                                                                    |
| Información General × Programación y Seguimiento ×                                                                                                    | RIAL Made with Dr Explain TRIAL Made with Dr Explain TRIAL Made with Dr Exp |
| Ficha Programación Explai                                                                                                    | RIAL Made with Dr.Explain TRIAL Made with Dr.Explain TRIAL Made with Dr.Explain TRIAL Made with Dr.Exp                                                                                                    |
| Actividades<br>Publico Objetivo                                                                                                    | Listado de Actividades Programadas 1 Archivo<br>Oficina 1809 Usuario / EXP Actividad RTAL Made with Dr. Explain Thestado Made with Dr. Archivos_Asistentes Al Detaile B with Dr. Expl                                                                                                    |
| Control Actividad                                                                                                    | 1       DPIGND       chuamanic       Explande or condecoracion orden al merito de la mujer       Dr       Ejecutado       Image: Condecoracion orden al merito de la mujer         2       DPIGND       chuamanic       Actividad de prueba Actividad de prueba Actividad de prueba Actividad de prueba Actividad de prueba       Ejecutado       Image: Condecoracion orden al merito de la mujer         2       DPIGND       chuamanic       Actividad de prueba Actividad de prueba Actividad de prueba       Ejecutado       Image: Condecoracion orden al merito de la mujer                                                                                                    |
| Seguimiento III DI.EXPIAI                                                                                                    | IN THE MADE WIT DREXPIAIN FRIAL MADE WIT DREXPIAIN FRIAL MADE WIT DREXPIAIN FRIAL MADE WIT DREXP                                                                                                    |
| Estado de Actividad xplain<br>Publico Obietivo Asistente                                                                                                    | RIAL Made with Dr.Explain TRIAL Made with Dr.Explain TRIAL Made with Dr.Explain TRIAL Made with Dr.Exp                                                                                                    |
| Alter Resultados Alcanzados plain                                                                                                    | IRIAL Made with Dr.Explain TRIAL Made with Dr.Explain TRIAL Made with Dr.Explain TRIAL Made with Dr.Exp                                                                                                    |
| Capacidad Individual e Institucional 💝<br>Consultas 🛛 😵                                                                                                    | RIAL Made with Dr.Explain TRIAL Made with Dr.Explain TRIAL Made with Dr.Explain TRIAL Made with Dr.Exp                                                                                                    |
| Vade with Dr.Explain                                                                                                    | RIAL Made with Dr.Explain TRIAL Made with Dr.Explain TRIAL Made with Dr.Explain TRIAL Made with Dr.Exp                                                                                                    |
| Made with Dr.Explain                                                                                                    | 10 Regel of the plain CRIAL Made with Dr. Explain TRIAL Made with Dr. Explain Trial in Dr. Explain The second second seco |
| Monte with Dr Evnlain 1                                                                                                    | <mark>"Real - Maria with De Evolain TRial - Maria with De Evolain TRial - Maria with De Evolain TRial - Maria with</mark> De Evo                                                                                                    |

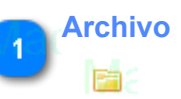

Dar click para subir archivos, se mostrará la siguiente pantalla.

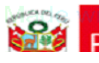

Manual de Heuarie

#### 1\_Archivo

| Made with Dr.Explai                               | n TRIAL         | Made with           | Dr.Explain            | Datos del Us    | suario le with     | Dr.Explain          |                  | Made wi                                   | <u>th D</u> r.Expl |                        | Made wit                     |
|---------------------------------------------------|-----------------|---------------------|-----------------------|-----------------|--------------------|---------------------|------------------|-------------------------------------------|--------------------|------------------------|------------------------------|
| jpacora (Admin) -Oficina<br>Administrador         | de Gestión Desc | entralizada         | Dr.Explain            | TRIAL           | Made with          | ı Dr.Ex 🎉           | PERÚ de l<br>Pot | listerio<br>la Mujer y<br>laciones Vulner | ables r.Expl       | ain TRIAL              | <mark>∕</mark> ❷<br>Made wit |
| Menúle with Dr Explain                            |                 | 191/sacgd/Jsp/Segui | miento/listar_archivo | s.jsp?ia=661 -  | Google Enrome      |                     |                  | Made wi                                   |                    |                        | Made wit                     |
| Sistema                                           | l 📋 localhost   | t:8091/sacgd/Jsp    | /Seguimiento/list     | ar_archivos.    | jsp?id=661         | 1 BILEAPI           | Seleccionar Ar   | chivo                                     | ат вл.ехр          |                        |                              |
| Nivel de Gobierno Dr. Explai                      | n TRIAL         |                     | Dr.Ex                 | Seleccionar arc | hivo No se ha sele | eccionado ningún ar | chivo 2 Subi     | r Archivo e wi                            |                    | a <mark>n TRIAL</mark> | Made wit                     |
| Informacion General<br>Programación y Seguimiento | n TRIAL         |                     | Dr.Explain            | TRIAL           | Subir archivo      | Dr.Explain          |                  |                                           |                    | ain TRIAL              | Made wit                     |
| Ficha Programación - Evolais                      | Listado de a    | rchivos de with     |                       |                 |                    |                     |                  |                                           | th Dr Expl         | ain TRIAI              | Made wit                     |
|                                                   | Archivo         |                     |                       |                 | Tipo               | <u> </u>            |                  |                                           |                    |                        | MCCO MI                      |
| Publico Objetivo                                  | n TRIAL         |                     |                       |                 |                    |                     |                  |                                           | th Dr.Expl         | a sistentes            | Detalle W                    |
| Resultados de Actividad<br>Control Actividad      | n TRIAL         |                     |                       |                 |                    |                     |                  |                                           | th Dr.Expl         | a <mark>h TRIÁL</mark> | Made wit                     |
| Seguimiento th Dr.Explai                          | n TRIAL         |                     |                       |                 |                    |                     |                  |                                           | th Dr.Expl         | a <mark>n TRIAL</mark> | Made wit                     |
| Estado de Actividad xplain                        | n TRIAL         |                     |                       |                 |                    |                     |                  |                                           | th Dr.Expl         | ain TRIAL              | Made wit                     |
| Resultados Alcanzados                             | n TRIAL         |                     |                       |                 |                    |                     |                  |                                           | th Dr.Expl         | ain TRIAL              | Made wit                     |
| Capacidad Individual e Institucional              | n TRIAL         |                     |                       |                 |                    |                     |                  |                                           | th Dr.Expl         | ain TRIAL              | Made wit                     |
| Made with Dr.Explain                              |                 | Made with           | Dr.Explain            | TRIAL           | Made with          | Dr.Explair          |                  | Made wi                                   | th Dr.Expl         | ain TRIAL              | Made wit                     |
| Made with Dr.Explai                               |                 | Made with           | Dr.Explain            | TRIAL           | Made with          | Dr.Explain          |                  | Made wi                                   | th Dr.Expl         | a Displaying 1         | I to 2 of 2 items            |
|                                                   |                 |                     |                       |                 |                    |                     |                  |                                           |                    |                        |                              |

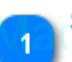

## Seleccionar Archivo

#### Seleccionar archivo

Dar click se mostrara la pantalla de windows para seleccionar un archivo, considerar que se deben subir archivos scanedos en imagen o pdf.

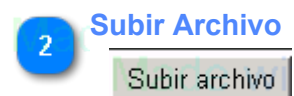

Dar click para que el archivo suba al servidor web, y se realicen los cambios.

| Mini                                                  | isterio Sistema de Administración de Capacidades de Gestión Descentralizada                                                                                                    |
|-------------------------------------------------------|----------------------------------------------------------------------------------------------------|
|                                                       | Publico Objetivo Asistente                                                                                                    |
| jpacora (Admin) -Oficina de C<br>Administrador        | TRIAL Made with Dr Explain Trade with Dr Explain TRIAL Made with Dr Explain TRIAL Made with Dr Explain TRIAL Made with Dr Explain TRIAL<br>Gestion Descentralizada<br>Gestion Descentralizada<br>Gestion Descentralizada<br>PERU Ministerio<br>PERU Ministerio<br>PERU MINISTERIA<br>PERU MINISTERIA<br>PERU MINISTERI |
| Menúle with Dr.Explair <sup>®</sup>                   | Ministerio de la Mujer y Poblaciones Vulnerables in TRIAL Made with Dr. Explain TRIAL Made with Dr. Explain TRIAL Made with Dr. Explain TRIAL                                                                                                    |
| Sistema ↔                                             | Home Publico Objetivo Asistente ×                                                                                                    |
| Nivel de Gobierno                                     | RIAL Made with Dr. Explain TRIAL Made with Dr. Explain TRIAL Made with Dr. Explain TRIAL Made with Dr. Explain TRIAL Made with Dr. Explain TRIAL Made with Dr. Explain TRIAL Made with Dr. Explain TRIAL                                                                                                    |
| Ficha Programación Explaix                            | RIAL Made with Dr.Explain TRIAL Made with Dr.Explain TRIAL Made with Dr.Explain TRIAL Made with Dr.Explain TRIAL                                                                                                    |
| Actividades<br>Rublico Objetivo                       | Listado de Actividades Programadas                                                                                                    |
| Control Actividad                                     | 2 DPIGND chuamanic Exp Condecoracion orden al mento de la mujer Dr Explain Presidenti de la mujer Dr Explain Presidenti de la mujer Dr Explain Presidenti de la mujer Dr Explain TRIAL                                                                                                    |
| Seguimientoth Dr. Explaig                             | THAL Made with Dr.Explain <sup>age rues</sup> Made with Dr.Explain TRIAL Made with Dr.Explain TRIAL Made with Dr.Explain TRIAL                                                                                                    |
| Estado de Actividad xplain                            | RIAL Made with Dr.Explain TRIAL Made with Dr.Explain TRIAL Made with Dr.Explain TRIAL Made with Dr.Explain TRIAL                                                                                                    |
| Resultados Alcanzados Jain                            | IRIAL Made with Dr.Explain TRIAL Made with Dr.Explain TRIAL Made with Dr.Explain TRIAL Made with Dr.Explain TRIAL                                                                                                    |
| Capacidad Individual e Institucional 😵<br>Consultas 😵 | RIAL Made with Dr.Explain TRIAL Made with Dr.Explain TRIAL Made with Dr.Explain TRIAL Made with Dr.Explain TRIAL                                                                                                    |
| Made with Dr.Explain                                  | RIAL Made with Dr.Explain TRIAL Made with Dr.Explain TRIAL Made with Dr.Explain TRIAL Made with Dr.Explain TRIAL                                                                                                    |
| Made with Dr.Explain                                  | 10 K 4 Page 1 of 1 RIAL Made with Dr Explain TRIAL Made with Dr Explain TRIAL Made with Dr Explain TRIAL                                                                                                    |
| Marle with Fir Evolain                                | Herai - Maria with Dr. Foniain TRial - Maria with Dr. Foniain TRial - Maria with Dr. Foniain TRial - Maria with Dr. Foniain TRIAL                                                                                                    |

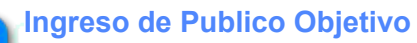

1

.

Dar click para agregar, editar, eliminar un Publico Objetivo Asistente, se mostrara la siguiente pantalla.

| ipacora (Admin) - Oficina de C<br>Administrador X Plaim | Gestión Desce | Made with<br>mtralizada<br>Made with | Dr.Explain<br>Dr.Explain |                  | Usuario<br>Marte  | with Dr.Ex          |                       | Vinisterio<br>le la Mujer y<br>Poblaciones Vuli | with Dr.E       | Explain<br>Explain | TRIAL<br>TRIAL       | Made w<br>🎤 🎱<br>Made w | ith D<br>ith D |          |
|---------------------------------------------------------|---------------|--------------------------------------|--------------------------|------------------|-------------------|---------------------|-----------------------|-------------------------------------------------|-----------------|--------------------|----------------------|-------------------------|----------------|----------|
| nue with Dr.Explair*                                    | Ministerio (  | le la Mujer y Poblacio               | nes Vulnerables          | TRIAL            | Made              | with Dr.Ex          | plain TRIAL           | Made v                                          | vith Dr.E       | Explain            | TRIAL                | Made w                  | th D           |          |
| stema 🛛 🕹                                               | Home          | Publico Objetivo Asis                | stente × Activida        | l - 661 - Public | × 0               |                     |                       |                                                 |                 |                    |                      |                         |                |          |
| <i>r</i> el de Gobierno Dr. Explan≽                     |               |                                      |                          | IRIA             | Filtro de Ti      | po de Publico Objet | ivalain TRIAL         |                                                 | with Dr.E       | 2 Filtro de        | RIAL<br>Rublico Obie | Made w                  | ith D          |          |
| ormacion General                                        | Actividad     | Programada ::                        | Condecoracion orde       | n al merito de   | la mujer          | with Dr Ex          | olain TRIAL           | Made                                            | with Dr F       | xolain             | TRIAL                | Made w                  | ith D          |          |
| ogramación y Seguimiento 🛛 🔗                            | Tipo de       | Publico Objetivo :                   | Gobierno Nacional        | ~                |                   | Publico Objetivo    | : Ministerio de Justi | icia y Derechos Hi                              | ımanos 🗸        |                    |                      |                         |                | Particin |
| cha Programación _ Explai♠                              |               |                                      |                          |                  | Mad               | 🖨 Nuevo Partipan    | te No programado      |                                                 | luevo Participa | nte No Prog        |                      |                         |                | F.EX     |
| Actividades<br>Publico Objetivo Explain                 | RIAL          |                                      |                          |                  | Made              | with Dr.Ex          | plain TRIAL           | . Made v                                        | with Dr.E       | Explain            |                      | Made w                  | ith D          |          |
| Resultados de Actividad                                 | Listado o     | le Participantes                     | Dr Evolain               | TRIAL            | Made              | with Dr.Ev          | plain TRIAL           | Madaa                                           | with Dr. R      | -<br>volsin        | TRIAL                |                         | ith D          |          |
| Control Actividad                                       | Part          | cipante de Wittii                    |                          | Condi            | cion Viaue        | VVILI Nombre de /   | Asistente             |                                                 | Asistió         |                    | Asistent             | s(s) laue w             |                |          |
| guimiento h Dr.Explaia                                  |               | Made with                            | Dr.Explain               |                  | gramado<br>Vialde | with Dr.Ex          | plain TRIAL           | . Made v                                        | with Dr.E       | xplain             | TRIAL                | Made w                  | ith D          |          |
| Sestado de Actividad xplain                             | RIAL          |                                      |                          |                  |                   |                     |                       |                                                 |                 |                    |                      | Made w                  | ith D          |          |
| Publico Objetivo Asistente                              |               |                                      |                          |                  |                   |                     |                       |                                                 |                 |                    |                      |                         |                |          |
| Resultados Alcanzados) a In                             | IRIAL         |                                      |                          |                  |                   |                     |                       |                                                 |                 |                    |                      | Made w                  | ith D          |          |
| oacidad Individual e Institucional 👳                    | RIAL          |                                      |                          |                  |                   |                     |                       |                                                 |                 |                    |                      | Made w                  | ith D          |          |
| isultas ⊗                                               |               |                                      |                          |                  |                   |                     |                       |                                                 |                 |                    |                      | IMONO N                 |                |          |
| ade with Dr.Explain                                     | RIAL          |                                      |                          |                  |                   |                     |                       |                                                 |                 |                    |                      | Made w                  | ith D          |          |
|                                                         | 10 -          |                                      | of 1 N N                 | <i>r</i> .       |                   |                     |                       |                                                 |                 |                    | Displaying           | ted of titome           |                |          |

## Filtro de Tipo de Publico Objetivo

Tipo de Publico Objetivo 📄: Gobierno Nacional 📃 🗸

Seleccionar el Tipo de Público Objetivo del cual se desea filtrar.

### Filtro de Publico Objetivo

Publico Objetivo : Ministerio de Justicia y Derechos Humanos C Seleccionar el Público Objetivo del cual se desea filtrar.

## Participante

2

Dar click para ingresar participante(s), se mostrara una nueva pantalla donde realizará el ingreso

### Nuevo Participante No Programado

🛟 Nuevo Partipante No programado

El sistema permite ingresar participantes no programados, dar click para realizar el ingreso.

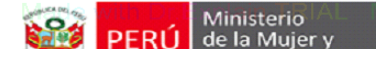

Manual de Heuaria

# **Resultados Alcanzados**

Los pasos de mantenimiento se detallan a continuación:

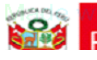

Ministerio PERÚ de la Mujer y

#### Sistema de Administración de Capacidades de Gestión Descentralizada

Manual de Heuario

| jpacora (Admin) -Oficina de Ge<br>Administrador    | estión Descentralizada | e with Dr F<br>e with Dr.F          | xplain T Datos del<br>Explain TRIAL                      | usuario<br>Maile with I  | Dr.Explain TRI<br>Dr.Ex <sup>99</sup> Perú | Ministerio<br>de la Mujer y<br>Poblaciones Vulnerables | xplain TRIAL<br>xplain TRIAL | Made wit          |
|----------------------------------------------------|------------------------|-------------------------------------|----------------------------------------------------------|--------------------------|--------------------------------------------|--------------------------------------------------------|------------------------------|-------------------|
| Menúle with Dr.Explair                             | Ministerio de la Mujer | y Poblaciones Vul                   | nerables TRIAL                                           | Made with I              | Dr.Explain TRI                             | AL Made with Dr.E                                      | xolain TRIAL                 | Made wit          |
| Sistema 🛛 🕹                                        | Home Resultad          | os Alcanzados ×                     |                                                          |                          |                                            |                                                        |                              |                   |
| Nivel de Gobierno Dr. Explaiis                     |                        |                                     |                                                          |                          |                                            |                                                        |                              |                   |
| Información General 🛛 🕹 Programación y Seguimiento |                        | Estado :<br>With Dr.E<br>Nombre : [ | Ejecutado Perió<br>xplain TRIAL                          | do : 2014 V<br>Made with | Trimestre :<br>Dr.Explain TR               | AL Made with Dr.E                                      |                              |                   |
| Ficha Programación r. Explaiñ                      | RIAL Made              | e with Dr.E                         | Explain TRIAL                                            |                          | Dr.Explain TRI                             | AL Made with Dr.E                                      | xplain TRIAL                 | Made wit          |
| Actividades                                        | Listado de Activida    | des Programadas                     |                                                          |                          |                                            |                                                        |                              |                   |
| Bublico Objetivo                                   | httA oficina/1add      | Usuario DT.B                        | Actividad I RIAL                                         |                          | FechaXplain TRI                            | AL Vestado with Dr.E                                   | XPIAIArchivos IAL            | Resultados        |
| Resultados de Actividad                            | R <sup>1</sup> ADPIGND | chuamanic                           | Condecoracion orden al m                                 | nerito de la mujer       | 20/11/2014<br>Xolain TRI                   | AL Ejecutado with Dr.E                                 | xplain TRIAL                 | -Made wit         |
| Control Actividad                                  | 2 DPIGND               | chuamanic                           | Actividad de prueba Activi<br>de prueba Actividad de pru | dad de pruebaActividad   | 22/10/2014                                 | Ejecutado                                              | E                            |                   |
| Seguimiento In Dr. Explaix                         | RIAL Made              |                                     | Diality and the pice                                     | Made with                |                                            |                                                        |                              | Made wit          |
| Estado de Actividad xplain                         | RIAL Made              |                                     |                                                          |                          |                                            |                                                        |                              | Made wit          |
| Resultados Alcanzados   A in                       | RIAL Made              |                                     |                                                          |                          |                                            |                                                        |                              | Made wit          |
| Capacidad Individual e Institucional 😣             | RIAL Made              |                                     |                                                          |                          |                                            |                                                        |                              | Made wit          |
| Consultas                                          | PIAL Mode              |                                     |                                                          |                          |                                            |                                                        |                              | Made wit          |
| Made with Dr.Explain T                             |                        | Page 1 of 1                         |                                                          |                          |                                            |                                                        |                              | 1 to 2 of 2 items |
| viade with Dr.Explain                              | HGAE' Wad              | 2 With Dr.F                         | xplain TRIAL                                             | Made with I              | Jr.Explain TRI                             | AL Made with Dr.E                                      | xpiain TRIAL                 | Made wit          |

Menu

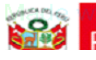

PERÚ de la Mujer y

#### Sistema de Administración de Capacidades de Gestión Descentralizada

Manual de Heuaria

|                                                         |                                                                                                    |               |                                |                                                | Buscar                                   |                              |            |          |            |              |                   |
|---------------------------------------------------------|----------------------------------------------------------------------------------------------------|---------------|--------------------------------|------------------------------------------------|------------------------------------------|------------------------------|------------|----------|------------|--------------|-------------------|
| jpacora (Admin) -Oficina de (<br>Administrador          | Buildood de Acholdad Besultadoo Acholdad Besultadoo Acholdad Coladoo Delegariant Rial Made with Dr Explain TRIAL Made with Dr Explain TRIAL Made with Dr Expla |               |                                |                                                |                                          |                              |            |          |            |              |                   |
| Menú e with Dr.Explair                                  | Ministerio                                                                                                    | de la Mujer y | Poblaciones Vu                 | ilnerables TRI/                                | AL Made with                             | Dr.Explain TF                |            | de with  | Dr.Explain |              | Made wit          |
| Sistema 🛛 🕹                                             | Home                                                                                                    | Resultado     | s Alcanzados ×                 |                                                |                                          |                              |            |          |            |              |                   |
| Nivel de Gobierno Dr. Explaili>                         |                                                                                                    |               |                                |                                                |                                          |                              |            |          |            |              | Made wit          |
| Informacion General<br>Programación y Seguiniento       |                                                                                                    |               | Estado<br>with Dr.<br>Nombre : | Ejecutado<br>Explain TRIA                      | Periódo : 2014<br>L Made with            | Trimestre :<br>Dr.Explain TF | AL Mat     | e with   | Dr.Explain |              | Made wit          |
| Ficha Programación Explai                               | RIAL                                                                                                    |               |                                |                                                |                                          |                              |            | de with  | Dr.Explain |              | Made wit          |
| Actividades                                             | Listado                                                                                                    | de Actividad  | es Programadas                 | \$                                             |                                          |                              |            |          |            |              |                   |
| 🛚 🚨 Publico Objetivo                                    | I FIA Ofic                                                                                                    | inavlade      | Usuario Dr. I                  | Actividad I KIA                                |                                          | LFechaXplain 1 h             | KIAL MEsta | ado with | Dr.Explain | hivosIAL     | Resultados VIII   |
| Resultados de Actividad                                 |                                                                                                    | IGND ade      | chuamanic                      | Condecoracion orden                            | al merito de la mujer                    | 20/11/2014                   |            | utado    |            | RIAL         | Made wit          |
| Control Actividad                                       | 2 DPI                                                                                                    | IGND          | chuamanic                      | Actividad de prueba .<br>de prueba Actividad d | Actividad de pruebaActivida<br>le prueba | <sup>d</sup> 22/10/2014      | Ejec       | utado    |            |              |                   |
| Seguimiento th Dr. Explais                              | IRIAL                                                                                                    |               |                                | Explaint R                                     | Le Made with                             |                              |            |          |            |              | Made wit          |
| Estado de Actividad Xplain                              | TRIAL                                                                                                    |               |                                |                                                |                                          |                              |            |          |            |              | Made wit          |
| Resultados Alcanzados Jain                              | TRIAL                                                                                                    |               |                                |                                                |                                          |                              |            |          |            |              | Made wit          |
| Capacidad Individual e Institucional 😵<br>Consultas 🛛 😵 | TRIAL                                                                                                    |               |                                |                                                |                                          |                              |            |          |            |              | Made wit          |
| Made with Dr.Explain                                    | RIAL                                                                                                    |               |                                |                                                |                                          |                              |            |          |            |              | Made wit          |
| Made with Dr.Explain                                    | 10 👤                                                                                                    | Mada          | Page 1 of 1                    | plåin <sup>o</sup> TRI4                        | AL_Made with                             | Dr.Explain TF                | RIAL Mad   | le with  | Dr.Explain | Displaying ' | I to 2 of 2 items |

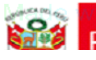

Ministerio de la Mujer y

#### Sistema de Administración de Capacidades de Gestión Descentralizada

Manual de Heuaria

Resultado

- Datos del Usuario -P ٢ PERÚ jpacora (Admin) -Oficina de Gestión Descentralizada **1** Administrado Menú ~ Ministerio de la Muier y Poblaciones Vulnerables Sistema  $\geq$ Home Resultados Alcanzados × Nivel de Gobierno ¥ Informacion General  $\approx$ Ejecutado 2014 Trimestre : 4 Y Estado Periódo Programación y Seguimiento ☆ Nombre : ~ Ficha Programación Listado de Actividades Programadas Actividades Oficina Usuario D Fecha Estado Archivos Resultados Actividad 🚨 Publico Objetivo 📋 Resultados de Actividad 1 DPIGND chuamanic Condecoracion orden al merito de la mujer 20/11/2014 Ejecutado Actividad de prueba Actividad de pruebaActividad 22/10/2014 Oontrol Actividad 2 DPIGND Ejecutado chuamanic de prueba Actividad de prueba Seguimiento ~ Stado de Actividad 2 Publico Objetivo Asistente Resultados Alcanzados) air Capacidad Individual e Institucional 😣 Consultas Displaying 1 to 2 of 2 items 10 💌 I A Page 1 of 1 Ċ M ₽

|         | Ministerio IAL Made v               | Sistema de Administración de Capacio | lades de Gestión Descentralizada |                                |
|---------|-------------------------------------|--------------------------------------|----------------------------------|--------------------------------|
|         |                                     | 1_Resultados                         | Manual de Usuaria                |                                |
|         | with Dr.Explain TRIAL               | Made with Dr. Explain TRIAL          | Made with Dr. Explain            |                                |
| /🗅 loca | ilhost:8091/sacgd/Jsp/Seguimiento   | /Resultado_Seguimiento.jsplain TRIAL | Made with Dr.Explain             | TRIAL Made with                |
| lade    | with Dr.Explain TRIAL               | Made with Dr.Explain TRIAL           | Made with Dr.Explain             | TRIAL Made with                |
| lade    | ✓ Listado de Resultados Programados | Made with Dr.Explain TRIAL           | Made with Dr.Explain             | <sup>2</sup> Agregar Made with |
| lade    | Resultado Programado<br>1 dfsdfa    | Made with Distribution TRIAL         | Made with D.Explain              | TRIAL Made with                |
| lade    | 2 Realizar evento hacia la mujer    | Made with Se realizó el evento       | Made with Explain                | TRIAL Made with                |
| lade    | with Dr.Explain TRIAL               |                                      | Made with Dr.Explain             | TRIAL Made with                |
| ade     | with Dr.Explain TRIAL               |                                      | Made with Dr.Explain             | TRIAL Made with                |
| ade     | with Dr.Explain TRIAL               |                                      | Made with Dr.Explain             | TRIAL Made with                |
| ade     | with Dr.Explain TRIAL               |                                      | Made with Dr.Explain             | TRIAL Made with                |
| ade     | with Dr.Explain TRIAL               |                                      | Made with Dr.Explain             | TRIAL Made with                |
| ade     | with Dr.Explain TRIAL               |                                      | Made with Dr.Explain             | TRIAL Made with                |
| lade    | 20 🗾 🖌 🖣 Page 1 of 1 🜗              | Midde with Dr.Explain TRIAL          | Displaying 1 to 2 of 2 items     | TRIAL Made with                |
| lade    | with Dr.Explain TRIAL               | Made with Dr.Explain TRIAL           | Made with Dr.Explain             | TRIAL Made with                |
|         |                                     |                                      |                                  |                                |

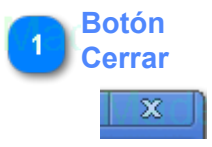

2 Agregar

Dar click para agregar el resultado obtenido

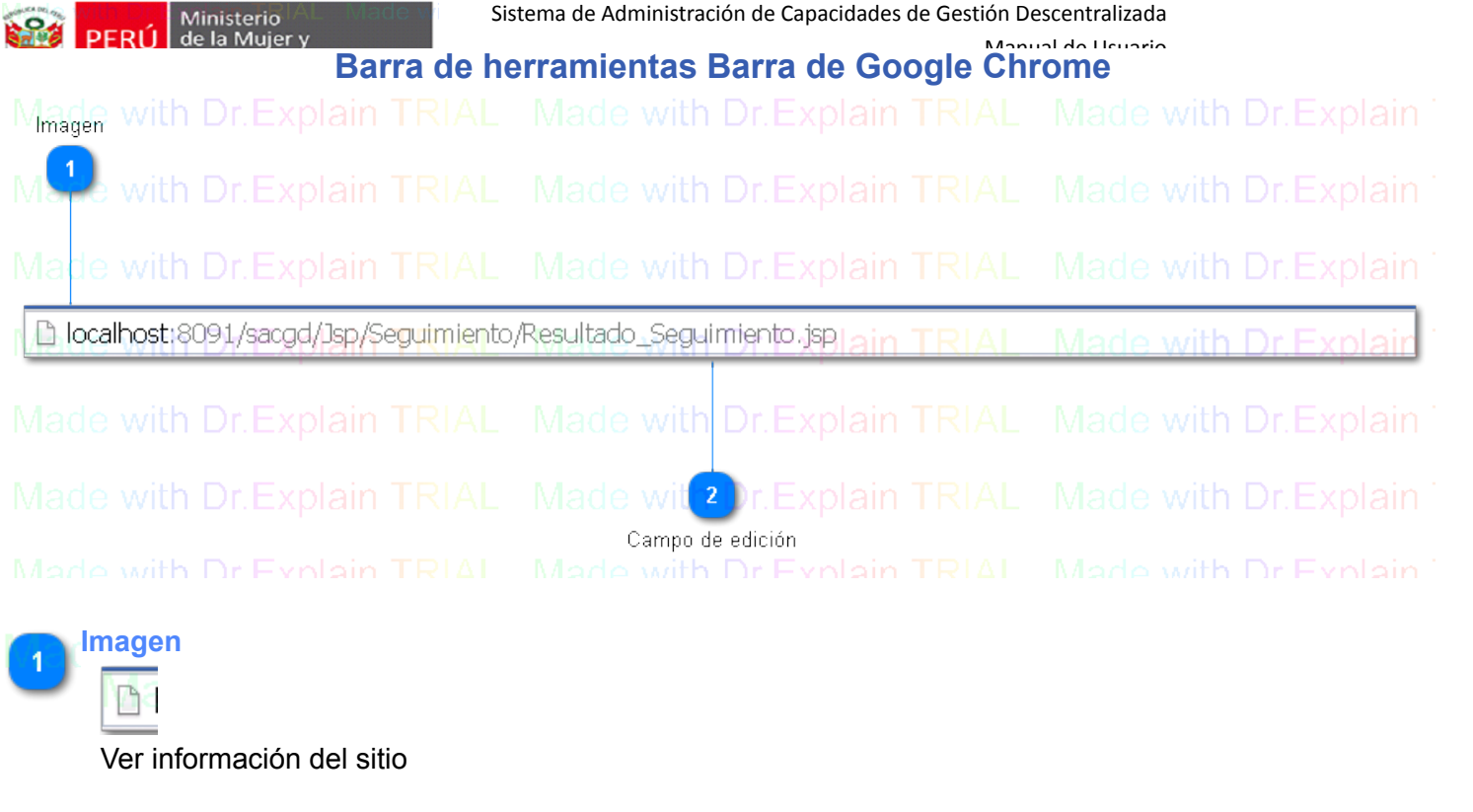

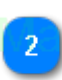

# Campo de edición

localhost:8091/sacgd/Jsp/Seguimiento/Resultado\_Seguimiento.jsp xplain TRIAL Made with Dr.Exp

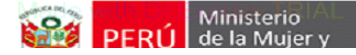

Manual de Heuaria

## Reportes

El módulo de Reportes cuenta con las siguientes opciones:

- 1. Mapa de Actividades
- 2. Consultar Información

|                                                  | Mapa d                                                                                             | le Activida         | ides                         | Appual de Heuprie                                                               |                    |                  |
|--------------------------------------------------|----------------------------------------------------------------------------------------------------|---------------------|------------------------------|---------------------------------------------------------------------------------|--------------------|------------------|
| jpacora (Admin) -Oficina de Ges<br>Administrador | RIAL Made with Dr Explain Treats del US<br>tión Descentralizada<br>VAL Made with Dr. Explain TRIAL | Made with Dr.I      | PERÚ Mir<br>PERÚ de l<br>Pob | Made with Dr.Explain<br>isterio<br>a Mujer y<br>laciones Vulnerables _r.Explain | n TRIAL<br>n TRIAL | Made w<br>Made w |
| Menúle with Dr.Explair                           | dinisterio de la Mujer y Poblaciones Vulnerables IN TRIAL                                          | Made with Dr.       | Explain TRIAL                | Made with Dr.Explain                                                            |                    | Filtro           |
| Sistema ↔                                        | Home Mapa Actividades ×                                                                            | Mada with Da        |                              | Mede with Dy Evoleti                                                            |                    | <b>P</b>         |
| livel de Gobierno DI.EXPIdII¥                    |                                                                                                    | Año : 2014          |                              | Estado : Programado                                                             |                    | Made w           |
| Programación y Seguimiento                       | RIAL Made with D. Expain TRIA                                                                      | Mace Listado de Act | vidades                      | Made with Dr.Explain                                                            | TRIAL              | Made v           |
| Capacidad Individual e Institucional 😣           | Tumbes the the Dr. Explain TR                                                                      | Made with Actividad |                              | Made with Dr.Explain                                                            | FechaRIAL          | Reporte          |
| Actividades ith Dr.Explai                        | RIAL Pura thin Dr. Explain TRIAL                                                                   | Made with Dr.       |                              |                                                                                 |                    | Made w           |
| la©e <sup>Mapa Actividades</sup> xplain TF       | Lambayeque<br>Cajamarca                                                                            | Made with Dr.       |                              |                                                                                 |                    | Made w           |
| Información General                              | RIAL La Libertad Ancash Huanuco Leavali                                                            | Made with Dr.I      |                              |                                                                                 |                    | Made w           |
| ado with Dr Explain TF                           | Lima Lima Junin                                                                                    | Hade with Dr.I      |                              |                                                                                 |                    | Made w           |
| Mapa Capacidad Individual                        | Callao<br>Una<br>Metropotrana                                                                      | Made 2 Activid      | adesplain TRIAL              |                                                                                 |                    | Made w           |
| Mana Capacidad                                   | P Ica                                                                                              | Made with Dr.       |                              |                                                                                 |                    | Made w           |
| Institucional<br>Resultados Capacidad            | Ayacucho Arequipa<br>Apurimac 1                                                                    | Made with Dr.       |                              |                                                                                 |                    | Made w           |
| tado with Dr.Explain <sup>J</sup> [F             |                                                                                                    | Made Mo DR          | Page 1 of 1                  | Made with Dr.Explai                                                             | Displaying 0 to 0  | of 0 items       |

|             | Filtro                   |                            |                          |  |
|-------------|--------------------------|----------------------------|--------------------------|--|
| $\mathbf{}$ | Añoa: 2014//th L         | ETrimestren: 4 RIAL        | Estado : Programado XO 😽 |  |
|             | Realizar el filtro de la | s actividades de acuerdo a | al periódo y estado      |  |

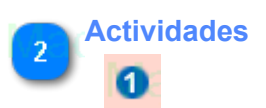

En el mapa se mostraran la cantidad de actividades por Región, dar click para que se listen la(s) actividad(es), se mostrara lo <u>siguiente</u>

Sistema de Administración de Capacidades de Gestión Descentralizada Ministerio de la Mujer y PERLÍ Manual de Heuarie 1\_Mapa de Actividades PERÚ Ministerio de la Mujer y Peblaciones Vu 0 jpacora (Admin) -Oficina de Gestión Descentralizada 2 **1** Administrado Ministerio de la Mujer y Poblaciones Vulnerables Menú Home Mapa Actividades × Sistema Nivel de Gobierno Año : 2014 ✓ Trimestre : 4 🖌 Estado : Programado ~ Informacion Genera Listado de Actividades Programación y Seguimiento Capacidad Individual e Institucional Actividad Sede Fecha Reporte 1 Imprimir Igualdad de Género, Acciones destinadas Consultas 1 a la convergencia de ideales que ayuden PUNO/PUNO/PUNO 19/11/2014 Piura M en la actualidad del Perú Actividades 😵 Mapa Actividades San Martín Información General ~ LaLi 🖳 Consultar Información Pa Lima Capacidad Lir Madre de Dios Line 🚱 Mapa Capacidad Individual Resultados Capacidad 0 Constitucional Resultados Capacidad 0 × 10 Representation of the second second secon 4

## Imprimir

# 

En la actividad dar click, para visualizar en formato pdf, la información a nivel de detalle de la actividad, tal como se <u>muestra</u>

|                                                                                             | Sistema de Adminis                                            | tración de Capacida                                     | ides de Gestić                         | on Descentra                       | lizada     |                     |    |
|---------------------------------------------------------------------------------------------|---------------------------------------------------------------|---------------------------------------------------------|----------------------------------------|------------------------------------|------------|---------------------|----|
|                                                                                             | 2_Mapa o                                                      | de Actividad                                            | les                                    | Appual do Ll                       | suaria     |                     |    |
| lade with Dr.Explain TRIAL                                                                  | _ Made with                                                   | Dr.Explain                                              | TRIAL                                  | Made                               | with D     | r.Explain           |    |
| A PERÚ Ministerio<br>de la Mujer y<br>Poblaciones Vulner                                    | ade with                                                      | Report                                                  | e de                                   | Acti                               | vida       | d <sub>xplain</sub> | TR |
| Igualdad de Género, Acciones de                                                             | stinadas a la converg                                         | gencia de ideales o                                     | que ayuden e                           | n la actuali                       | dad del Pe | r Explain           | TR |
| Tema :Formulacion de políticas de igualdad<br>Objetivo :Fortalecer capacidades para la form | d de genero, Formulacion de<br>nulacion de politicas en mater | politicas de igualdad de g<br>ia de igualdad de genero. | enero. Formulacio<br>Fortalecer capaci | n de politicas de<br>dades para la | with D     |                     | TR |
| Modalidad :Asistencia Técnica<br>RESPONSABLE                                                |                                                               |                                                         | Fecha : 19/11/2                        | <sup>014</sup> Made                |            |                     | TR |
| Nombre :Veronica Navarro<br>Via de with Drucyplain TRIAL<br>Publico Objetivo                | Telefono :62<br>Made with                                     | Dr.Explain                                              | Email : vnavar                         | ro@mimp.gob.p                      | with D     | r.Explain           | TR |
| And the wit NIVEL GOBIERNO 211 PUBLICO O                                                    | BJETIVO a die with                                            |                                                         |                                        | Distrito                           | with D     |                     | TR |
| Gobierno Regional Gobierno Re                                                               | egional Ayacucho                                              |                                                         |                                        |                                    |            | _                   |    |
|                                                                                             |                                                               |                                                         |                                        |                                    |            |                     |    |
| lade with Dr.Explain TRIAL                                                                  | Made with                                                     | Dr.Explain                                              | TRIAL                                  | Made                               | with D     | r.Explain           | T  |
| ade wit NVEL GOBIERNO an PUBLICO O                                                          | BJETIVO ade with                                              |                                                         | Provincia                              | Distrito                           | with D     | <u>r</u> .Explain   | TR |
| lade with Dr.Explain TRIAL                                                                  |                                                               | Dr.Explain                                              | TRIAL                                  |                                    |            |                     | т  |
| /lade with Dr.Explain TRIAL                                                                 | _ Made with                                                   | Dr.Explain                                              | TRIAL                                  | Made                               | with D     | r.Explain           | Т  |
| 19 December 2013 Explain TRIAL                                                              | Made with                                                     | Dr.Explain                                              |                                        |                                    | with D     | gina 1 de 2         | T  |
| Ando with Dr Explain TRIAL                                                                  | Made with                                                     | Dr.Explain                                              | TRIAL                                  | Made                               | with D     | r Explain           | Ţ  |

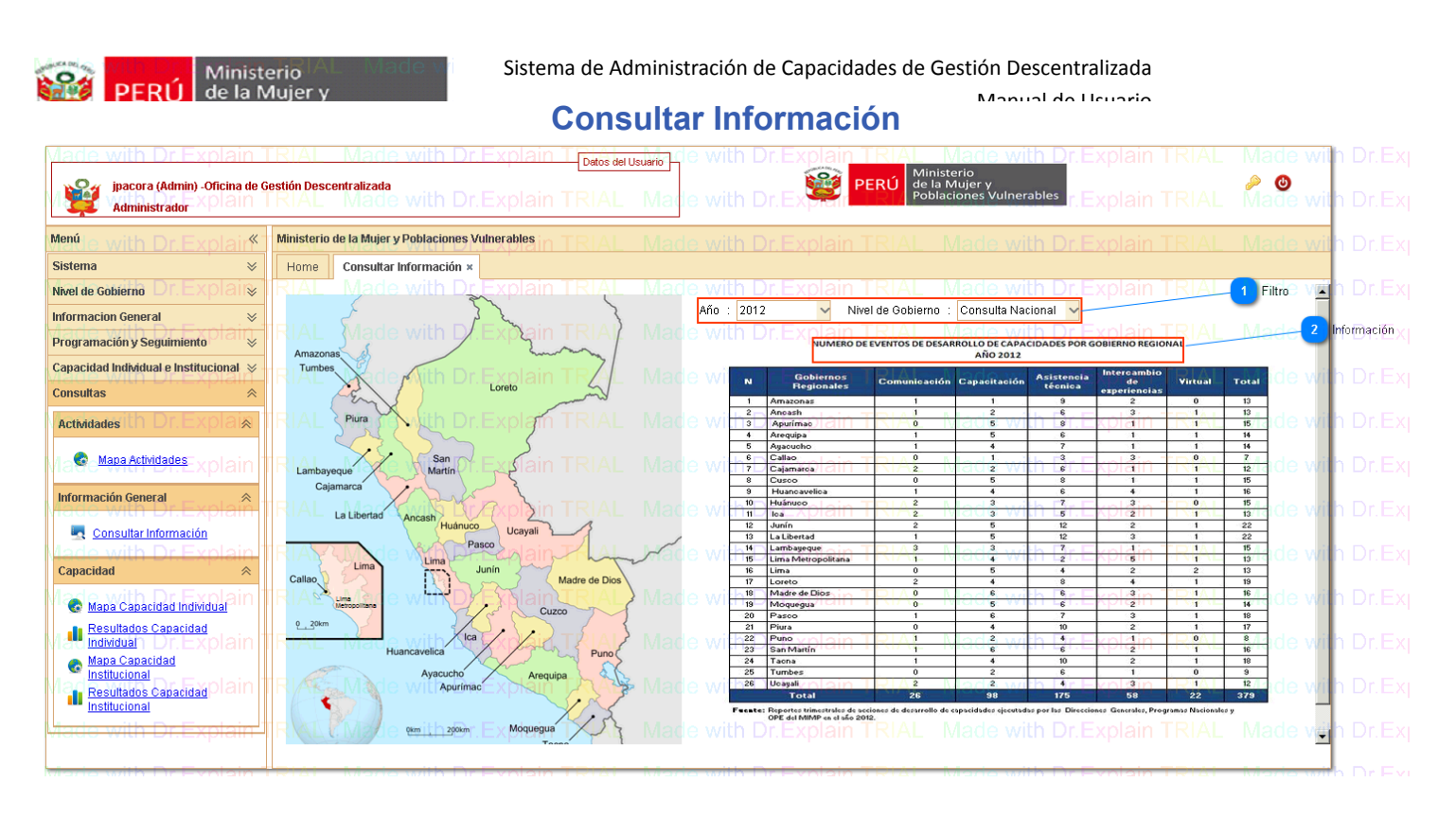

V

Filtro

Año : 2012 VILD VILD Nivel de Gobierno : Consulta Nacional

Seleccionar el aaño y nivel de Gobierno, automáticamente realizará la busqueda.

### Información

2

NUMERO DE EVENTOS DE DESARROLLO DE CAPACIDADES POR GOBIERNO REGIONAL AÑO 2012

Se muestran la información de acuerdo a los filtros.